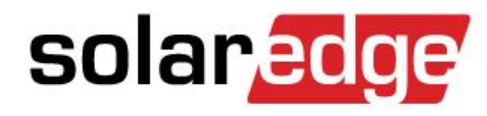

Systemübersicht und Installation SolarEdge StorEdge<sup>™</sup> mit Hochvoltbatterielösungen von LG Chem Presented by: SEDG

5/18/2017

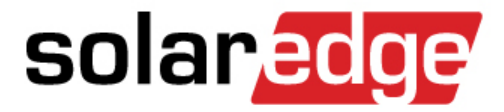

# Systemüberblick

# StorEdge Systemlösung für maximale Flexibilität

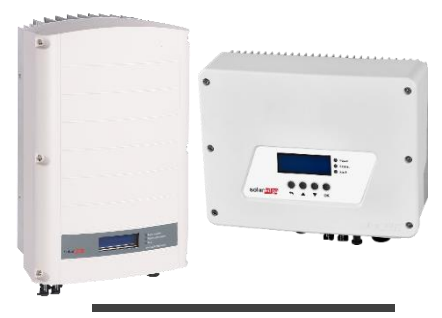

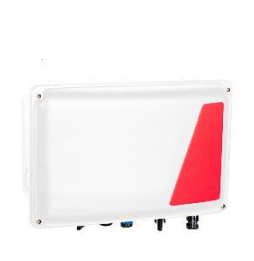

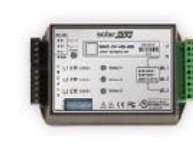

#### SolarEdge Wechselrichter, einphasig

Der SolarEdge Wechselrichter bildet das Gehirn der SolarEdge Systemlösung. Der SolarEdge Wechselrichter erfüllt neben der üblichen DC/AC Umwandlung der PV Energie und der normkonformen Netzeinspeisung noch das Energie-Management der SolarEdge StorEdge<sup>™</sup> Systemlösung – Ein Gerät für alle Aufgaben.

### StorEdge Schnittstelle

Ermöglicht die direkte DC-Kopplung von Hochvoltbatteriespeichersystemen.

(Ersatzstromfunktion wird nicht unterstützt)

#### SolarEdge Modbus Zähler

Zum erfassen der Energieflüsse. Der SolarEdge Modbuszähler übernimmt die Funktion eines Energie-Fluss-Richtungssensors (EnFluRi-Sensor), die korrekte Installation ist wichtige Basis für die Funktionsfähigkeit des Systems.

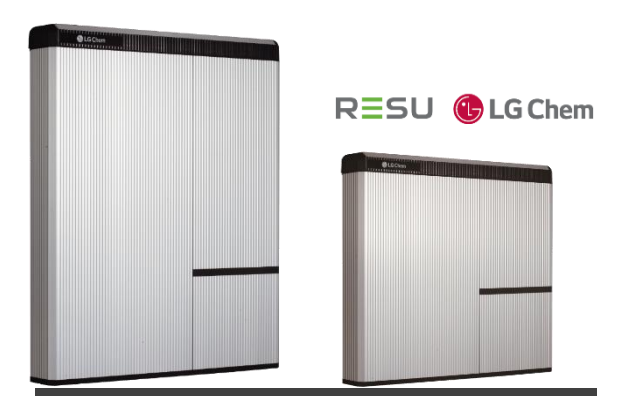

solaredge

#### Hochvolt Batteriespeicher

Hochvolt-Batteriespeicher – direkt-DC-gekoppelt für höchste Effizienz oder als AC gekoppelte Variante für maximale Flexibilität und einfache Integration.

Perfekt abgestimmt zur Eigenverbrauchsmaximierung und flexiblem Anlagendesign.

### StorEdge – Typische Anlagenkonfiguration - Kleinanlagen solaredge

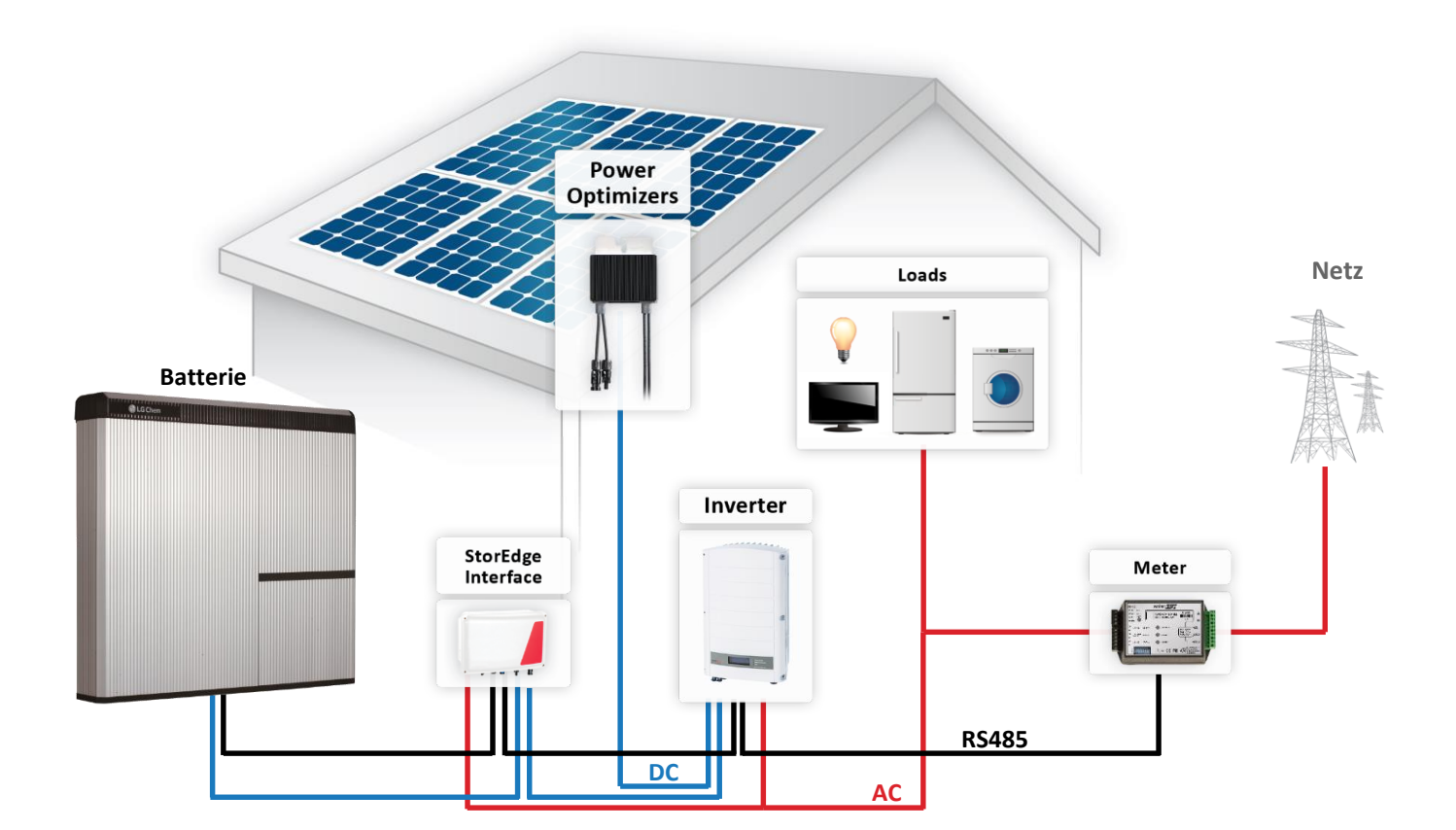

4

© SolarEdge

### Anlagenkonfiguration – bis Kleingewerbeanlagen solaredge

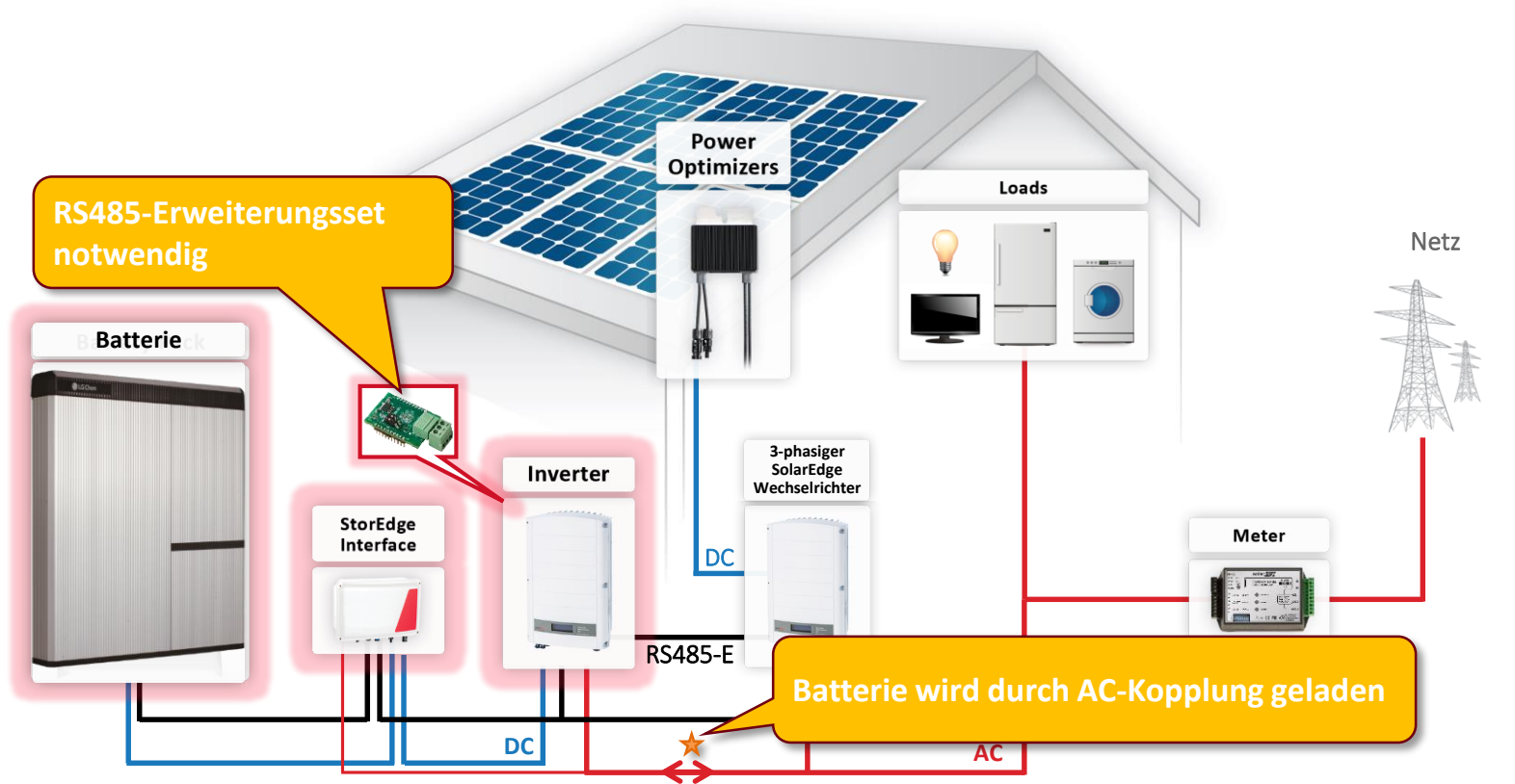

© SolarEdge

# Anlagenkonfiguration – bis Kleingewerbeanlagen solaredge

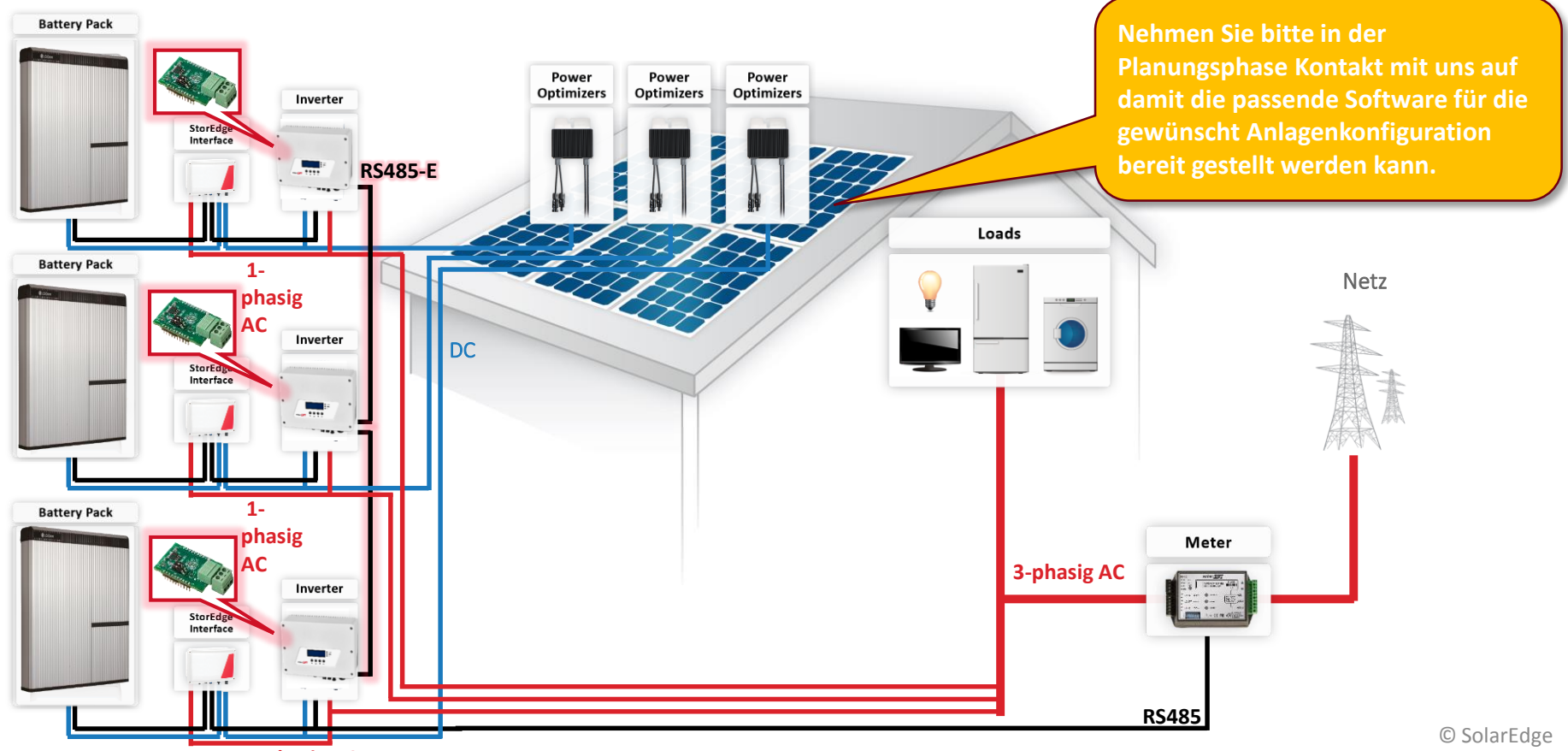

1-phasig AC

### Nachrüstung bereits bestehender Systeme

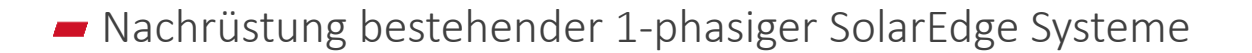

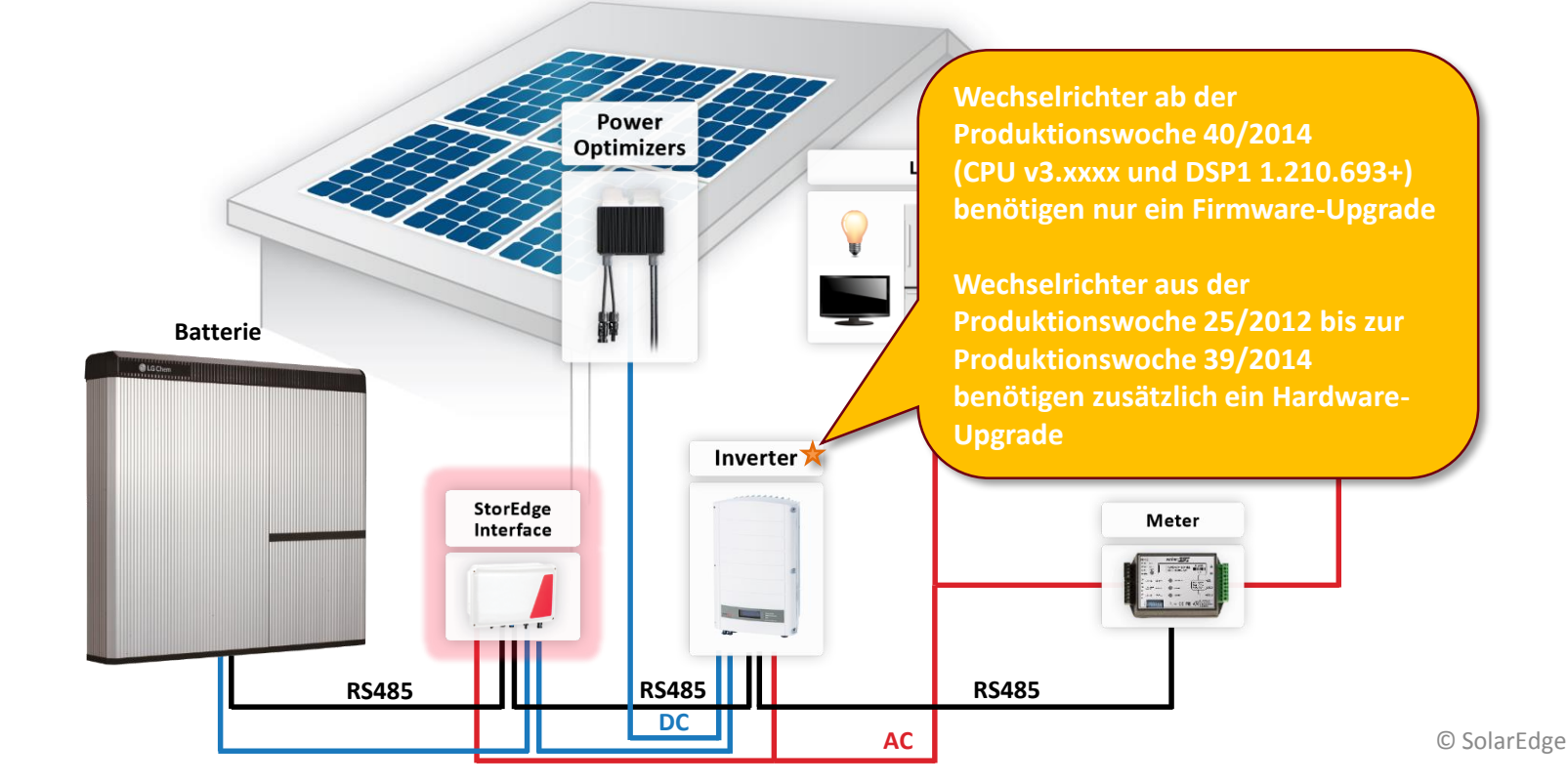

solaredge

### Nachrüstung bereits bestehender Systeme

8

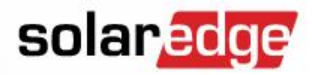

Nachrüstung bestehender Systeme, mit Fremdwechselrichtersystemen

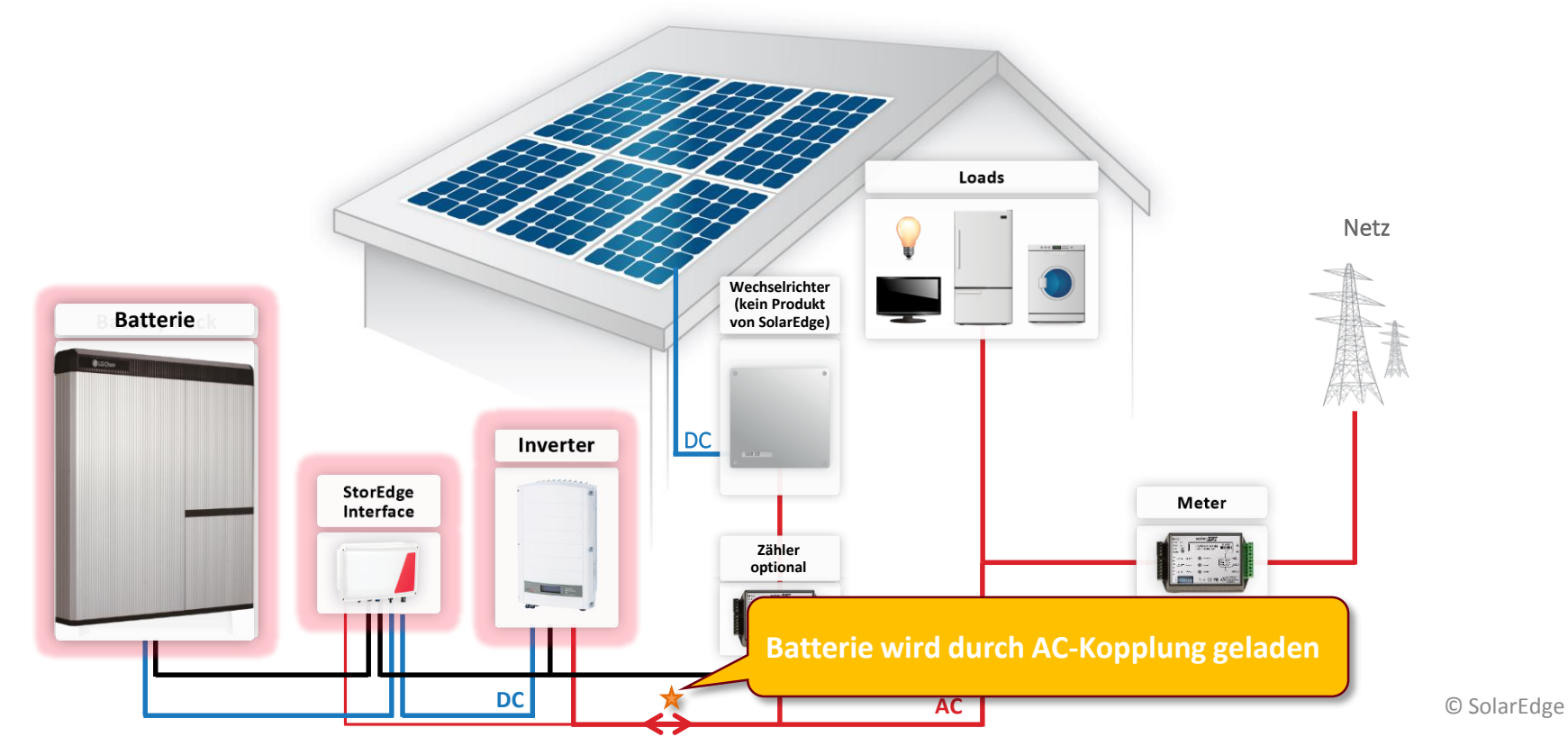

solaredge

| Parameter                      | RESU7H                           | RESU10H                          | Einheit |
|--------------------------------|----------------------------------|----------------------------------|---------|
| Kapazität<br>(nutzbar)         | 6,6                              | 9,3                              | kWh     |
| Leistung<br>(kontinuierlich)   | 3,5                              | 5                                | kW      |
| DC Spannung                    | 350                              | V                                |         |
| Schutz/Gehäuse                 | IP                               |                                  |         |
| Betriebstemperatur-<br>Bereich | -10 b                            | °C                               |         |
| Größe                          | 744 x 692 x 206<br>(Wandmontage) | 744 x 907 x 206<br>(Wandmontage) | mm      |
| Gewicht                        | 76 97                            |                                  | kg      |
| Garantie                       | 10                               | 10                               | Jahre   |

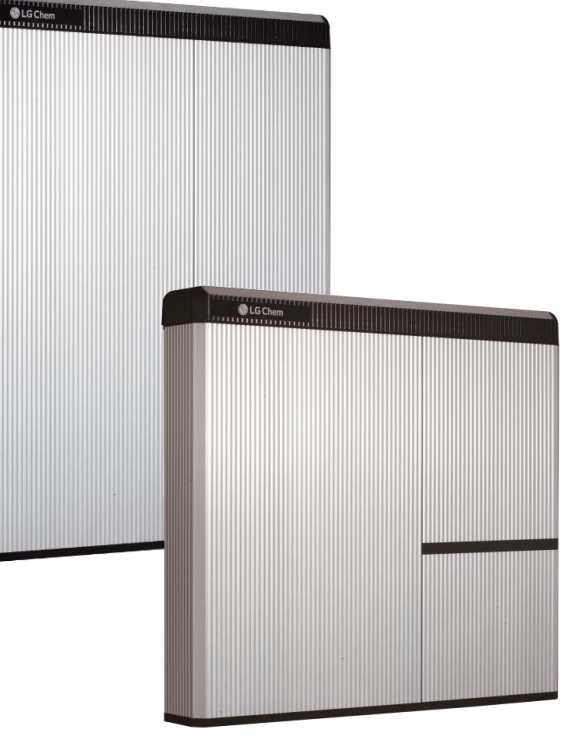

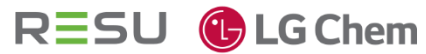

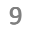

### LG Chem RESU 7H+10H – Anschlussbereich

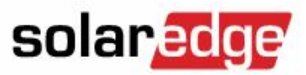

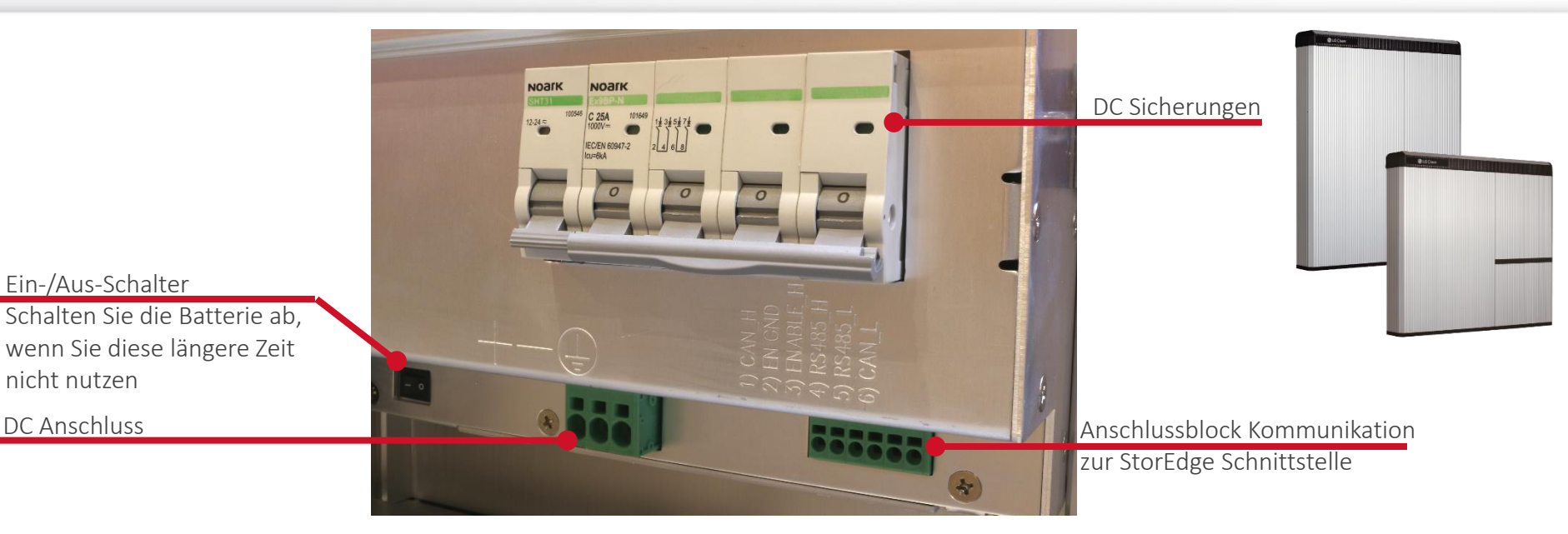

- Aktuell kann nur eine LG Chem RESU 7H oder 10H pro Wechselrichter angeschlossen werden
- Notwendige Geräte ID = 15
- Batterie-Protokoll muss auf "LG" eingestellt werden

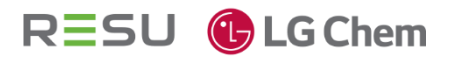

Ein-/Aus-Schalter

nicht nutzen

DC Anschluss

### StorEdge<sup>™</sup> Schnittstelle

| solar | edge |
|-------|------|
|-------|------|

|                                      |                                            |                                            | Juni/2017*                           |         |
|--------------------------------------|--------------------------------------------|--------------------------------------------|--------------------------------------|---------|
| Parameter                            | SESTI-S1                                   | SESTI-S2                                   | SESTI-S4                             | Einheit |
| Max.<br>Eingangsstrom                | 8,5                                        | 17,                                        | 5                                    | A       |
| Ausgangsleistung<br>(kontinuierlich) | 3,3                                        | 6,6                                        | 5                                    | kW      |
| Schutzgrad                           | IP65                                       |                                            |                                      |         |
| Betriebs-<br>temperature-<br>bereich | -20 to +60                                 |                                            |                                      | °C      |
| Abmessung                            | 206,6 x 316 x 117,5                        |                                            |                                      | mm      |
| Montageart                           | Wandmontage                                |                                            |                                      |         |
| Gewicht                              | 3                                          |                                            |                                      | kg      |
| Wechselrichter-<br>kompatibilität    | Nur für nicht HD-<br>Wave WR-<br>einphasig | Nur für nicht HD-<br>Wave WR-<br>einphasig | Nur für HD-<br>Wave WR-<br>einphasig |         |

Verfüghar

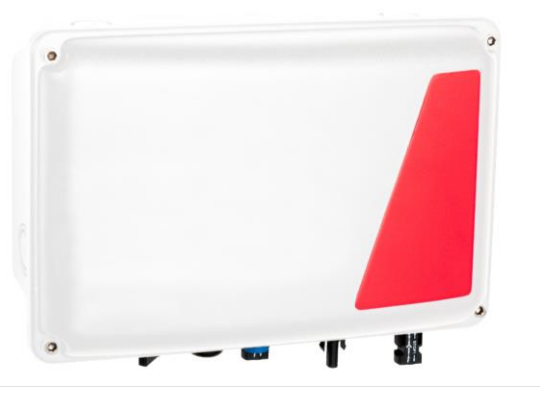

Vorbehaltlich weiterer Produktentwicklungen, –änderungen/-anpassungen © SolarEdge

### StorEdge Schnittstelle – SESTI-S1

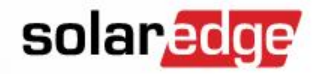

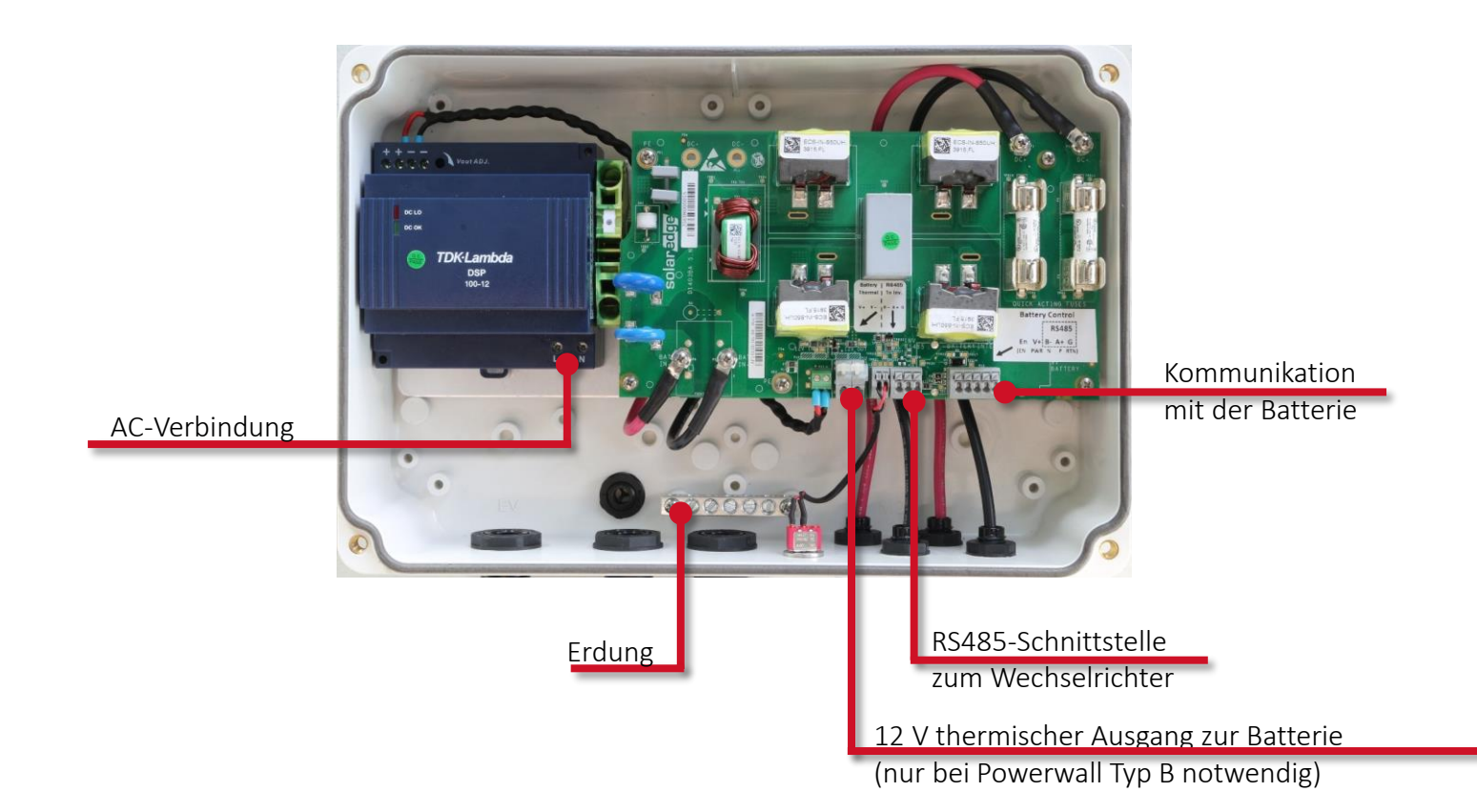

### StorEdge<sup>™</sup> Schnittstelle – SESTI-2

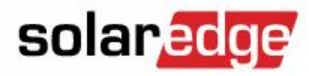

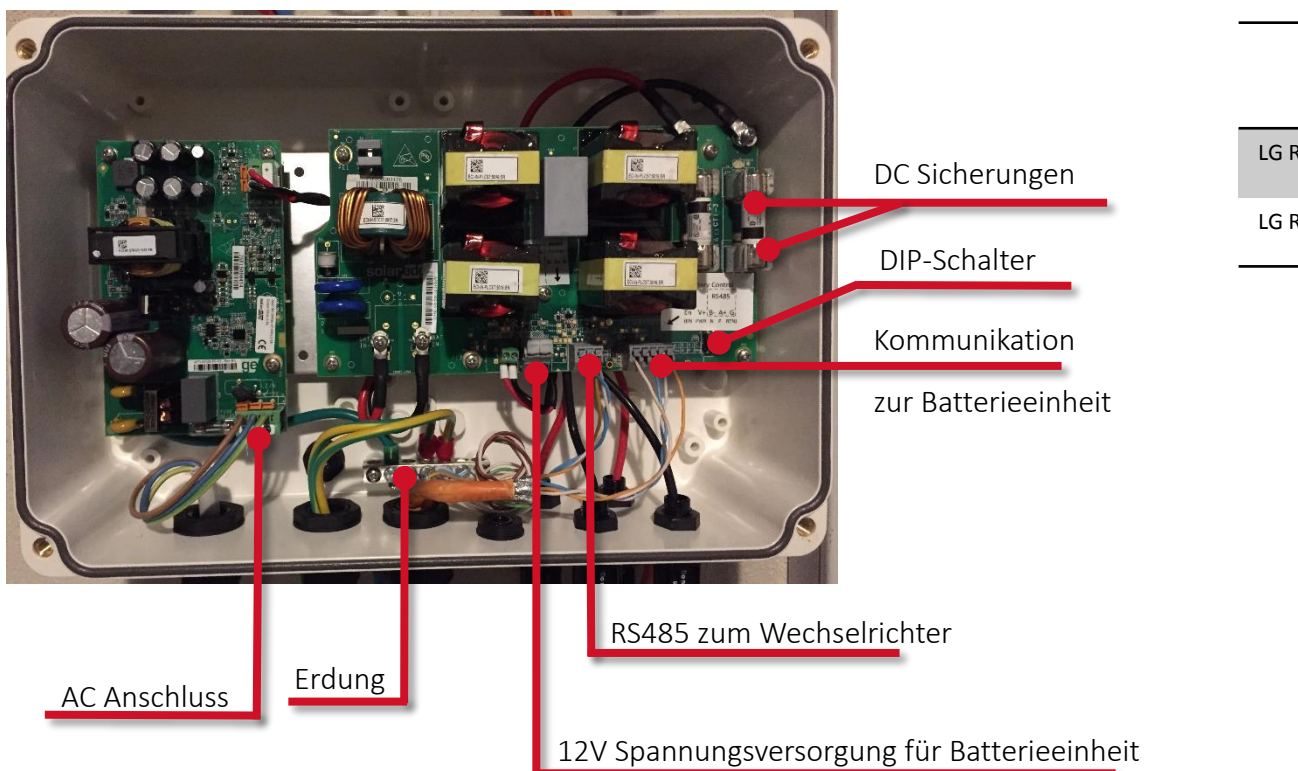

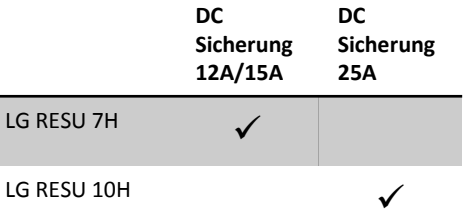

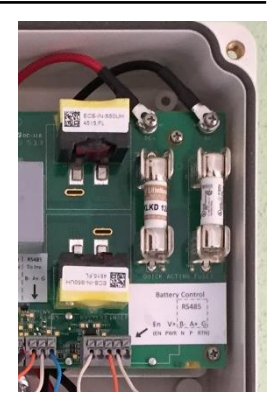

© SolarEdge

### StorEdge<sup>™</sup> Schnittstelle – SESTI-4

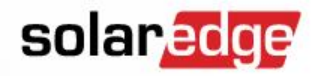

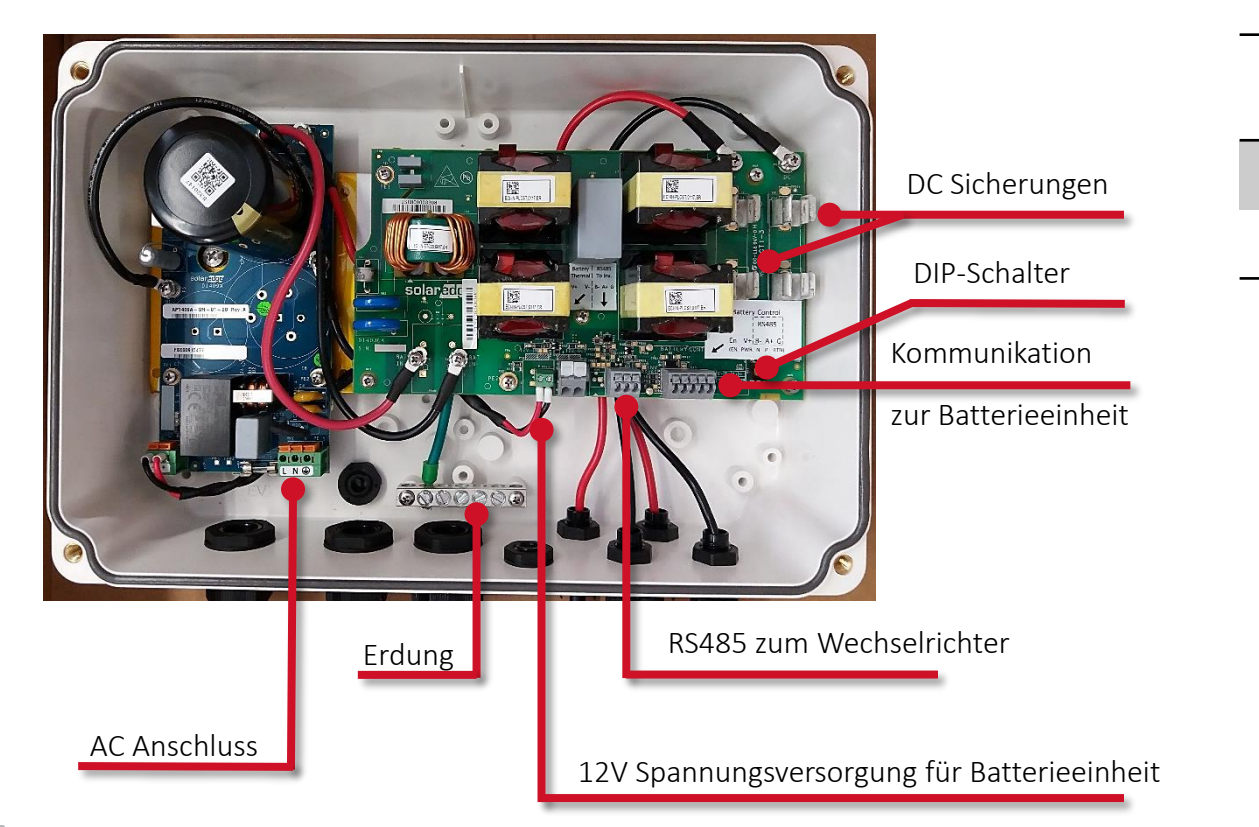

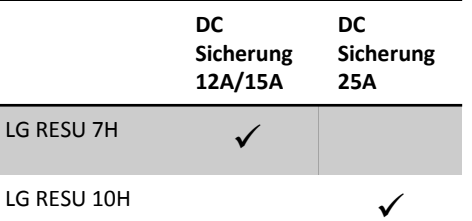

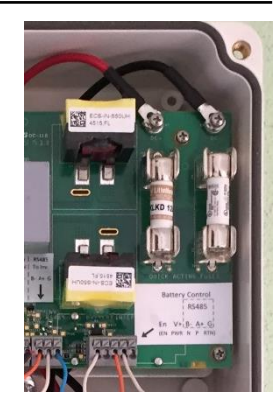

### StorEdge Schnittstellen Kompatibilität

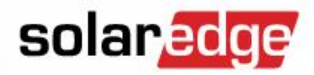

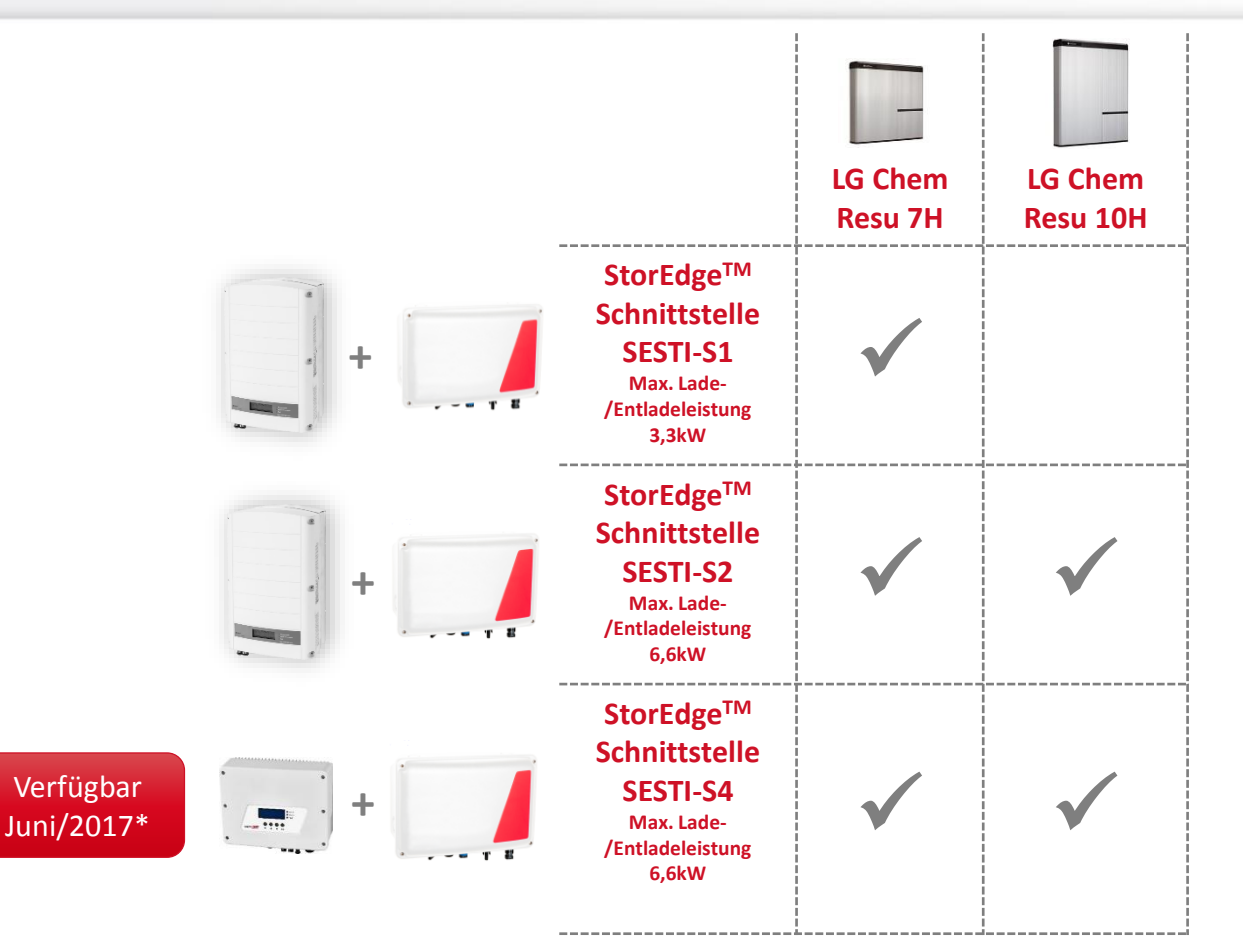

Vorbehaltlich weiterer Produktentwicklungen, –änderungen/ -anpassungen © SolarEdge

15

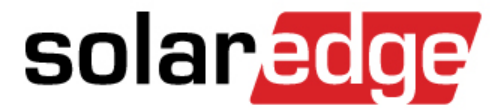

# Installation

# Komponenten installieren

### Anordnung - Abstände

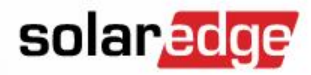

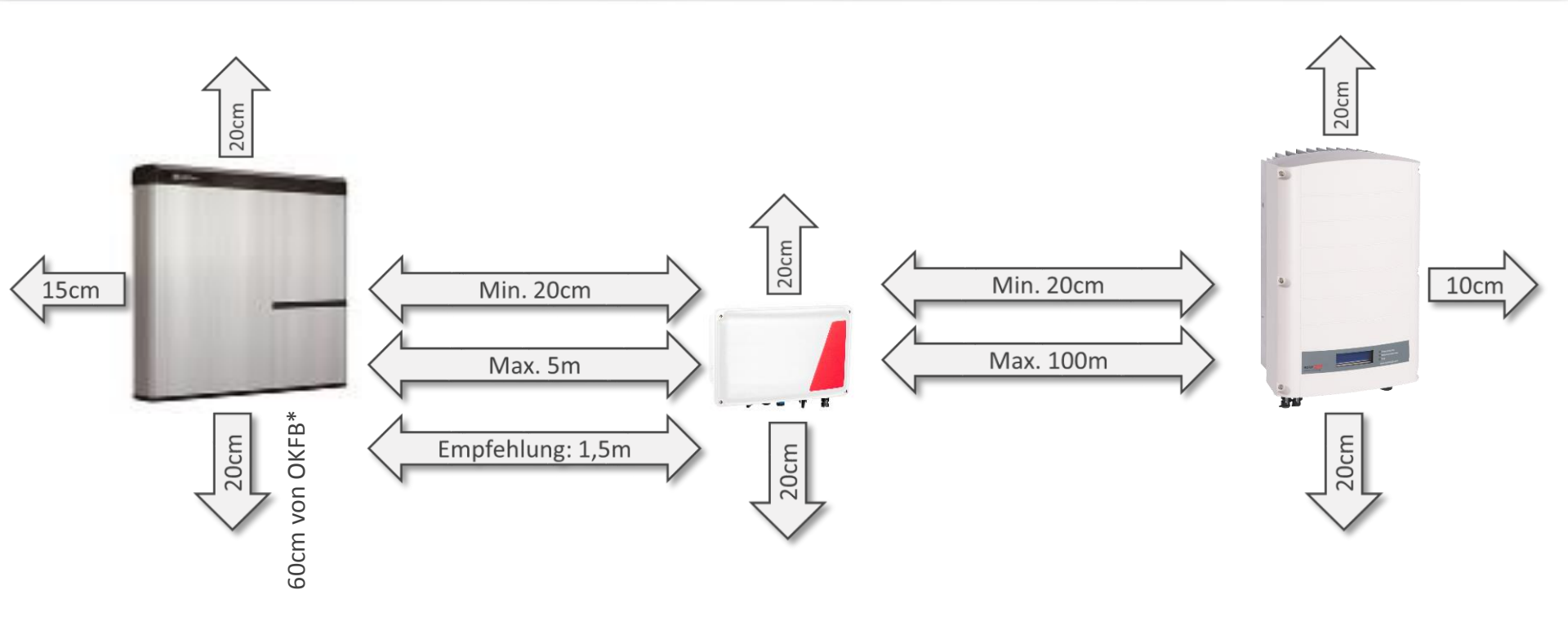

### Montagebeispiele

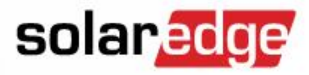

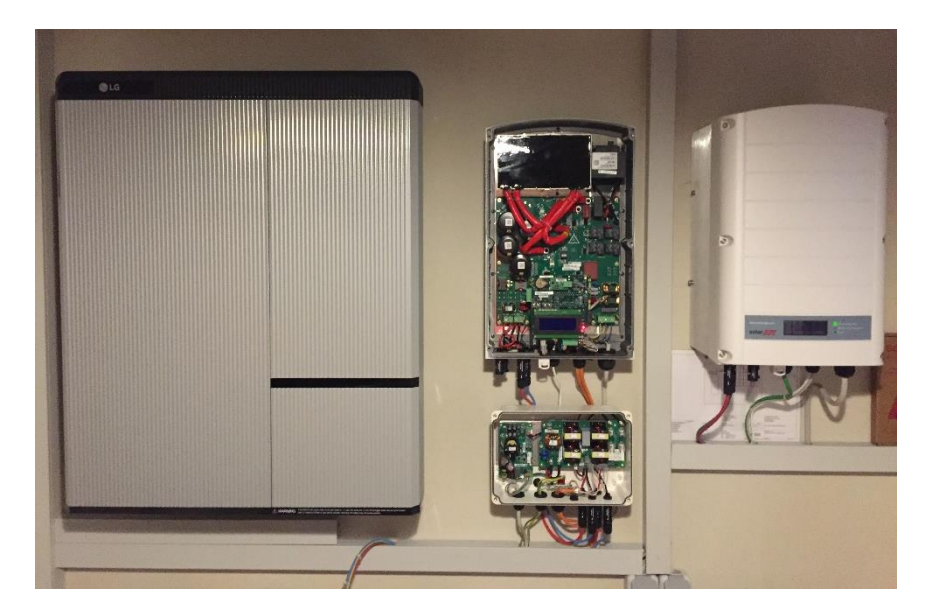

 Nachrüstung an eine bestehende Anlage mit einem 3-phasigen-SolarEdge-Wechselrichter; AC gekoppelte LG RESU Hochvoltbatterie  Neuanlage 6,7kWp mit direkt DCgekoppelter LG RESU Hochvoltbatterie

## Montage der Komponenten

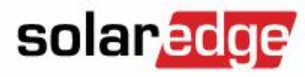

- Angegebene Abstände sind einzuhalten um eine kontinuierliche Wärmeableitung zu gewährleisten
- Sicherungsschrauben nicht vergessen!

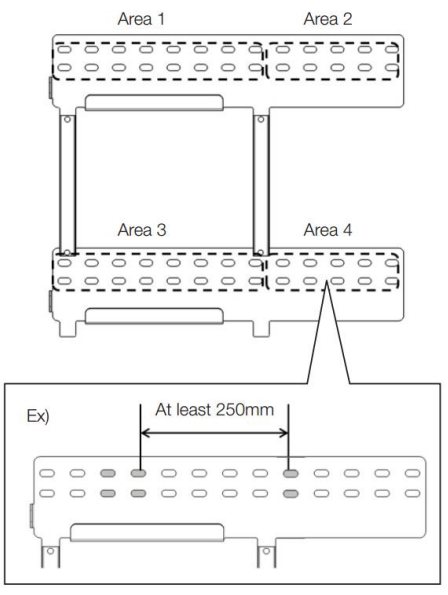

- Empfohlener Durchmesser
  10mm
- Empfohlene Länge min. 70mm
- Empfohlenes Material Edelstahl
- Min. Abstand zwischen
  2 Schrauben

250mm

 Je Bereich (Area 1 bis Area 4) mind.
 2 Schrauben verwenden

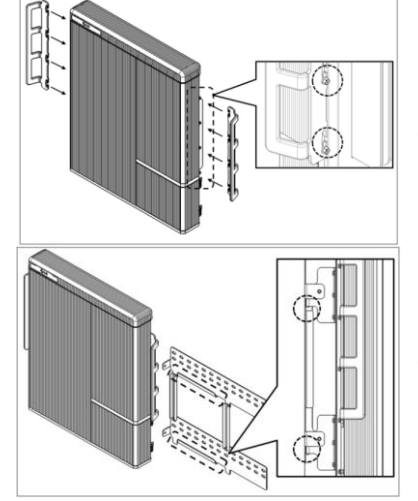

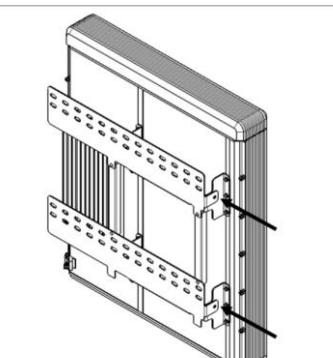

 Optional erhältliche Tragegriffe erleichtern die Montage

• Position der Befestigungslaschen bitte prüfen

 Sicherungsschrauben nicht vergessen!
 M6 – Innensechskant
 Anzugsdrehmoment 5Nm

- Wechselrichter entsprechend der Montageanleitung auf einem geeigneten Untergrund montieren
- Wechselrichter dürfen nicht auf brennbaren Untergründen montiert werden!
- Auf unterschiedliche Montagerahmen bei HD Wave Wechselrichtern achten

0

0

0

0

0

0

0

0

# Montage der Komponenten

- Angegebene Abstände sind einzuhalten um eine kontinuierliche Wärmeableitung zu gewährleisten
- Sicherungsschrauben nicht vergessen!

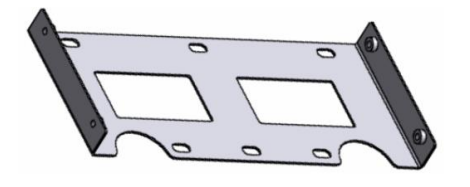

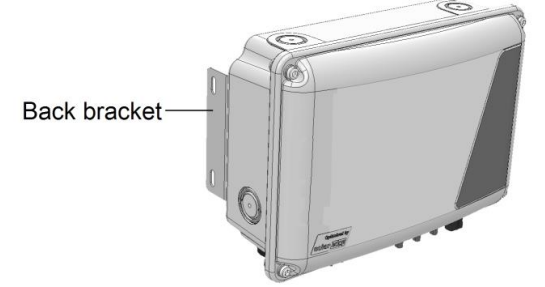

- Montagerahmen mit mind. mit 3 Schrauben M6x40 auf einem geeigneten Untergrund befestigen
- Mittels Unterlegscheiben kann ein Durchbrechen von zu kleinen Schraubköpfen verhindert werden
- StorEdgeTM Schnittstelle mittels mitgelieferter Innensechskant-Schrauben am Montagerahmen festschrauben
- Anzugsdrehmoment 9Nm beachten

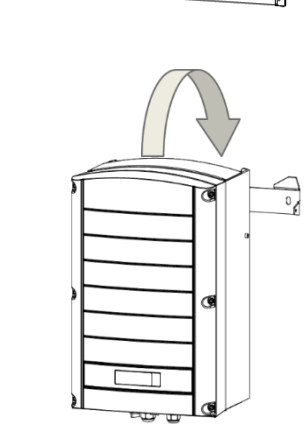

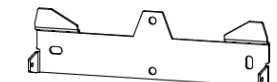

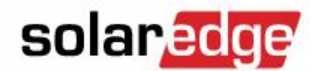

© SolarEdge

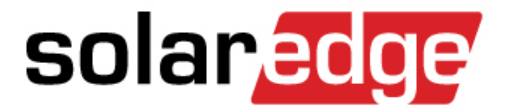

# SolarEdge Modbus Zähler

# Hinweise zur Installation

#### © SolarEdge

### Hinweis

- Der SolarEdge Modbus Z\u00e4hler kann am Netzverkn\u00fcpfungspunkt oder im Verbrauchspfad installiert werden
- SolarEdge empfiehlt die Installation am Netzverknüpfungspunkt – Alle nachfolgenden Beschreibungen der Konfiguration beziehen sich auf diesen Einbauort des Modbus Zählers

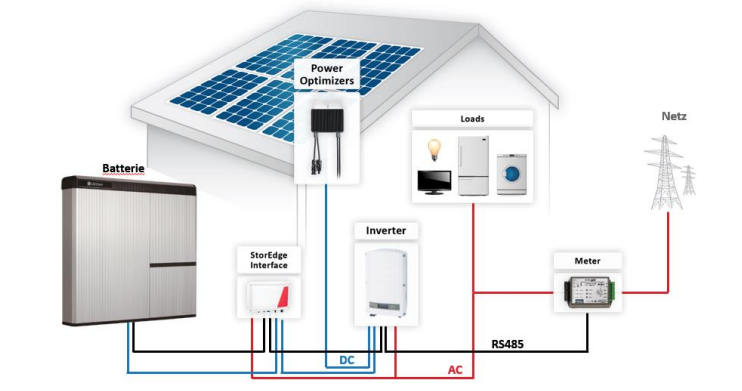

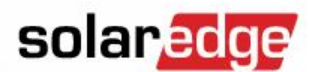

### SolarEdge Modbus-Zähler-Versionen

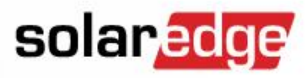

- Das Cover des SolarEdge Modbus-Zählers wurde vor Kurzem verändert

  - Bei der schwarz-weißen Version erfolgt der Anschluss an den Wechselrichter 1:1 (A->A, B->B)
- Die Standard-Modbus-ID wurde von 1 auf 2 verändert

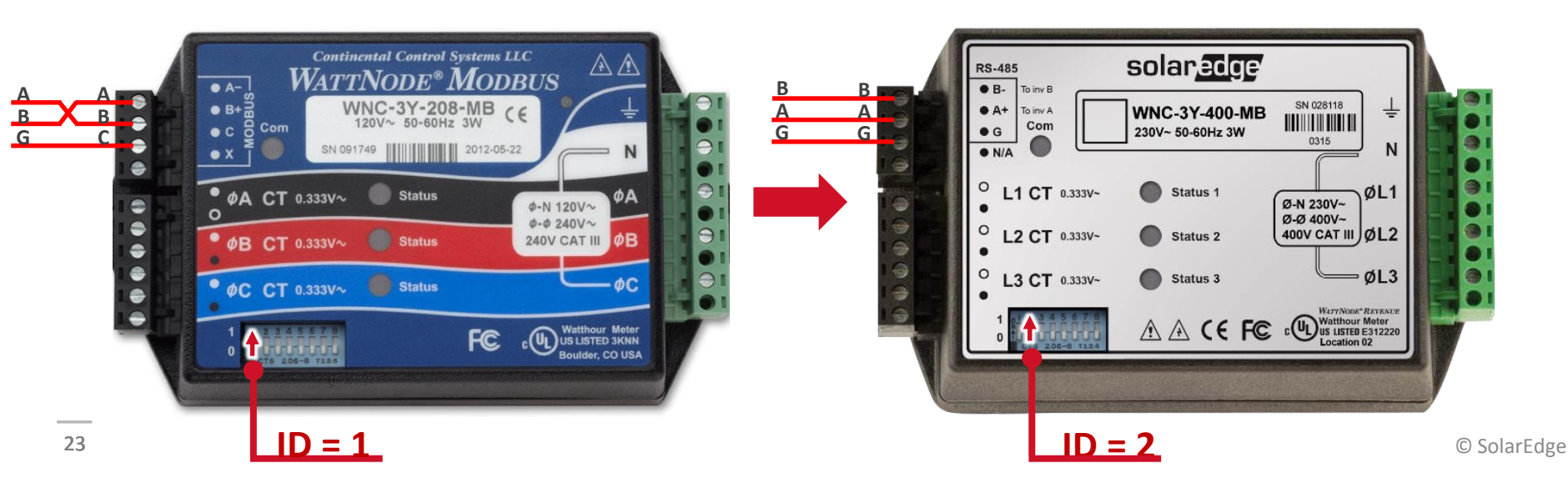

### SolarEdge Modbus-Zähler-Versionen

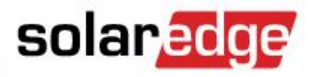

- Um die Kommunikation zwischen dem Energiefluss-Richtungs-Sensor und dem Wechselrichter zu verbessern wurde in der aktualisierten Variante des SolarEdge Modbuszählers eine Möglichkeit zum Bus-Abschluss geschaffen.
  - Zähler WNC-3Y-400-MB → Abschlusswiderstand im Wechselrichter aktivieren
  - Zähler WND-3Y-400-MB → Abschlusswiderstand über DIP-Schalter 7 aktivieren

| B B G G G O L1 CT | Solar Score<br>WNC-3Y-400-MB<br>230V~ 50-60Hz 3W<br>0315<br>N<br>0.333V-<br>Status 1<br>0.333V-<br>Status 2<br>0.333V-<br>Status 3<br>Status 3<br>Stat | Rs-485    Solar ECCF      B-    1 inv B      A+    1 inv B      Om    WND-3Y-400-MB    N028118      230V- 50-60Hz 3W    0.55    N      N/A    Image: Status 1    Image: Status 2      Image: Status 3    Image: Status 3    Image: Status 3      Image: Status 3    Image: Status 3    Image: Status 3      Image: Status 3    Image: Status 3    Image: Status 3      Image: Status 3    Image: Status 3    Image: Status 3      Image: Status 3    Image: Status 3    Image: Status 3      Image: Status 3    Image: Status 3    Image: Status 3      Image: Status 3    Image: Status 3    Image: Status 3      Image: Status 3    Image: Status 3    Image: Status 3      Image: Status 3    Image: Status 3    Image: Status 3      Image: Status 3    Image: Status 3    Image: Status 3      Image: Status 3    Image: Status 3    Image: Status 3      Image: Status 3    Image: Status 3    Image: Status 3      Image: Status 3    Image: Status 3    Image: Status 3      Image: Status 3    Image: Status 3    Image: Status 3 |             |
|-------------------|----------------------------------------------------------------------------------------------------|----------------------------------------------------------------------------------------------------|-------------|
| 24                | <u>ID = 2</u>                                                                                                    | ID = 2                                                                                                    | © SolarEdge |

# Wichtig! Position des Zählers

 Die Richtige Installation der Stromsensoren (CT`s) am Netzverknüpfungspunkt ist sehr wichtig – Prüfen Sie diesen Schritt bitte sehr genau.

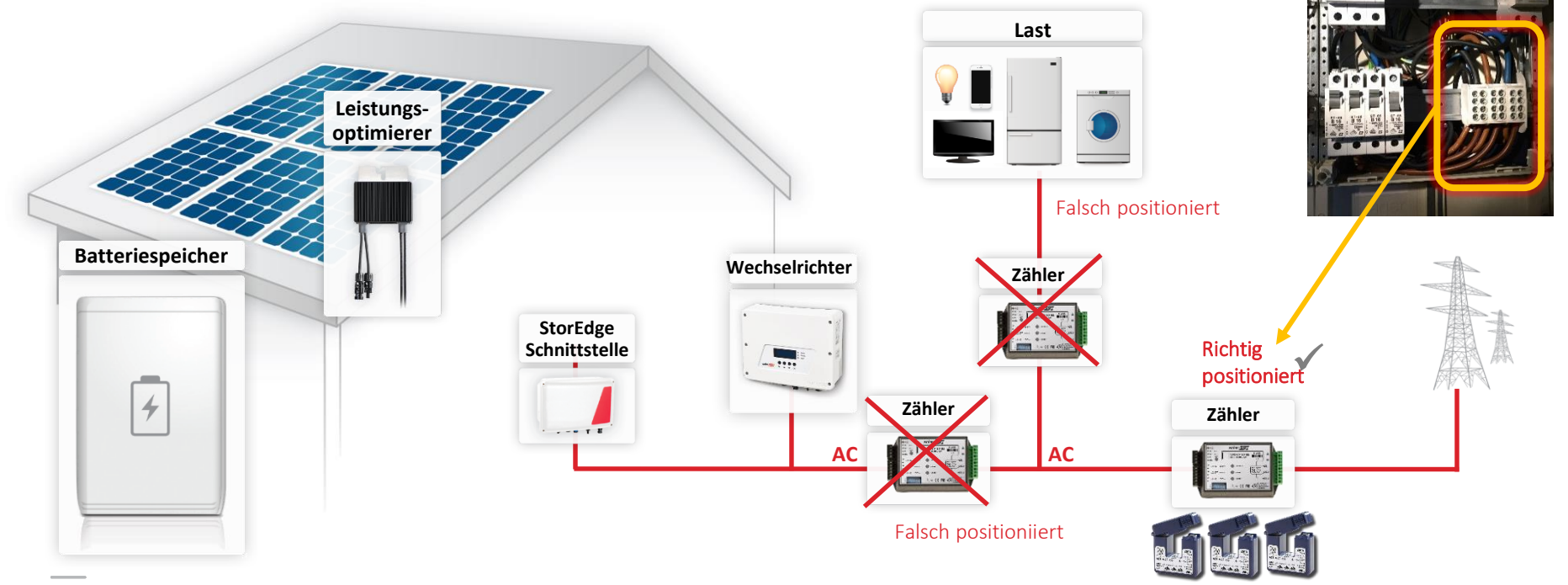

### SolarEdge Modbus-Zähler-Installationshinweise

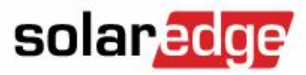

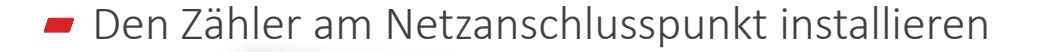

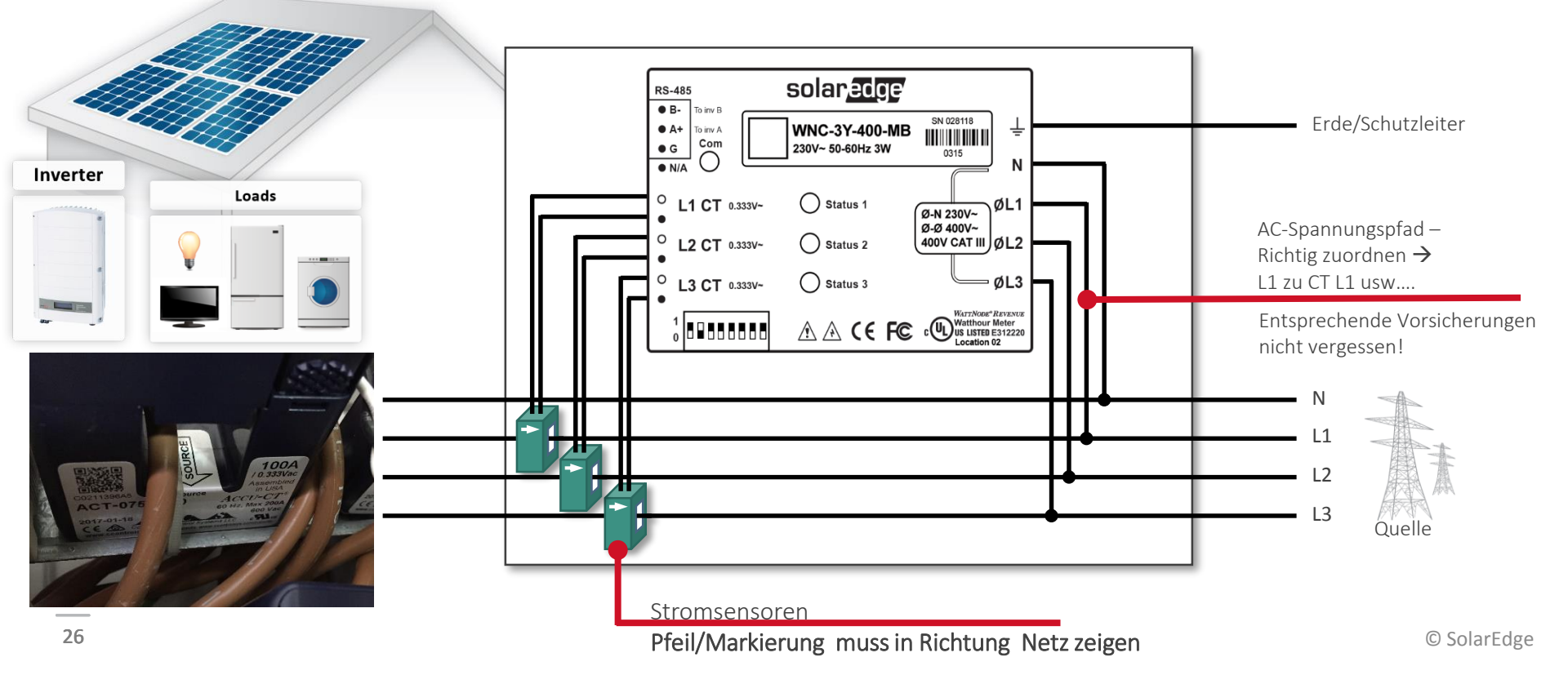

### SolarEdge Modbus-Zähler-Installationshinweise

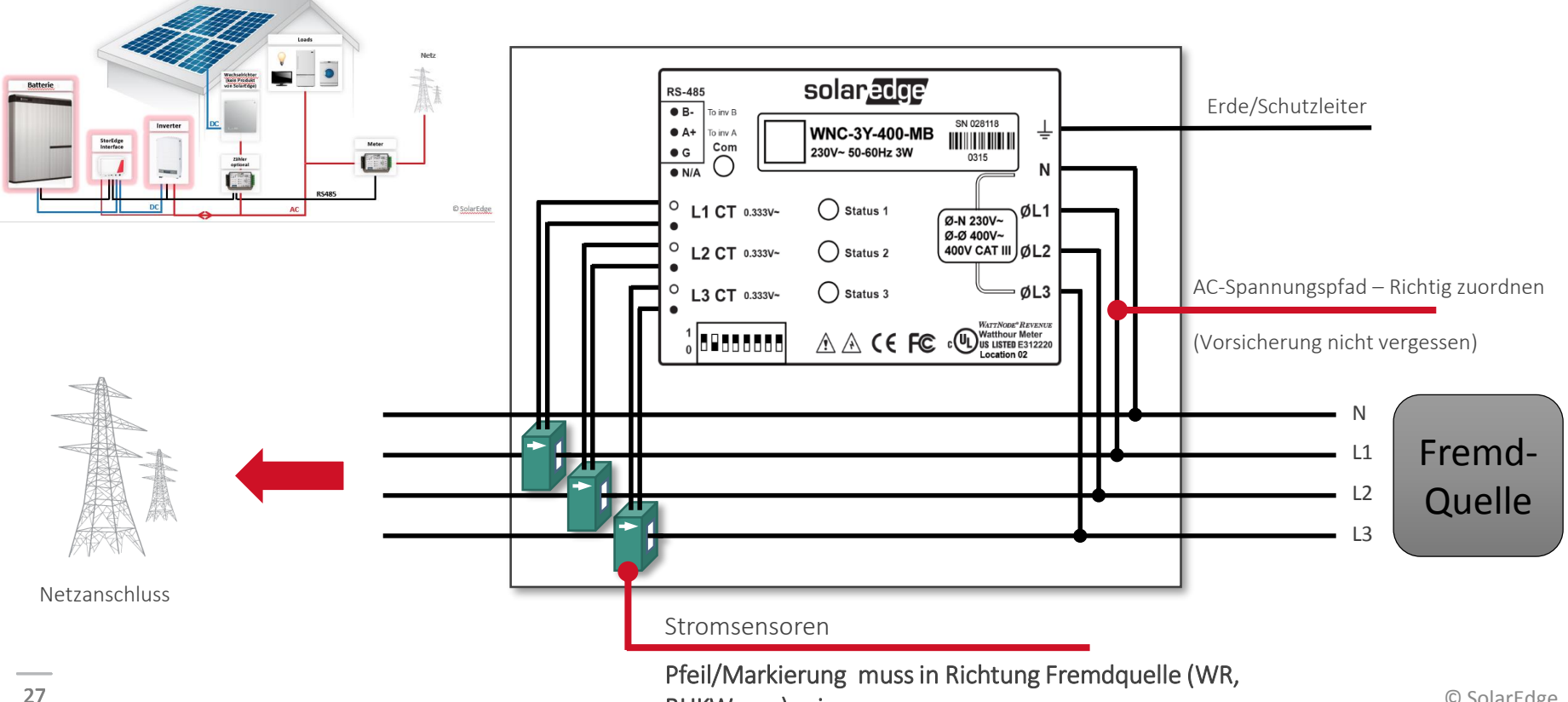

solaredge

### SolarEdge Modbuszähler – Status LED

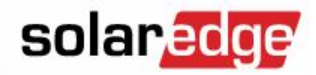

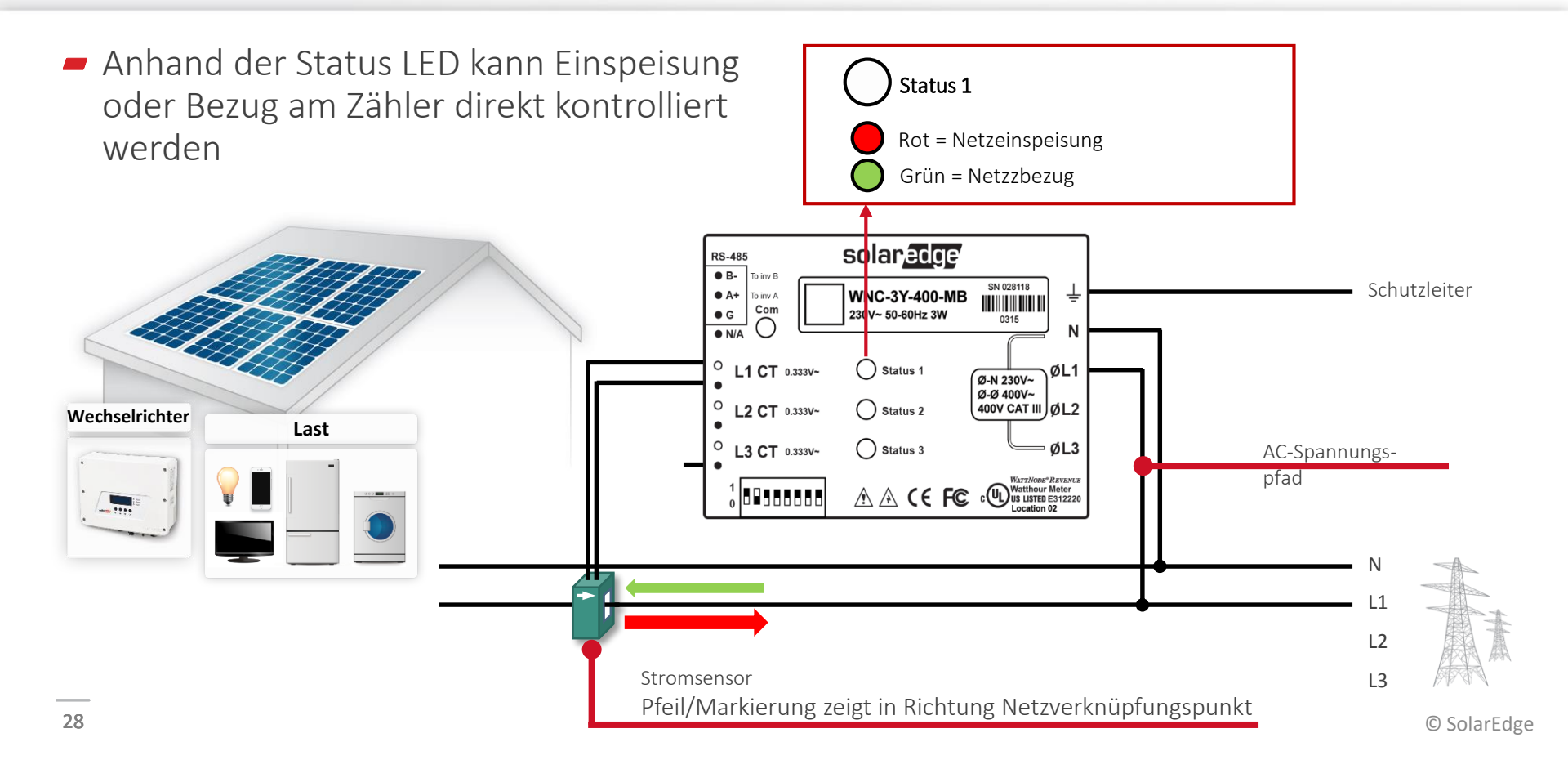

### SolarEdge Modbuszähler - Prüfen

#### Bezug:

- Schalten Sie alle Wechselrichter und sonstige Energiequellen (BHKW; Windgeneratoren, usw....) aus und warten bis deren Produktion aufgehört hat.
- Bei korrekter Zählerinstallation blinken die Status-LED`s der CT`s grün für Netzbezug
  - Blinken die CT`s bei Netzbezug nicht grün überprüfen Sie die Position der CT`s und die Anschlüsse am Zähler direkt.

Einspeisung

29

- Schalten Sie die Wechselrichter entsprechend an und warten Sie bis sich diese mit dem Netz verbunden haben.
- Reduzieren Sie Last im Gebäude so lange bis der Wechselrichter beginnt ins Netz einzuspeisen
- Bei korrekter Zählerinstallation blinken die Status-LED`s der CT`s rot für Netzeinspeisung
  - Blinken die CT`s bei Netzeinspeisung nicht rot überprüfen Sie die Position
  - der CT`s und die Anschlüsse am Zähler

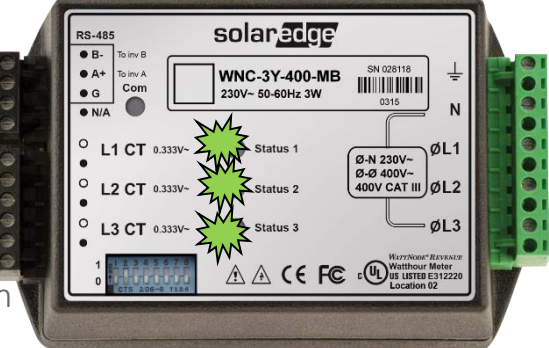

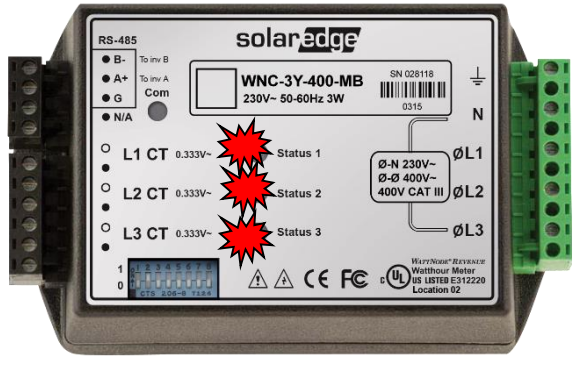

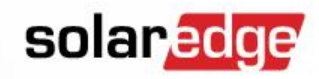

## SolarEdge Modbuszähler - Prüfen

- Für 2. Zähler bei Fremdquellen
  - Schalten Sie die Fremdquelle (WR, BHKW, Windgenerator, usw...) ein und warten bis diese ins Netz einspeisen
  - Bei korrekter Zählerinstallation blinken die Status-LED's der CT's grün für Netzeinspeisung
    - Blinken die CT`s bei Netzeinspeisung nicht grün überprüfen Sie die der CT`s und die Anschlüsse am Zähler

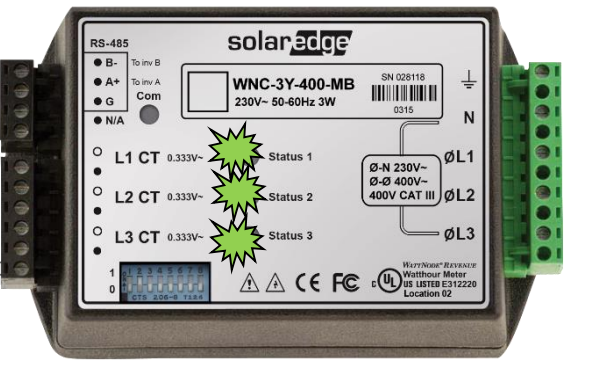

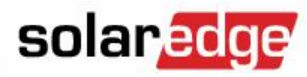

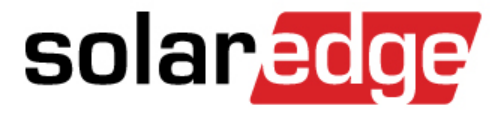

# SolarEdge Kommunikationsoptionen

# Überblick Kommunikationsplatine

# Überblick Kommunikationsanschlüsse

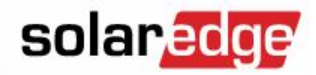

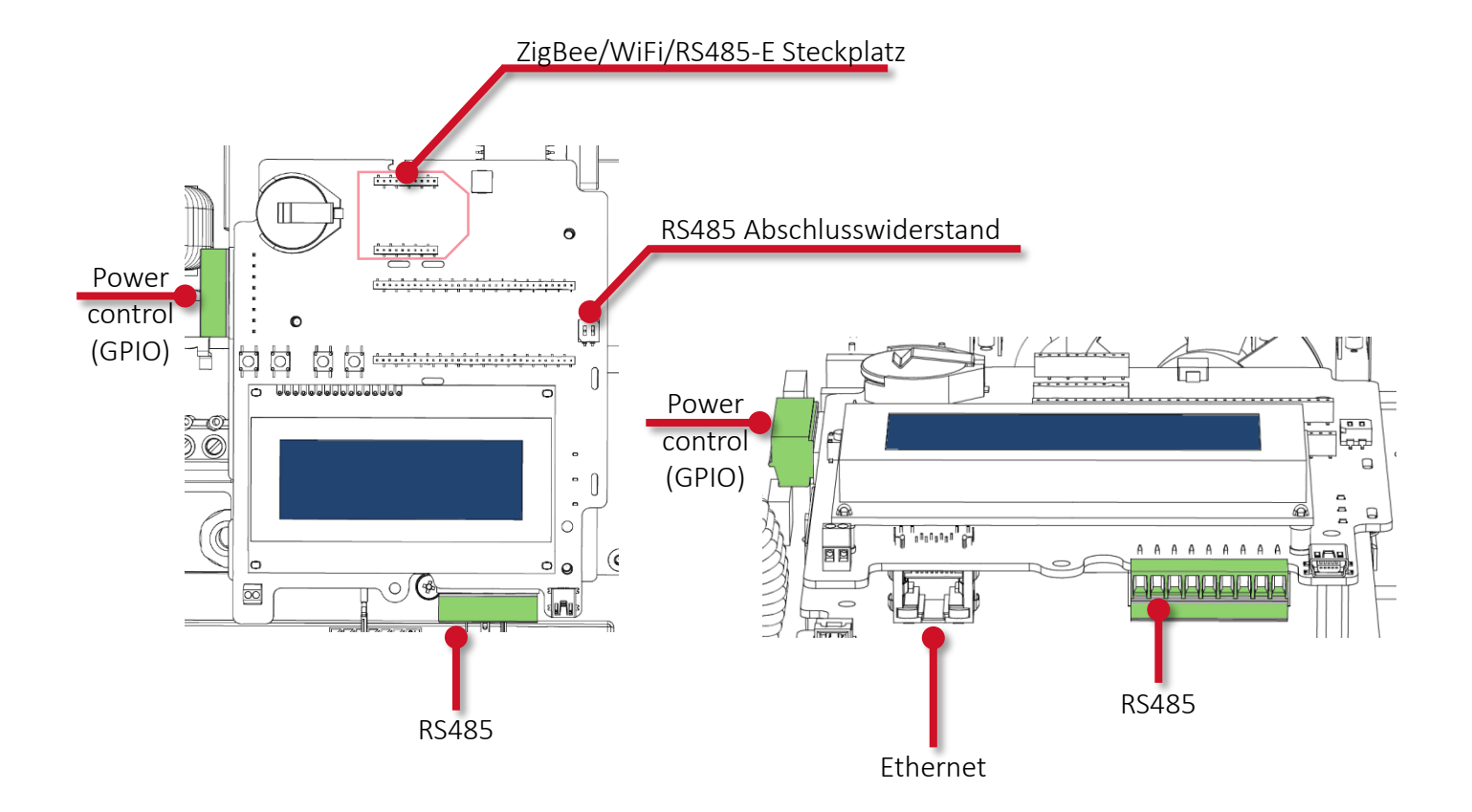

# Überblick Kommunikationsanschlüsse – HD Wave solar edge

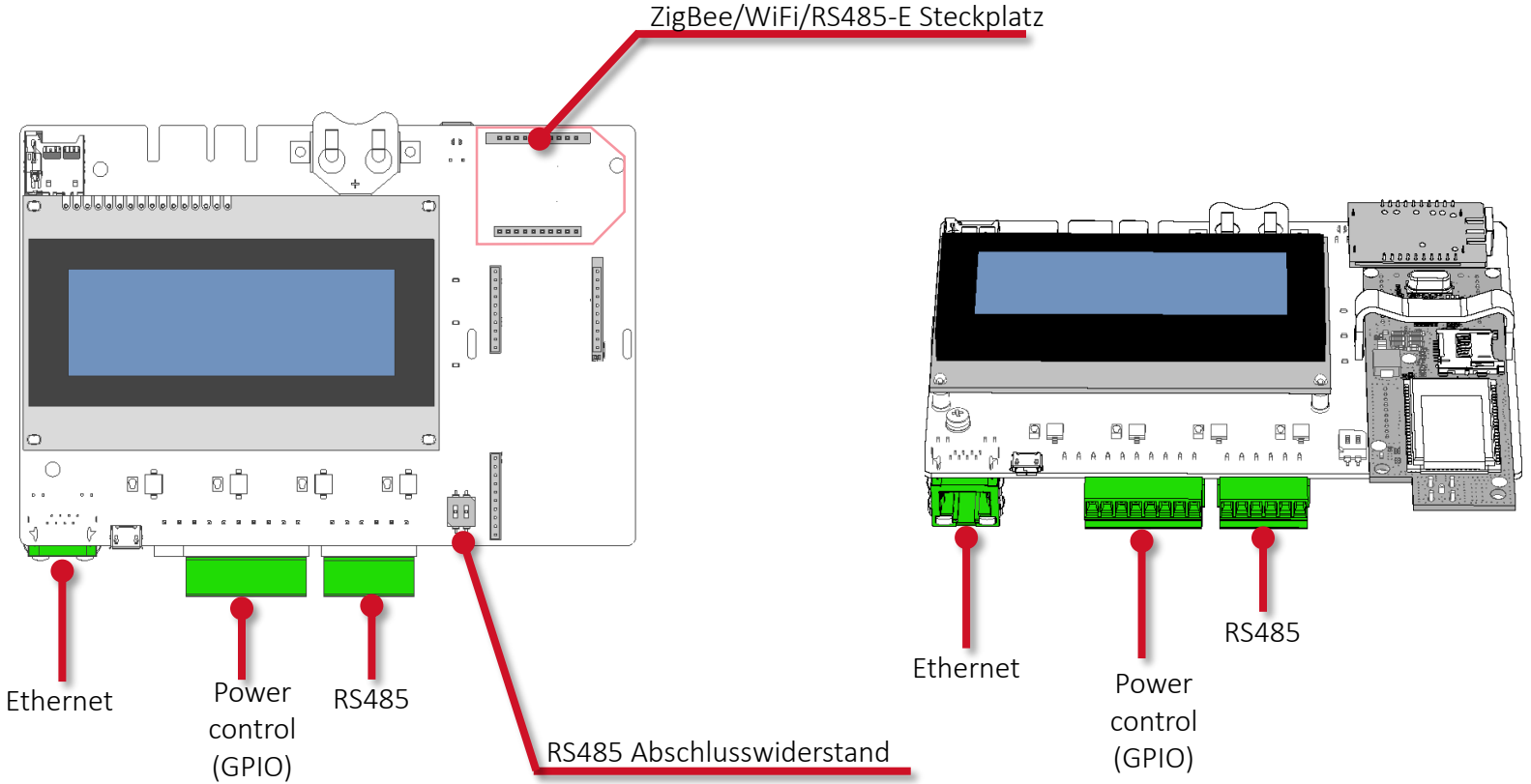

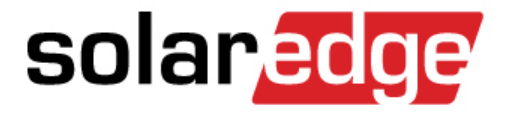

# Verkabelung/Verdrahtung

# LG RESU 7H/10H DC anschließen

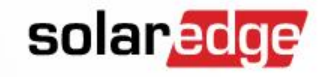

PV-Kabel mit einem Querschnitt zwischen 4-6 mm<sup>2</sup> verwenden:

<->

- LG RESU DC Anschlussblock
- StorEdge Schnittstelle "INV OUT" <->

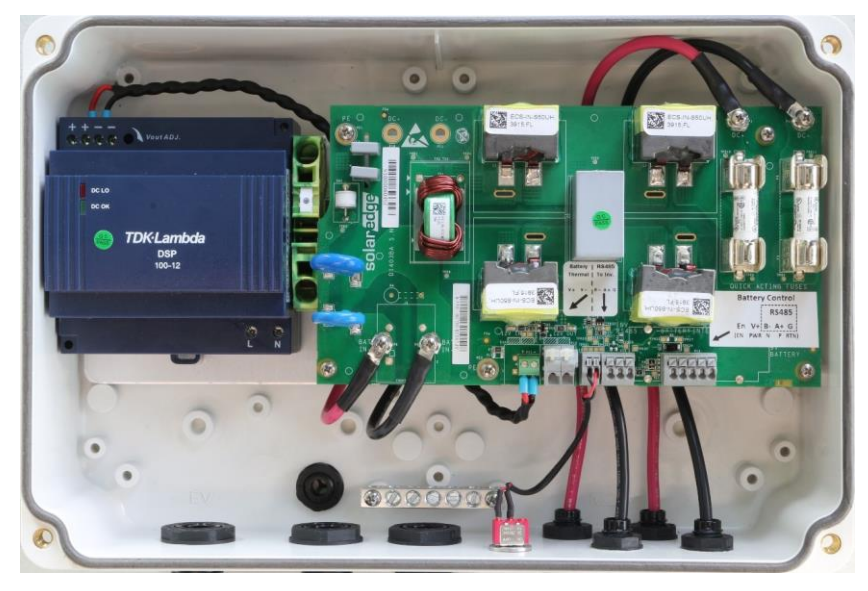

zum Wechselrichter

StorEdge Schnittstelle "BAT IN"

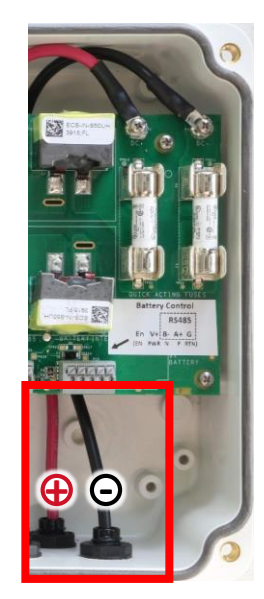

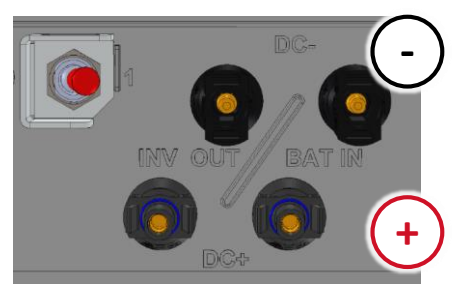

# LG RESU 7H/10H DC anschließen

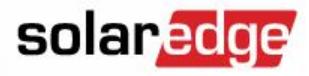

- PV-Kabel mit einem Querschnitt zwischen 4-6 mm<sup>2</sup> verwenden:
  - LG RESU DC Anschlussblock
  - StorEdge Schnittstelle "INV OUT" <->
- <-> StorEdge Schnittstelle "BAT IN"
  - zum Wechselrichter

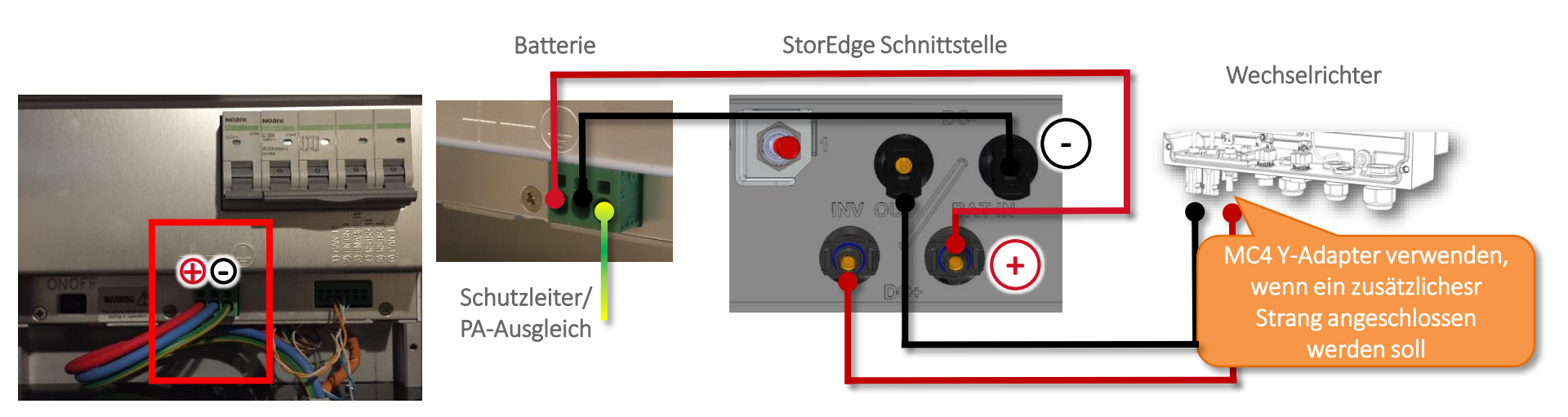
## LG RESU 7H/10H Kommunikation verkabeln

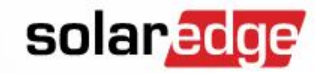

- Geschirmtes Twisted-Pair-Kabel verwenden (min. Cat5)
- Zähler + Wechselrichter + StorEdge Schnittstelle an den RS485-Bus anschließen

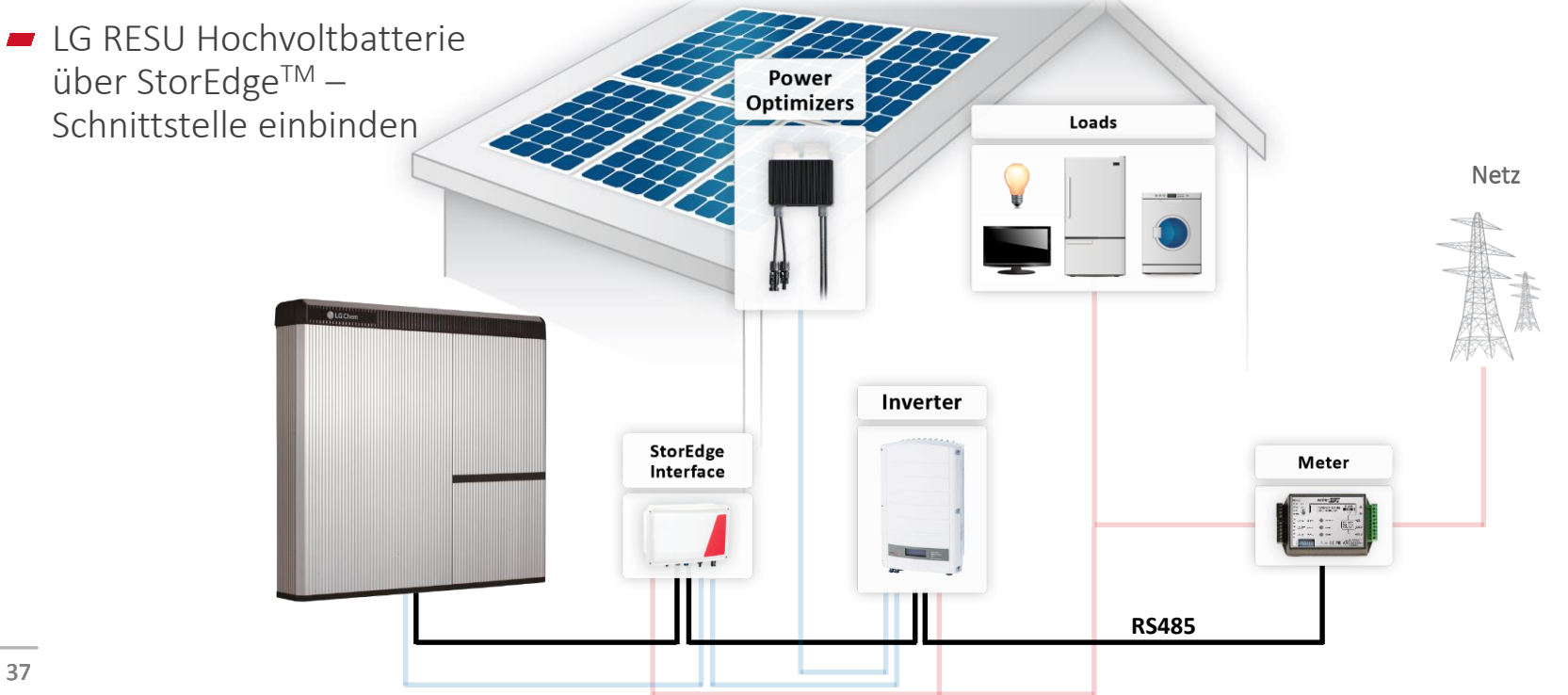

## RS485-Bus anschließen

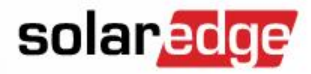

Zähler + Wechselrichter + StorEdge Schnittstelle anschließen

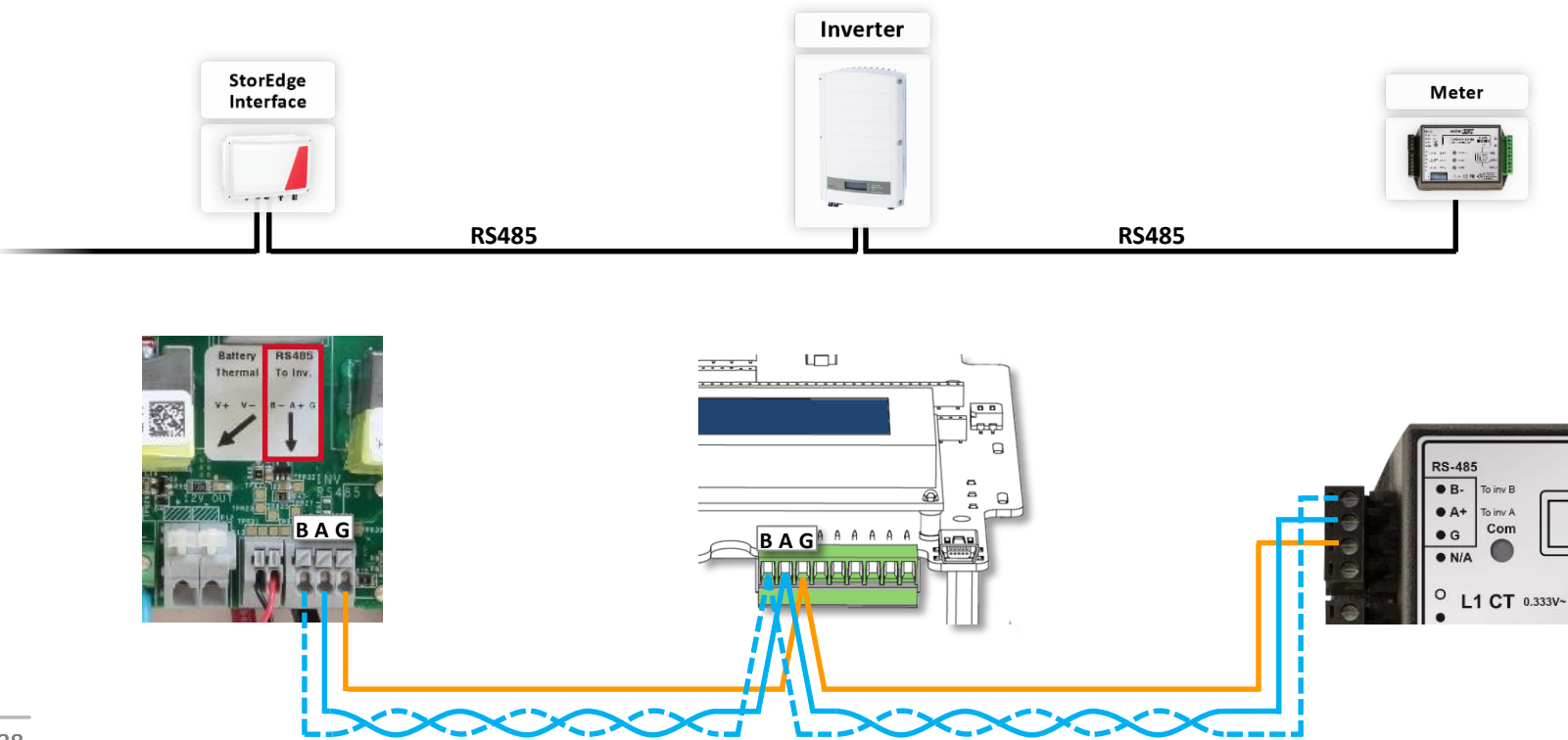

© SolarEdge

## RS485-Bus anschließen

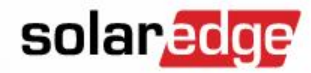

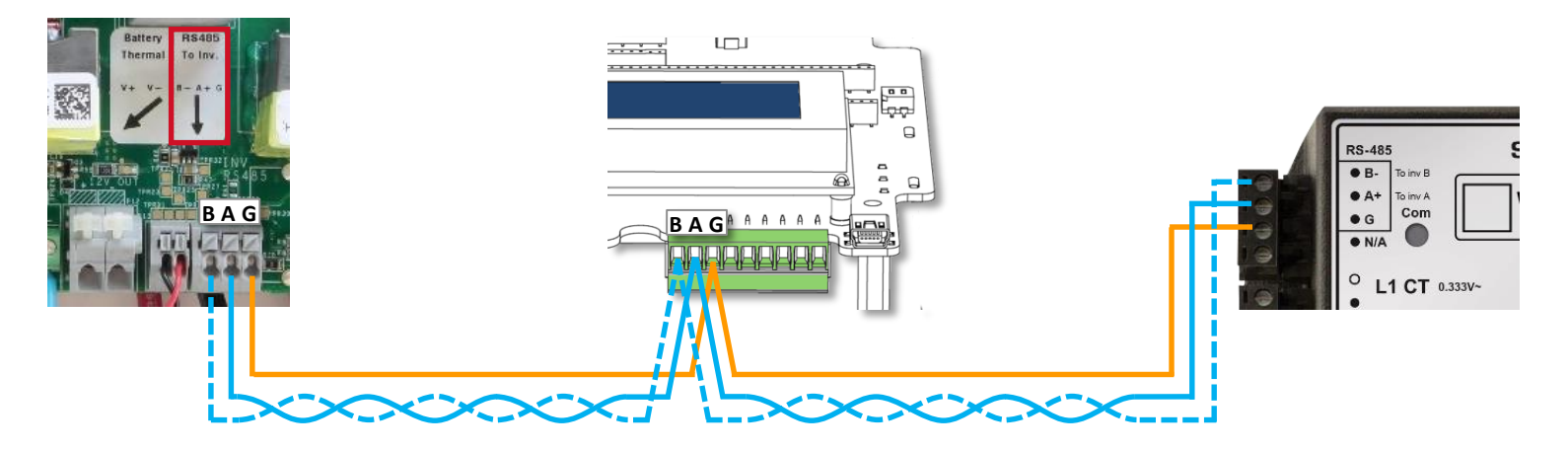

| StorEdge Schnittstelle<br>Anschlussklemme vom<br>WR kommend | WR RS485-1<br>Anschlussblock | SolarEdfe Modbus<br>Zähler<br>RS485 - Anschluss | Gewähltes Adernpaar / Adernfarbe |
|-------------------------------------------------------------|------------------------------|-------------------------------------------------|----------------------------------|
| А                                                           | А                            | Α                                               |                                  |
| В                                                           | В                            | В                                               |                                  |
| G                                                           | G                            | G                                               |                                  |

## Batteriekommunikation anschließen – SESTI-S1

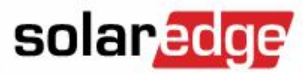

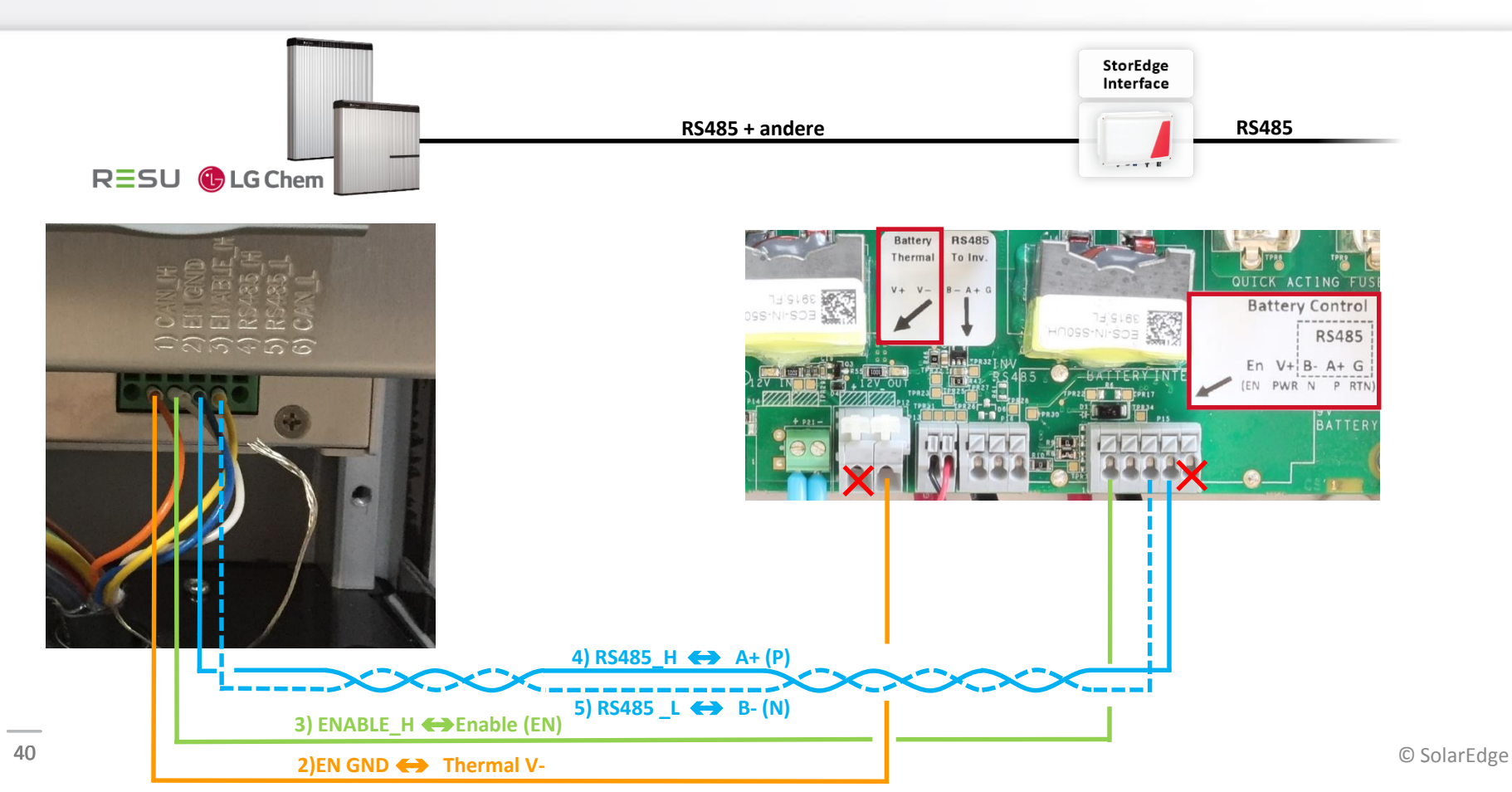

## Batteriekommunikation anschließen – SESTI-S1

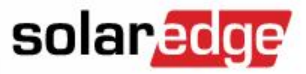

| 1) CAN_H<br>2) EN GND<br>3) ENABLE_H<br>4) R5485_H<br>5) R5485_L<br>6) CAN_L |                                                                         | Battery B488<br>Thermal To inc.<br>Sisters Sisters S | OUTCK ACTING FUS<br>Battery Control<br>RS485<br>En V4 B- A+ G<br>EN PWR N P RIN |
|------------------------------------------------------------------------------|-------------------------------------------------------------------------|----------------------------------------------------------------------------------------------------|---------------------------------------------------------------------------------|
| *                                                                            | LG RESU Hochvolt-<br>Batterie – Anschlussblock<br>Batteriekommunikation | StorEdge Schnittstelle<br>Anschlussblock<br>Batteriekommunikation                                                                                                    | Gewähltes Adernpaar /<br>Adernfarbe                                             |
|                                                                              | EN GND                                                                  | Battery Thermal<br>V-                                                                                                    |                                                                                 |
|                                                                              | ENABLE_H                                                                | Battery Control<br>EN / EN                                                                                                    |                                                                                 |
|                                                                              | RS485_H                                                                 | Battery Control (RS485)<br>A+ / P                                                                                                    |                                                                                 |
|                                                                              | RS485_L                                                                 | Battery Control (RS485)<br>B- / N                                                                                                    |                                                                                 |
| 41                                                                           | CAN H/CAN L                                                             | Kein Anschluss m                                                                                                    | öglich / notwendig                                                              |

© SolarEdge

### Batteriekommunikation anschließen – SESTI-S2/S4

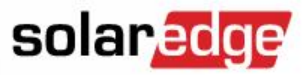

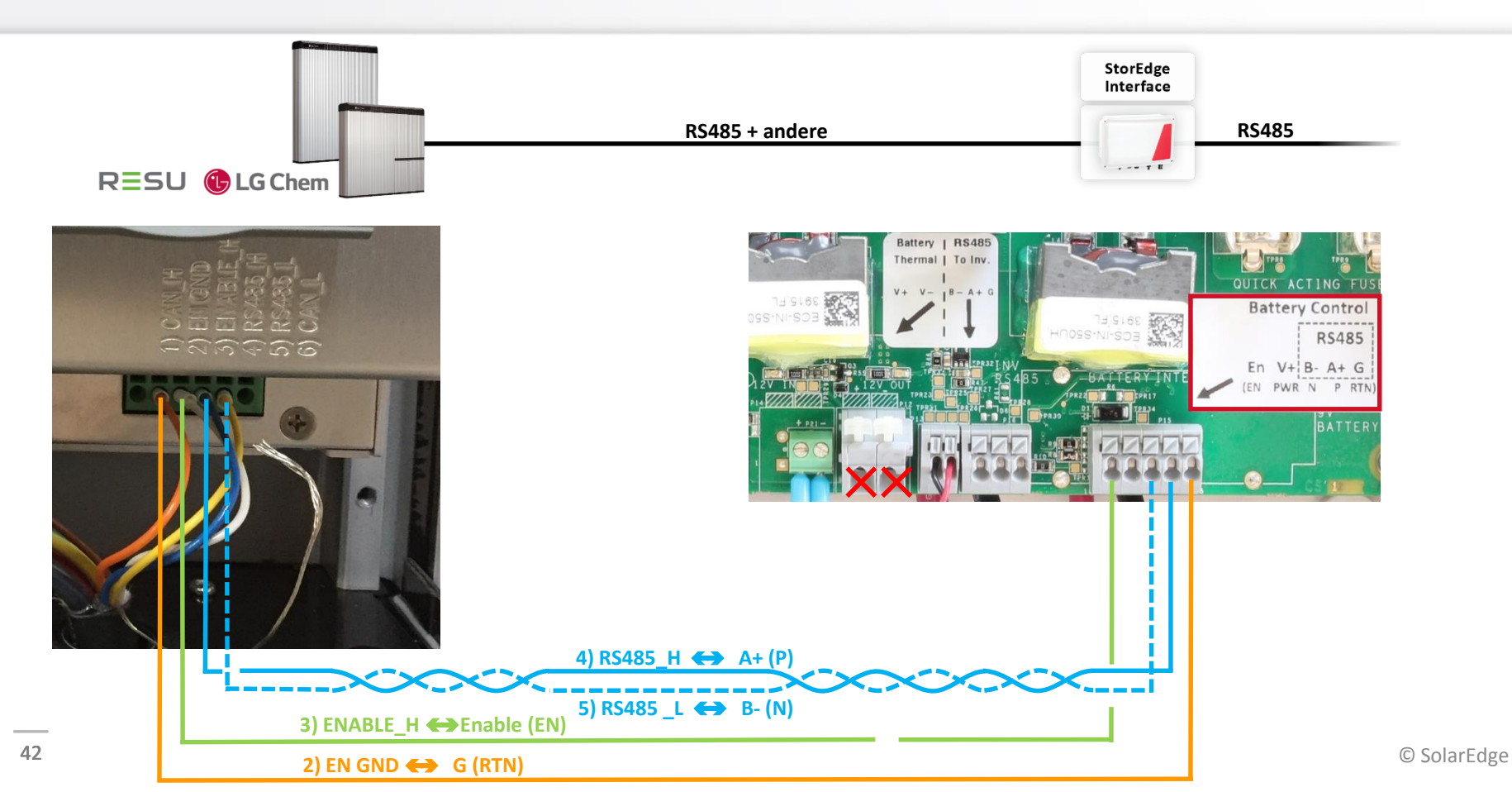

### Batteriekommunikation anschließen – SESTI-S2/S4

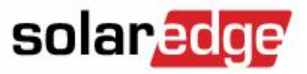

| 1) CAN H<br>2) EN GND<br>3) ENABLE H<br>4) R5485 H<br>5) R5485 L<br>6) CAN L | Battery       Ps description         To Inv.       Ps description         To Inv.       Ps description <td< th=""></td<> |                                                                   |                                     |  |  |
|------------------------------------------------------------------------------|----------------------------------------------------------------------------------------------------|-------------------------------------------------------------------|-------------------------------------|--|--|
| *                                                                            | LG RESU Hochvolt-<br>Batterie – Anschlussblock<br>Batteriekommunikation                                                                                                    | StorEdge Schnittstelle<br>Anschlussblock<br>Batteriekommunikation | Gewähltes Adernpaar /<br>Adernfarbe |  |  |
|                                                                              | EN GND                                                                                                    | Battery Control<br>G / RTU                                        |                                     |  |  |
|                                                                              | ENABLE_H                                                                                                    | Battery Control<br>EN / EN                                        |                                     |  |  |
|                                                                              | RS485_H                                                                                                    | Battery Control (RS485)<br>A+ / P                                 |                                     |  |  |
|                                                                              | RS485_L                                                                                                    | Battery Control (RS485)<br>B- / N                                 |                                     |  |  |
| <br>43                                                                       | CAN_H / CAN_L                                                                                                    | Kein Anschluss m                                                  | nöglich / notwendig                 |  |  |

© SolarEdge

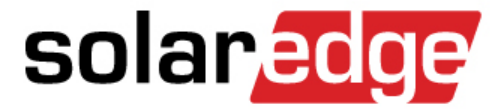

# **BUS-Abschluss und DIP-Schalter**

Überblick der notwendigen Einstellungen

## Netzabschluss einstellen

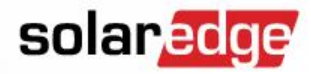

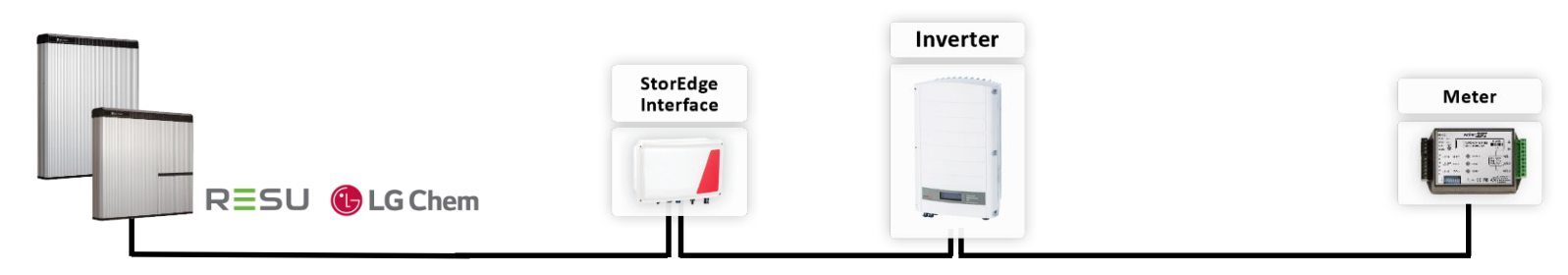

LG RESU 7H/10H → keine
 Maßnahmen erforderlich

- Bei Einsatz eines SolarEdge Modbus Zählers WNC-XX Beide DIP Schalter am Kommunikationsboard im WR nach oben schieben
- <oder> 
   Bei Einsatz eines SolarEdge Modbus Zählers WND-XX DIP Schalter 7 nach oben schieben

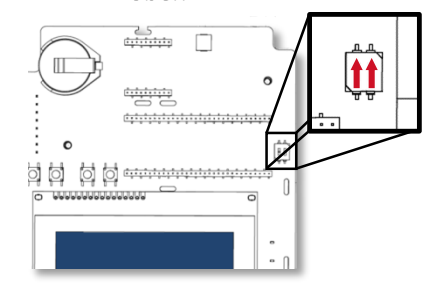

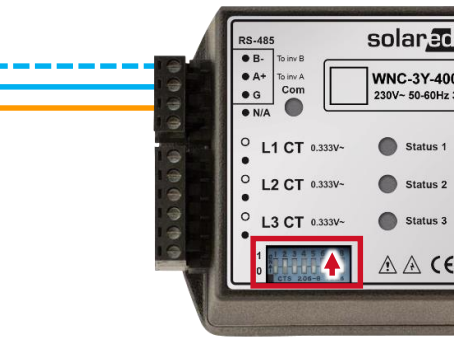

### DIP-Schalter-Einstellungen StoreEdge<sup>™</sup> Schnittstelle

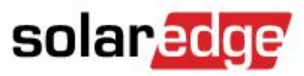

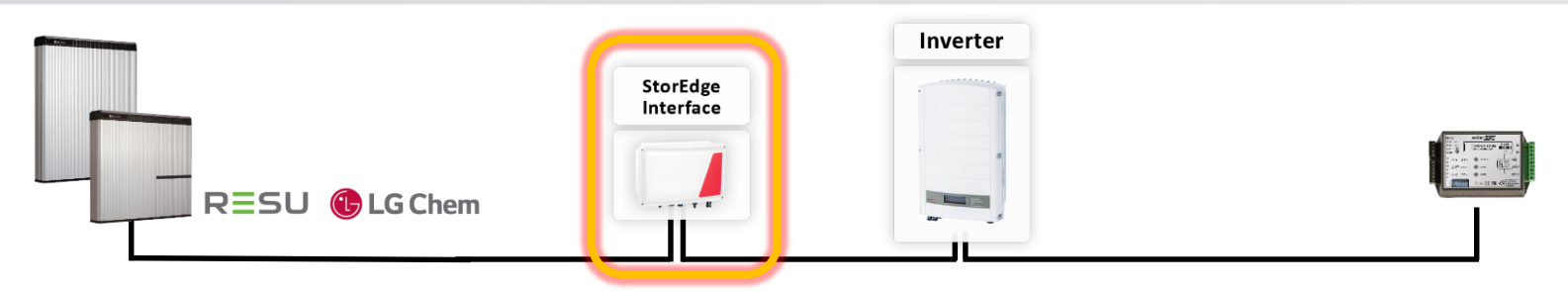

- **SESTI-S1**  $\rightarrow$  keine Maßnahmen erforderlich
- SESTI mit 2 DIP-Schalter -> DIP-Schalter 1 DIP-Schalter 2 -

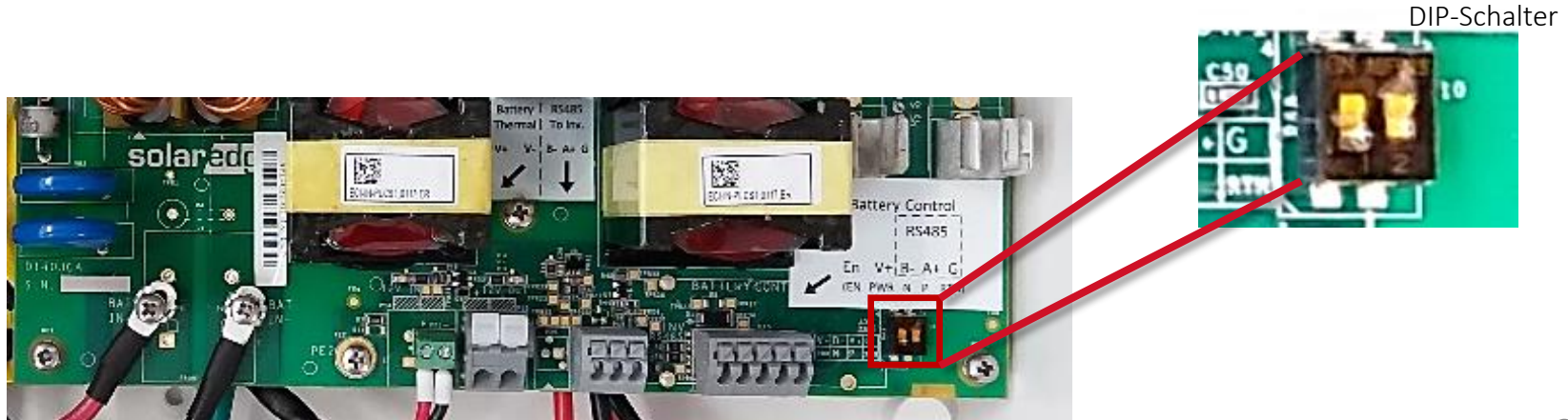

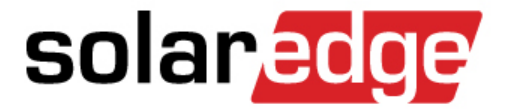

# Inbetriebnahme - 1

## Wechselrichtersystem ohne Batteriespeicher

## Schnittstelle und Zähler aktivieren

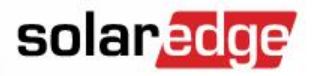

- Vergewissern Sie sich das die AC-Versorgung f
  ür die SolarEdge StorEdge Schnittstelle aktiviert wurde
- Vergewissern Sie sich das die AC-Versorgung f
  ür den SolarEdge Modbus Z
  ähler aktiviert wurde

## Batteriespeicher ausgeschaltet

Achten Sie darauf das die Batterie f
ür die Wechselrichteraktivierung deaktiviert ist!

NOar

AUX EIN-/AUS-Schalter

Muss in der Position AUS stehen wenn die Batterie deaktiviert wird.

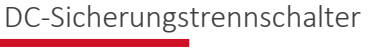

ausgesichert wenn die Batterie deaktivert werden soll

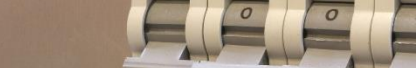

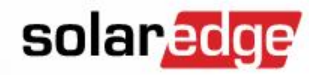

## Anschluß DC Leitungen PV Generator

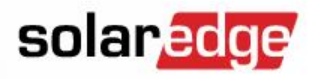

SafeDC Spannung und Polarität vor Anschluss am Wechselrichter überprüfen 1. 2.

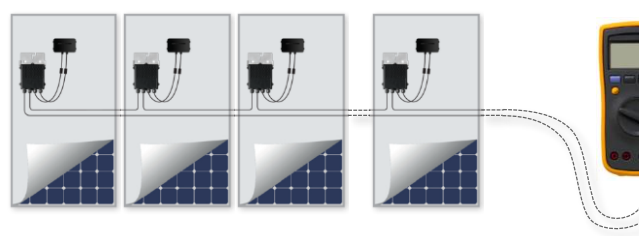

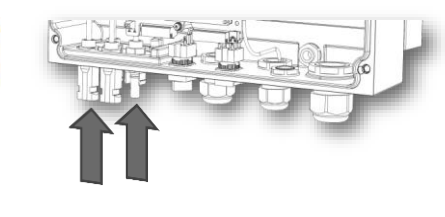

 Strings können parallel am Wechselrichter angeschlossen werden – max. Stromstärke beachten!

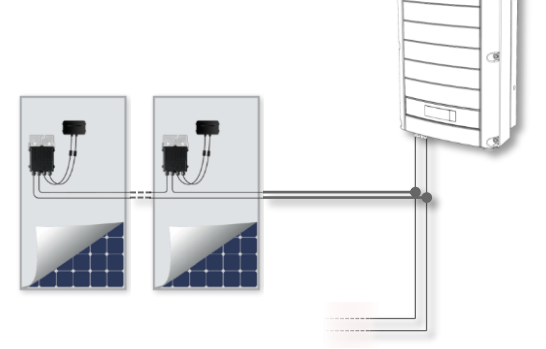

 Trennschalter oder
 Überspannungsschutz kann vorgeschalten werden.

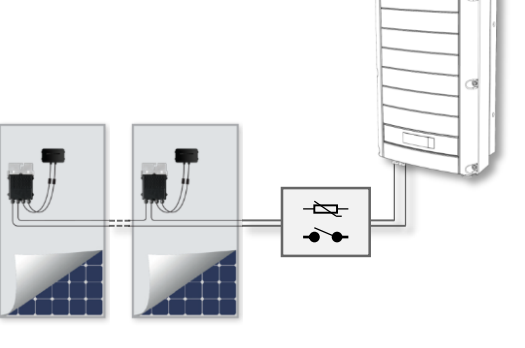

## Wechselrichter aktivieren

- Bevor Sie den Wechselrichter in Betrieb nehmen müssen Sie diesen mittels der mitgelieferten Speicherkarte aktivieren
  - Hierdurch werden das Ländersetup und die Spracheinstellungen voreingestellt
- Entnehmen Sie die Speicherkarte die mit dem Wechselrichter geliefert wird
- Überprüfen Sie die S/N der Speicherkarte Sie muss der des Wechselrichters entsprechen
- Führen Sie die Speicherkarte in den entsprechenden Slot im Wechselrichter ein
  - Der Slot f
    ür die Speicherkarte wird mittels eines Labels gekennzeichnet
- Schalten Sie die AC-Versorgung des Wechselrichter hinzu – der Wechselrichter beginnt mit der Aktivierung

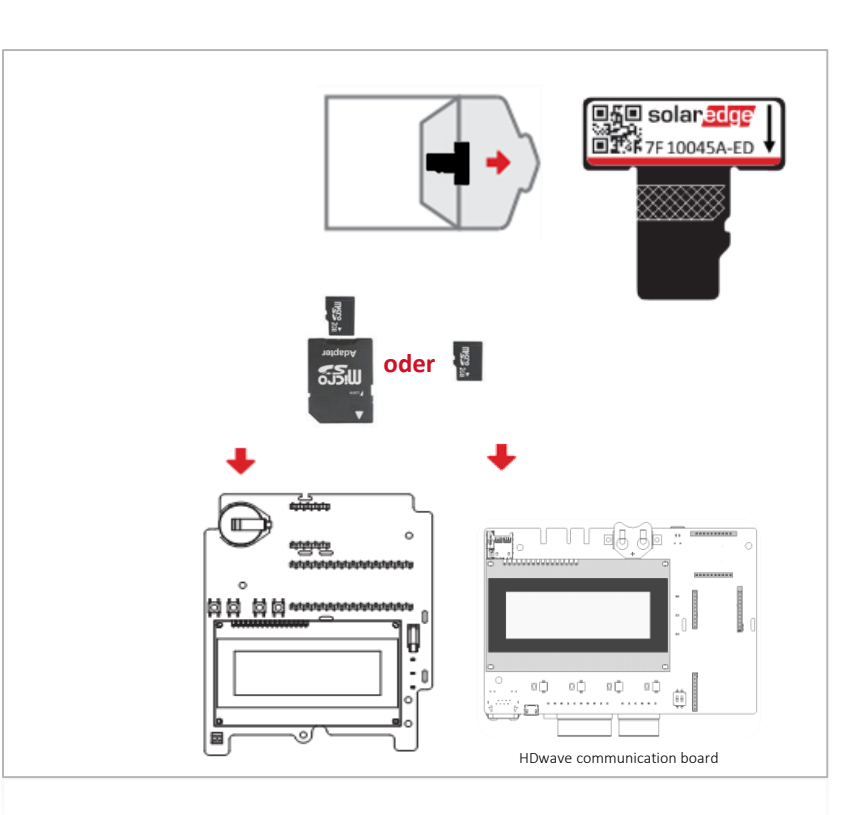

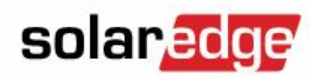

## Wechselrichter aktivieren

- Überprüfen Sie vor dem Aktivieren ob die S/N der
   Speicherkarte mit der des Wechselrichters übereinstimmt
- Sollte die Speicherkarte einmal nicht mit ausgeliefert sein oder einen defekt aufweisen, nutzen Sie den Aktivierungscode um den Wechselrichter zu aktivieren
- Bei Verwendung des Aktivierungscodes muss das Ländersetup und die Displaysprache manuell eingestellt werden

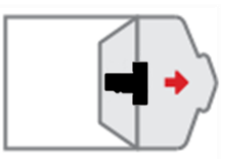

10045A-FD

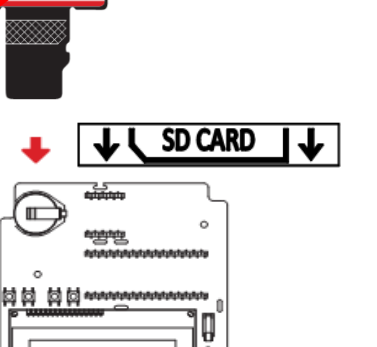

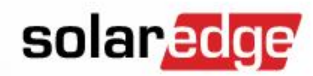

## StorEdge Schnittstelle aktivieren

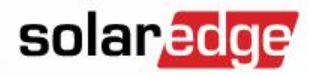

- Dieser Schritt muss nicht durchgeführt werden!
- In der aktuellen Version der SolarEdge<sup>™</sup> StorEdge Firmware erkennt das System selbstständig welche StorEdge<sup>™</sup> Schnittstelle installiert wurde.
- Bewahren Sie die Aktivierungskarte mit den Unterlagen auf.

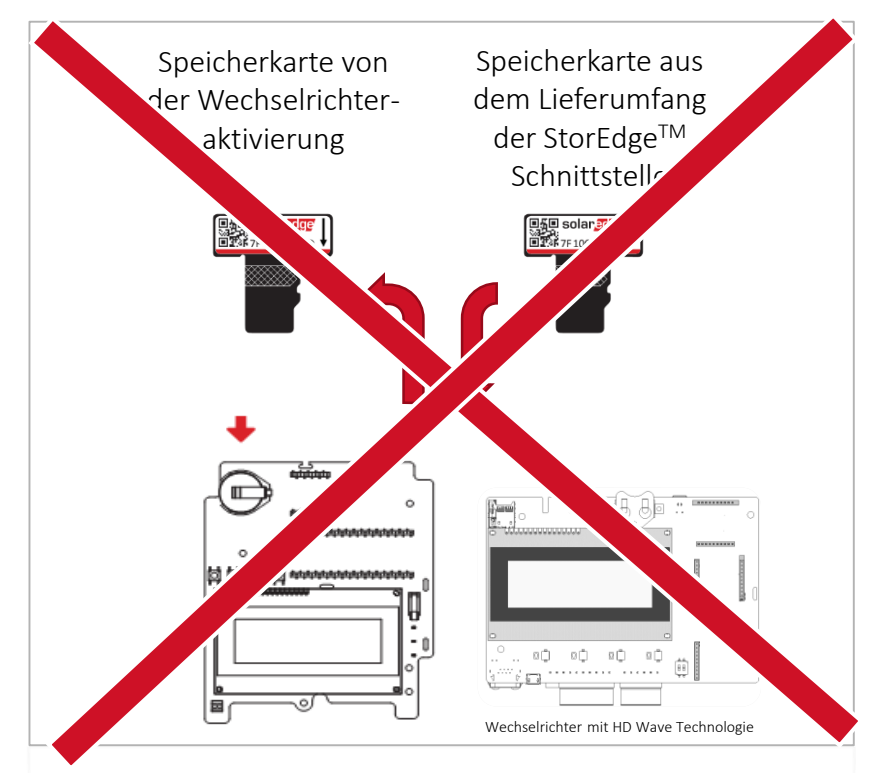

## Kopplung / "Pairing"

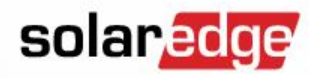

- Wechselrichter und Optimierer werden gekoppelt und die Frequenzen zum Datenaustausch werden abgeglichen
- Dieser Vorgang muss nach der Erstinstallation und nach dem Tausch von Optimierern durchgeführt werden
- Drücken und halten Sie den LCD Schalter für 10 Sek. Gedrückt
- Schalten Sie den EIN/AUS Schalter aus EIN wenn Sie im Display dazu aufgefordert werden
- Der Wechselrichter beginnt mit dem Kopplungsvorgang

Hinweis:

Die Kopplung muss ohne eingeschalteter Batterie und Zähler erfolgen!

Lassen Sie hierzu die jeweiligen Sicherungen für die Schnittstelle

<sup>54</sup> und der Zähler ausgesichert.

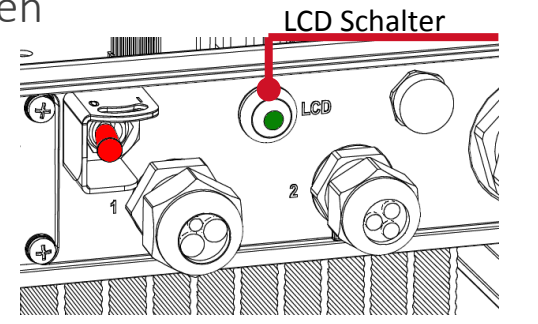

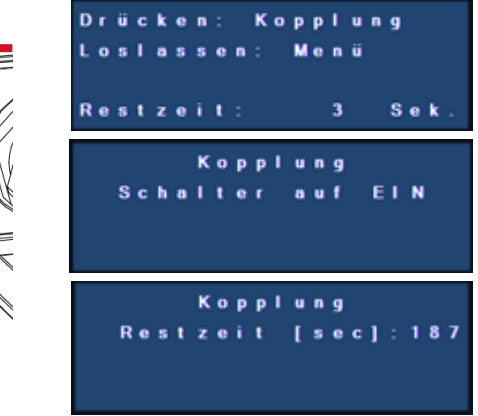

## Kopplung / "Pairing"

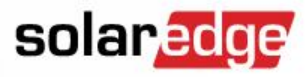

- Bei Wechselrichtern mit HD Wave Technologie entfällt der LCD-Taster, der LCD Bildschirm kann mittels dem rechten (bei frontalem Blick auf das Gehäuse/Display) Tastsensor aktiviert werden.
- Halten Sie bei HD Wave Wechselrichtern den OK Tastsensor gedrückt um den Kopplungsvorgang zu aktivieren

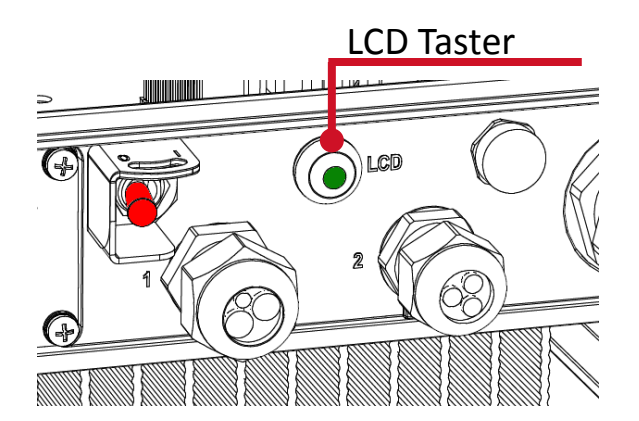

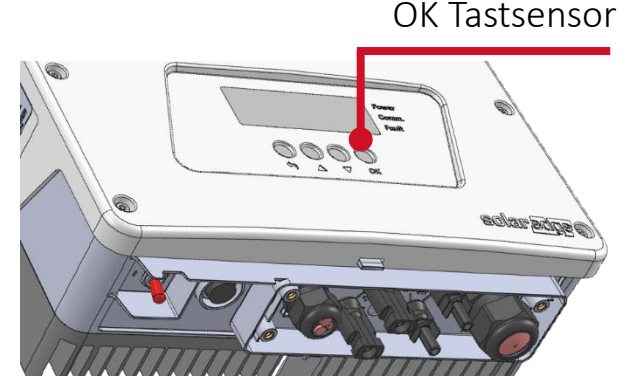

#### Anzeige nach erfolgreicher Kopplung

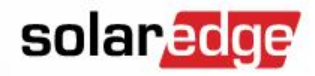

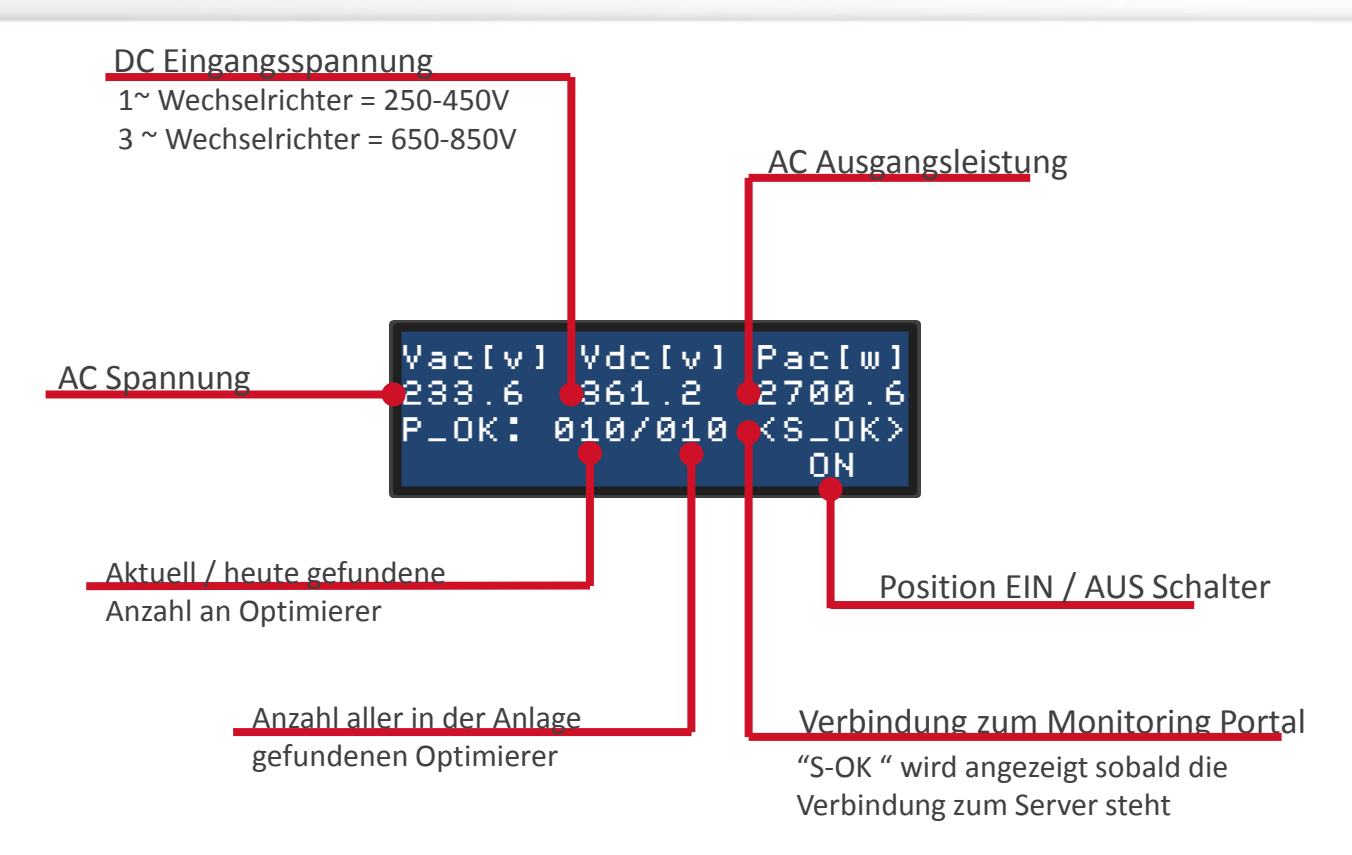

## Hinweis zur Navigation im WR-Menü

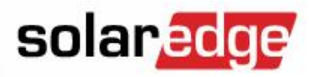

- Halten Sie die Taste ENTER (3←) für 5 Sekunden gedrückt
- Geben Sie die Zeichenfolge 12312312 direkt hintereinander ein
- Sie befinden Sich im Hauptmenü des Wechselrichters
- Nutzen Sie die Tasten (1↑) / (2↓) um im Menü nach oben oder unten zu navigieren
- Betätigen Sie die Taste (3←) zum bestätigen
- Mit der Taste (ESC) können Sie das gewählte Menü wieder verlassen

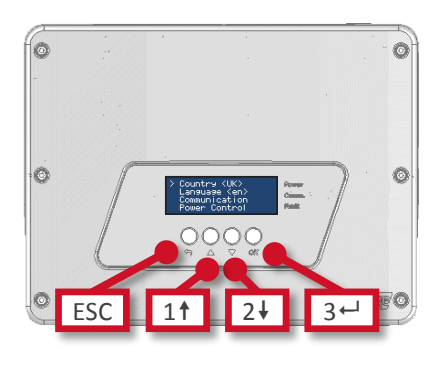

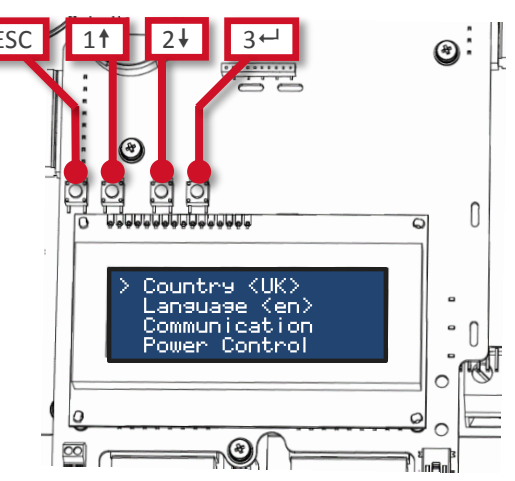

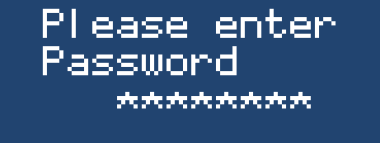

Country (UK) Language (en) Communication Power Control

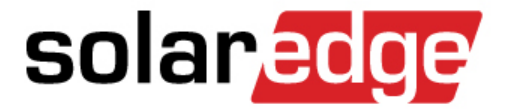

# Inbetriebnahme - 2

## Wechselrichter FW-Update und Zähler einstellen

## Batteriespeicher einschalten

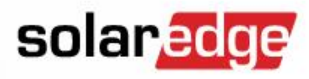

 Schalten Sie den AUX-Schalter in die Position EIN und sichern Sie den DC-Sicherungstrennschalter ein

AUX EIN-/AUS-Schalter Muss in der Position AUS stehen wenn die Batterie deaktiviert wird.

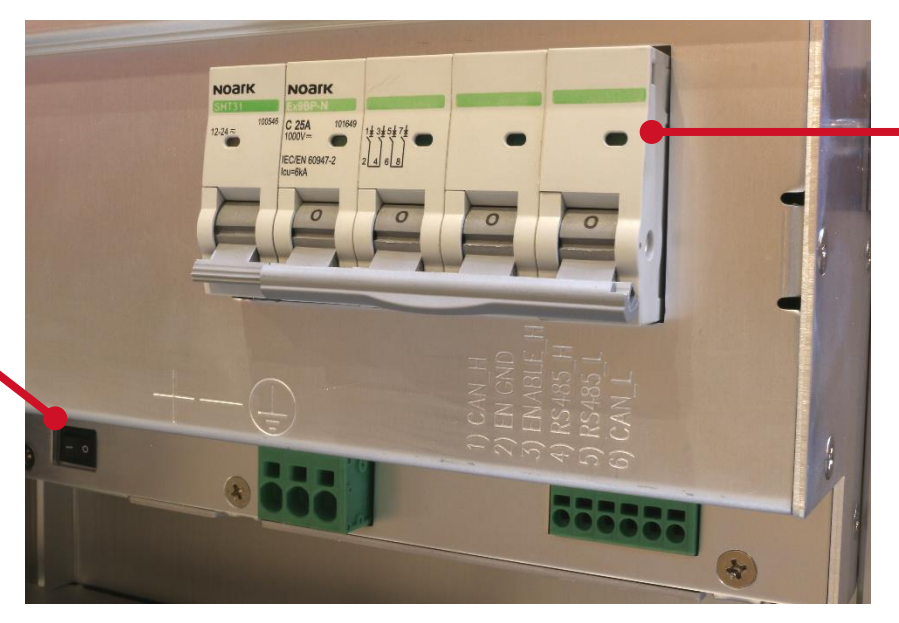

DC-Sicherungstrennschalter

ausgesichert wenn die Batterie deaktivert werden soll

## Batteriespeicher einschalten

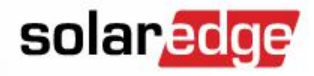

- Nach dem Einschalten des Batteriespeichers wird der Betriebszustand über folgende Status Anzeigen angezeigt:
  - Überblick aller Status LED's

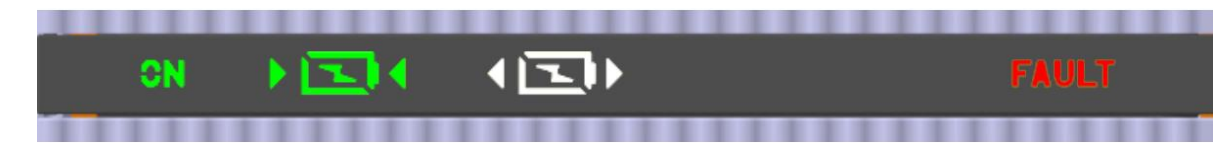

- Statusanzeige – Batteriespeicher im Bereitschaftsmodus:

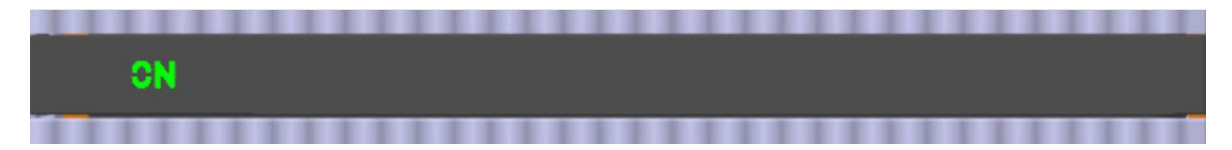

## Batteriespeicher einschalten

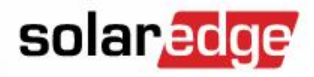

- Nach dem Einschalten des Batteriespeichers wird der Betriebszustand über folgende Status Anzeigen angezeigt:
  - Statusanzeige Batteriespeicher im Fehlermodus (Batteriefehler)

| 011 |  |  |  |
|-----|--|--|--|
| UN  |  |  |  |

- Statusanzeige – Batteriespeicher im Modus entladen:

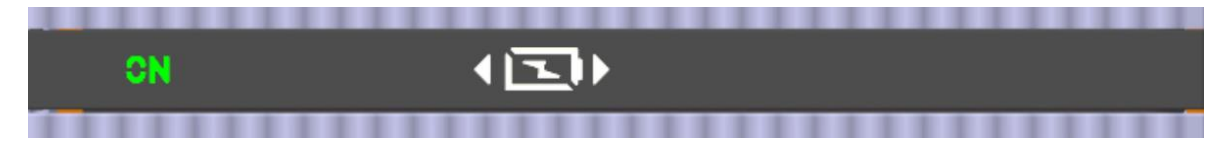

Statusanzeige – Batteriespeicher im Modus laden:

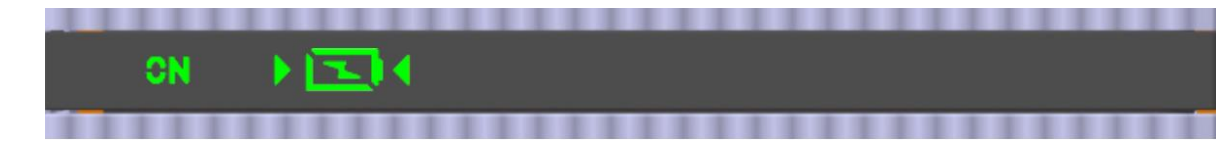

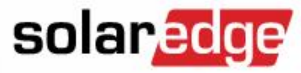

- Um alle Informationen einfach an einem Ort einfach auffinden zu können, haben wir für Sie eine eigene Webseite erstellt.
- Unter folgender Adresse sind alle notwendigen Informationen f
  ür Sie abgespeichert;
  - Installationsvideo
  - Firmware mit Release Notes
  - Installationshandbuch
  - Produktübersicht
  - Herstellererklärungen und Zertifikate
  - .....

https://www.solaredge.com/solutions/self-consumption#/

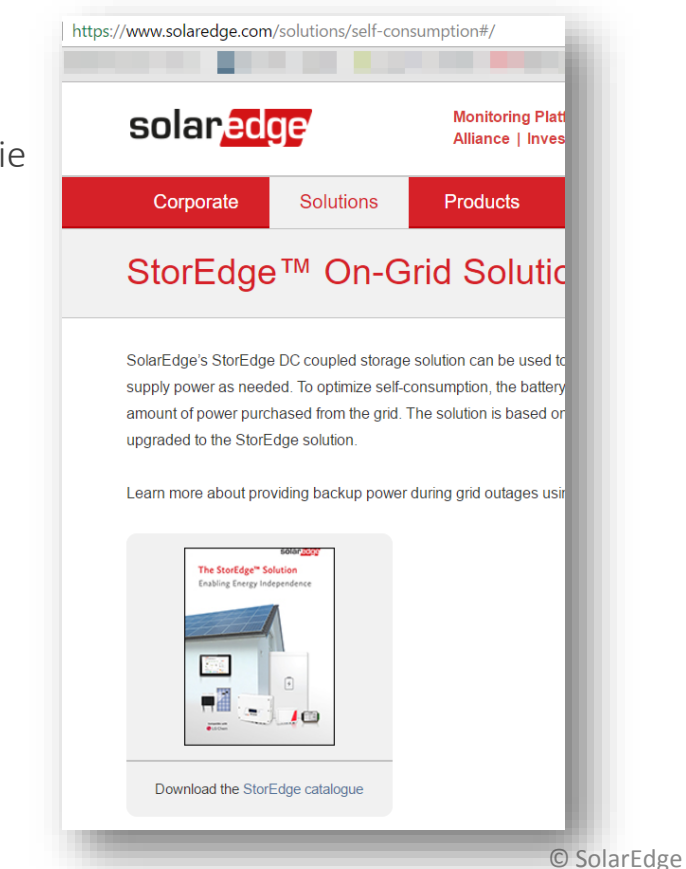

#### © SolarEdge

## Wechselrichter-Update

- Nachdem die Aktivierung abgeschlossen ist, benötigen der Wechselrichter und die Batterie ein Firmware-Update
- Nutzen Sie in der Phase des Marktstartes bitte nur die aktuelleste Firmware die auf der Homepage veröffentlicht wurde.
- Die heruntergeladene .bsuf-Datei bitte auf eine Micro-SD-Karte (max. 32GB) kopieren

| Battery Part<br>Number | Battery | Serial Number                                                                       | Firmware File                                                             |
|------------------------|---------|-------------------------------------------------------------------------------------|---------------------------------------------------------------------------|
| 1067000-00-B           | T16D    | 0006143<br>0006229-0006273<br>0006579-0006641<br>0006726-0006900<br>0006923-0007043 | Firmware package<br>B1: CPU_3_1822<br>Tesla_2_19_10_B1<br>Aug 3_2016.bsuf |
|                        | T16E    | 0007601-0007675                                                                     |                                                                           |
|                        | T16F    | 0007676-0007785<br>0007827-0007832<br>0007834-0007836                               |                                                                           |
|                        | T16F    | 0007859-0007957<br>0008265-0008267<br>0008279-0008304                               |                                                                           |

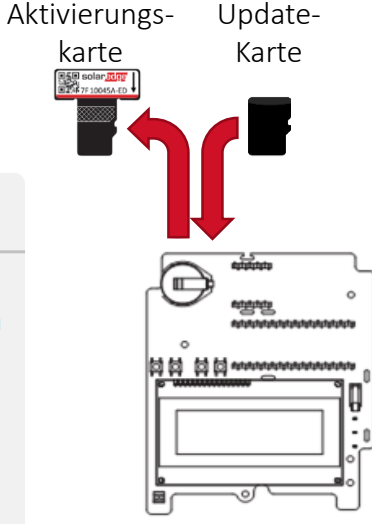

solaredge

- Schalten Sie den Wechselrichter mittels des EIN-/AUS-Schalters auf AUS
- Warten Sie bis sich die Spannung abgebaut hat und unter 60Vdc gesunken ist
- Entfernen Sie die Karte die zur Aktivierung verwendet wurde
- Legen Sie dafür die Micro-SD-Karte mit der entsprechenden Update-Datei ein
- Die AC-Sicherungen f
  ür die StorEdge Schnittstelle sind eingesichert (StorEdge Schnittstelle aktiviert!)
- Die AC-Sicherungen f
  ür den SolarEdge Modbus Z
  ähler sind eingesichert (SolarEdge Modbus Z
  ähler aktiviert!)
- LG Batteriespeicher ist eingeschalten

64

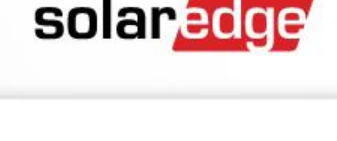

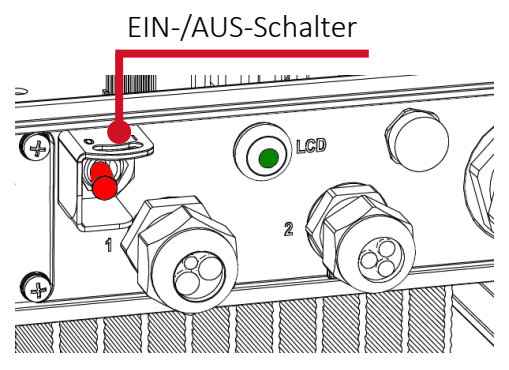

- ✓ Aktivieren Sie das FW-Update über die Menüfunktion Wartung → SW-Update SD-Karte
- In den Menüpunkt gelangen Sie mittels der LCD-Taste, halten Sie hierzu die LCD-Taste gedrückt, bis folgende Meldung angezeigt wird:

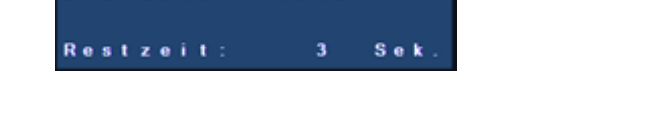

Kopplung

Menü

Drücken:

Loslassen:

 Mittels kurzer Tastendrücke auf die LCD-Taste gelangen Sie zum Menüpunkt Wartung – halten Sie zum bestätigen die LCD-Taste gedrückt.

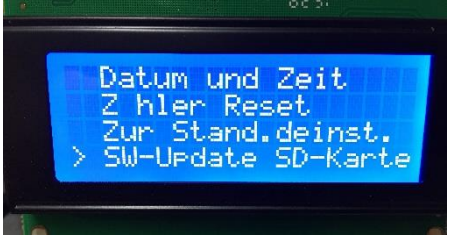

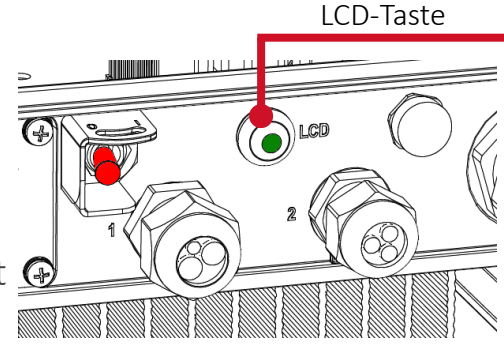

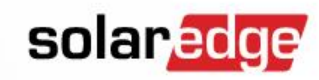

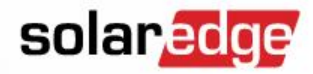

- Lassen Sie den Wechselrichter das FW-Update durchführen.
- Betätigen Sie in dieser Zeit keine Tasten am Wechselrichter

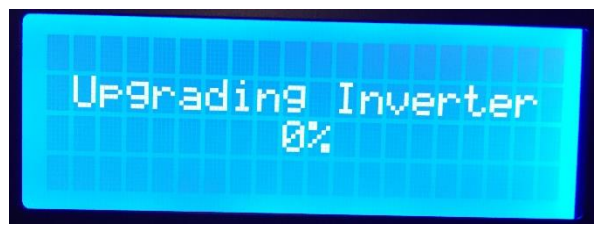

- Nach Abschluss des FW-Updates erfolgt eine Meldung am Wechselrichter - Display:

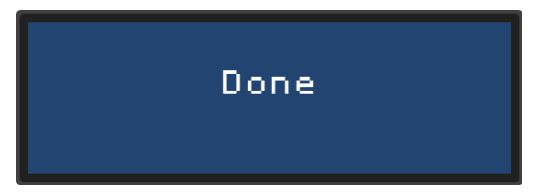

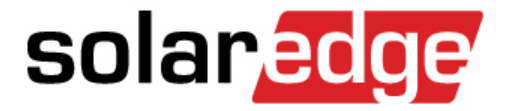

# Inbetriebnahme - 3

## Parametrieren der Anlage

## Parametrieren der RS485 Schnittstelle

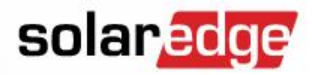

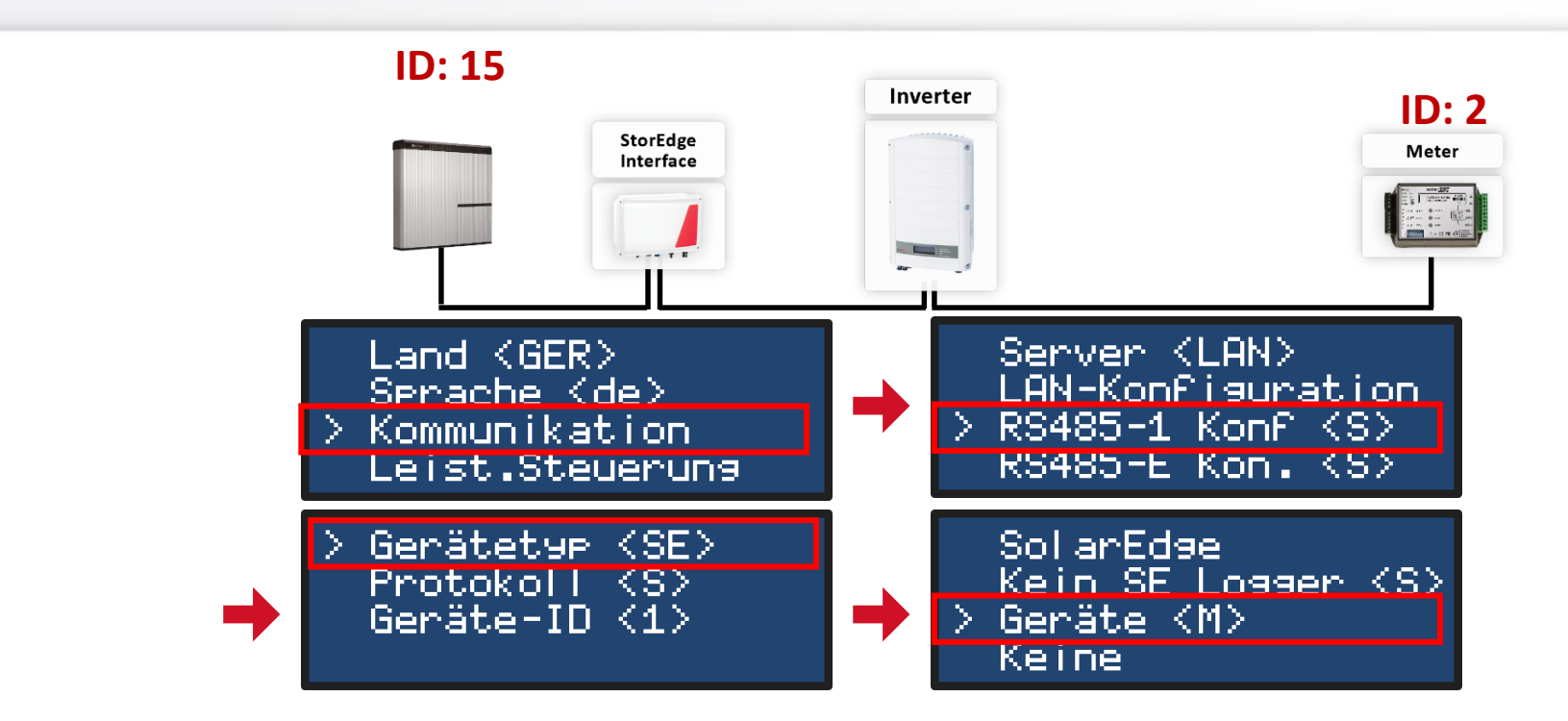

## Geräte konfigurieren

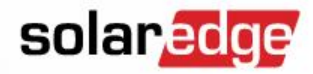

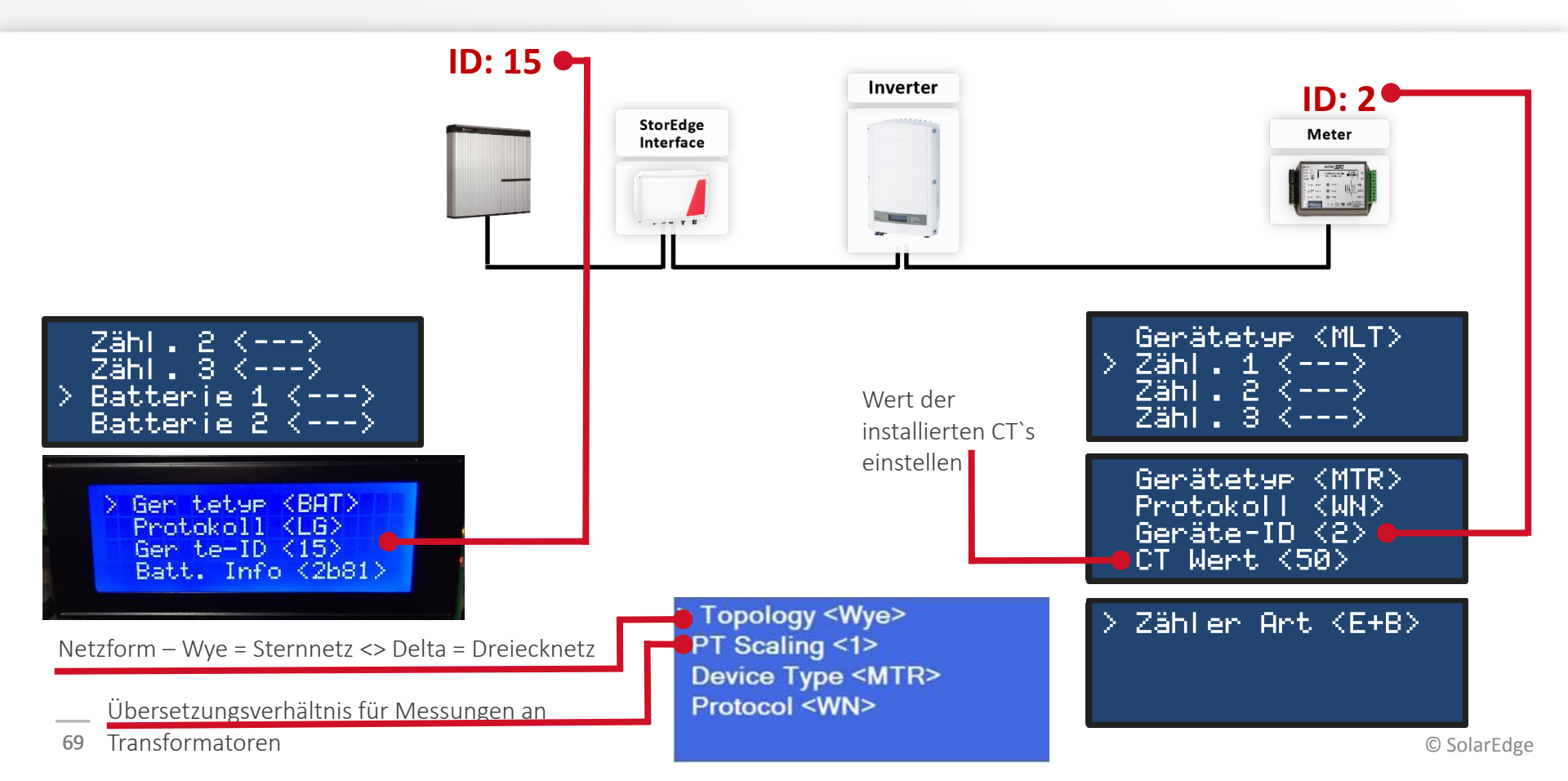

## Modus "Eigenverbrauch maximieren" einstellen solaredge

Land (GER) Sprache (de) Kommunikation > Leist.Steuerung

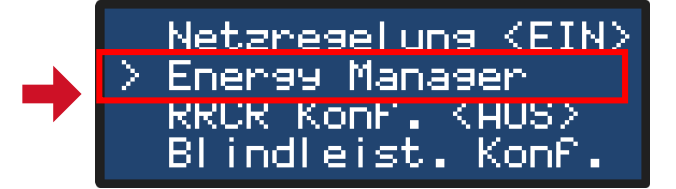

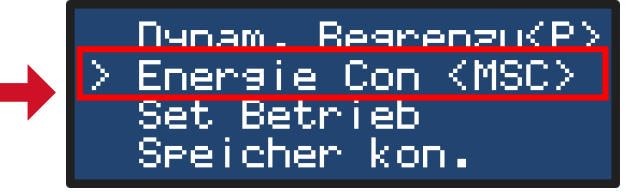

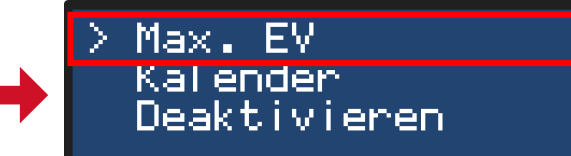

## Dynamische Begrenzung der Einspeiseleistung

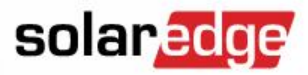

 Zur Begrenzung der Energie-Einspeisung in das Netz gehen Sie wie folgt vor:

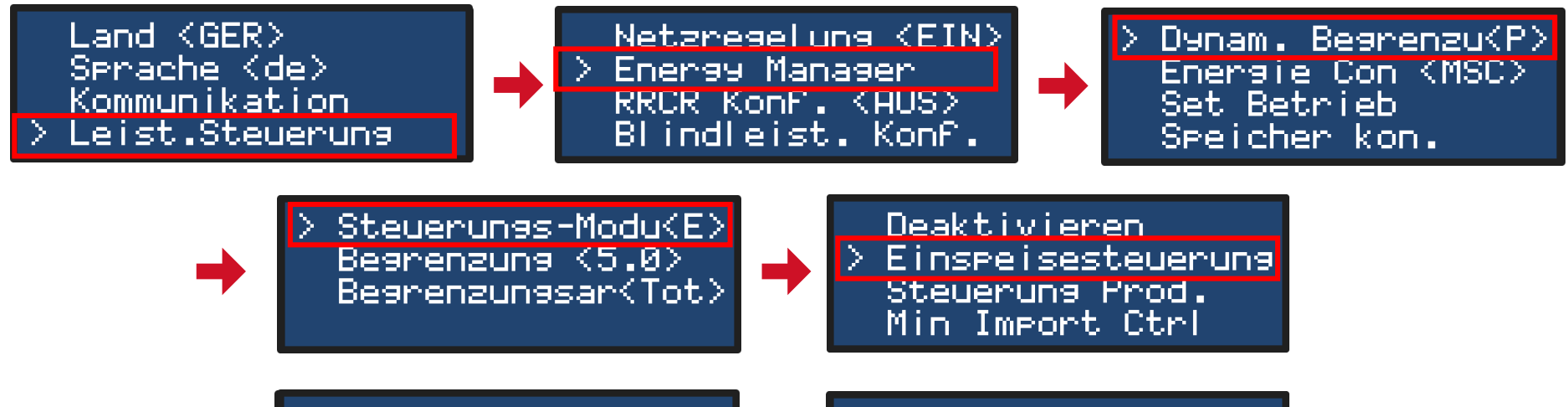

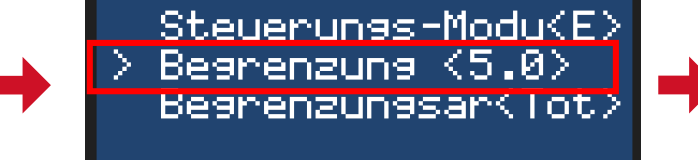

Begrenzung [kW] 5.00

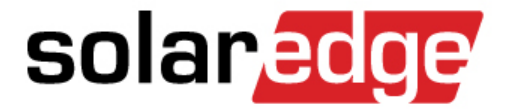

## Inbetriebnahme der Anlage
# Kommunikation überprüfen

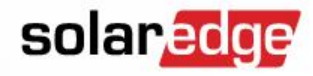

© SolarEdge

- Verlassen des Einstellungsmenüs durch Drücken der Esc-Taste
- Grüne LCD-Taste auf der Unterseite des Wechselrichters so lange gedrückt halten, bis die <u>"Server/Status"</u>-Ansicht auf dem Bildschirm

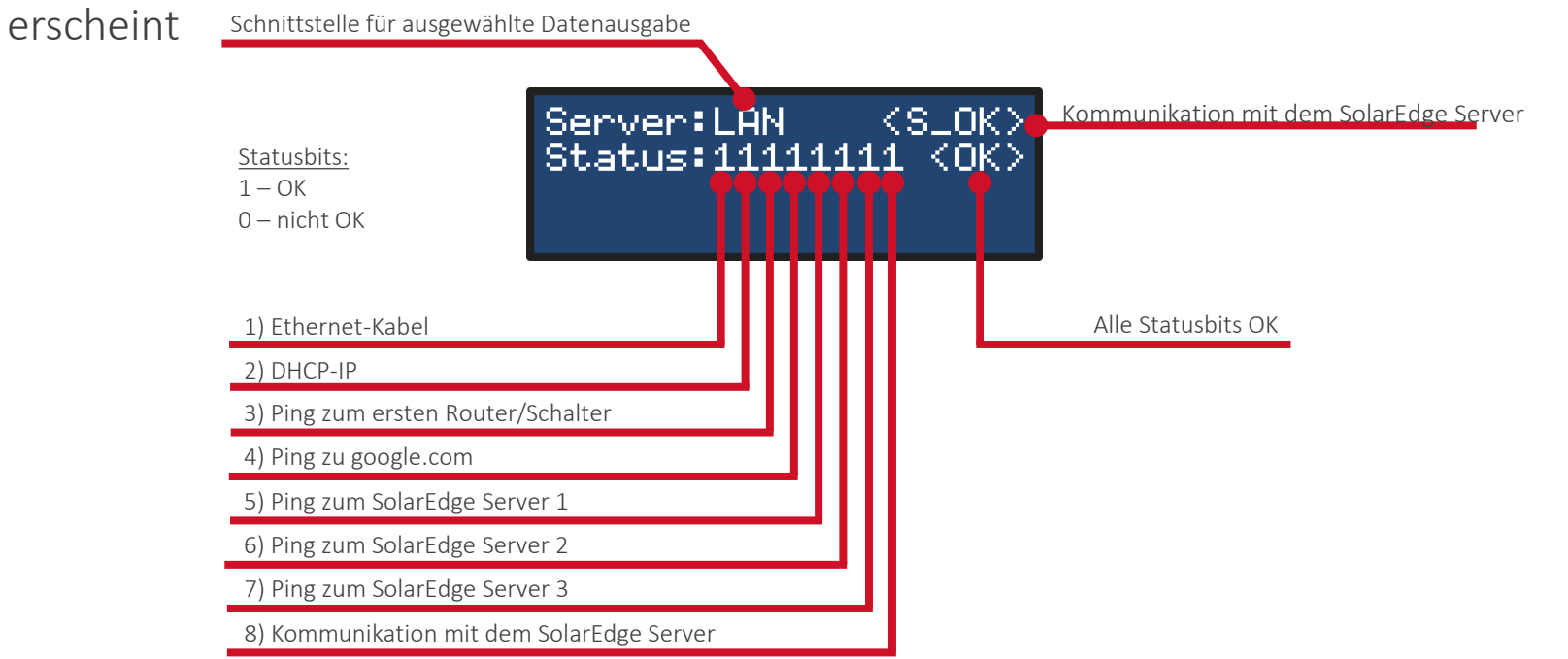

# RS485 Kommunikation überprüfen

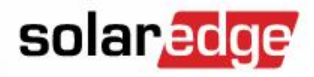

 Grüne LCD-Taste auf der Unterseite des Wechselrichters so lange gedrückt halten, bis die "RS485"-Ansicht auf dem Bildschirm erscheint

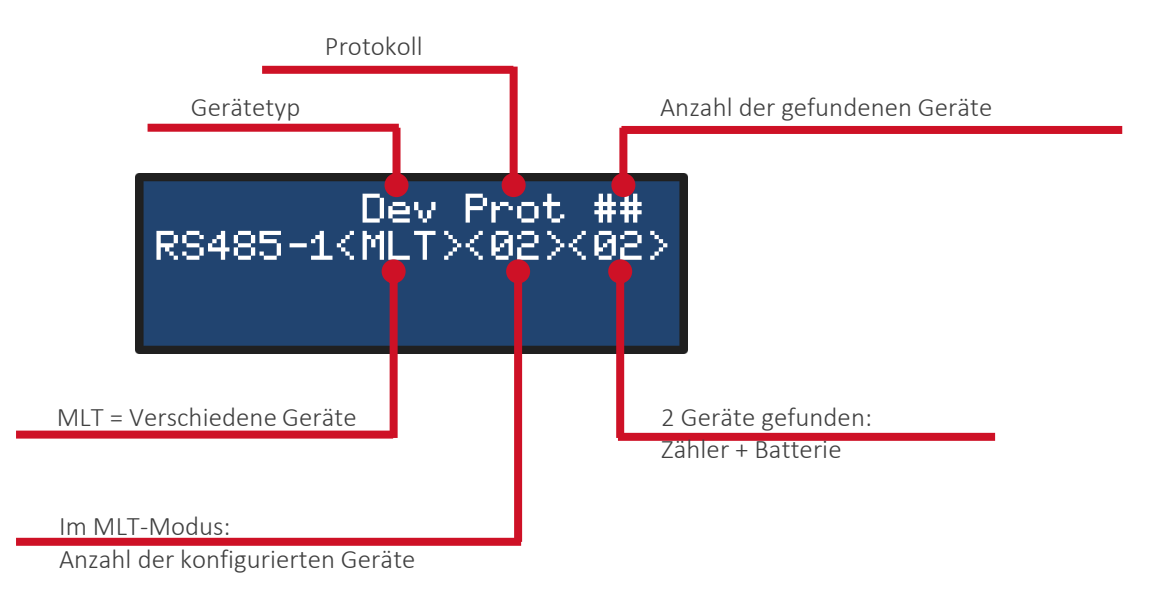

# Batteriekommunikation überprüfen

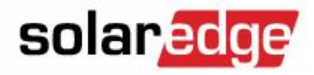

 Grüne LCD-Taste auf der Unterseite des Wechselrichters so lange gedrückt halten, bis die <u>"Batterie"</u>-Ansicht auf dem Bildschirm erscheint

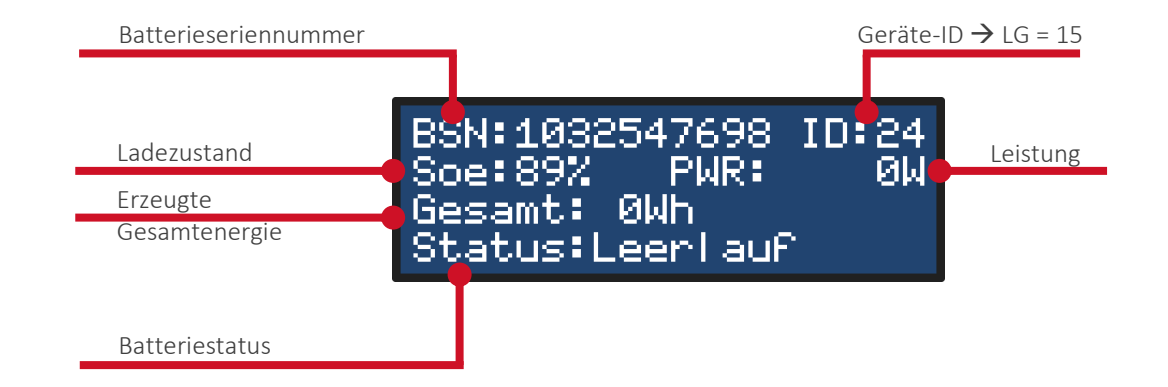

### In Betrieb nehmen

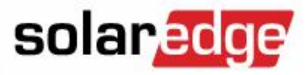

- Verschließen Sie alle Gehäusedeckel wie in der jeweiligen Montageanleitung beschrieben
- Schalten Sie den EIN-/AUS-Schalter des Wechselrichters auf EIN

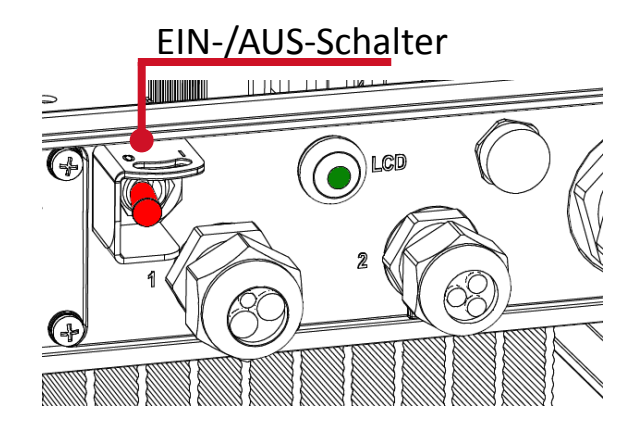

# Überprüfung der Energieproduktion

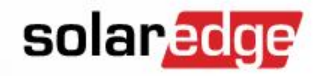

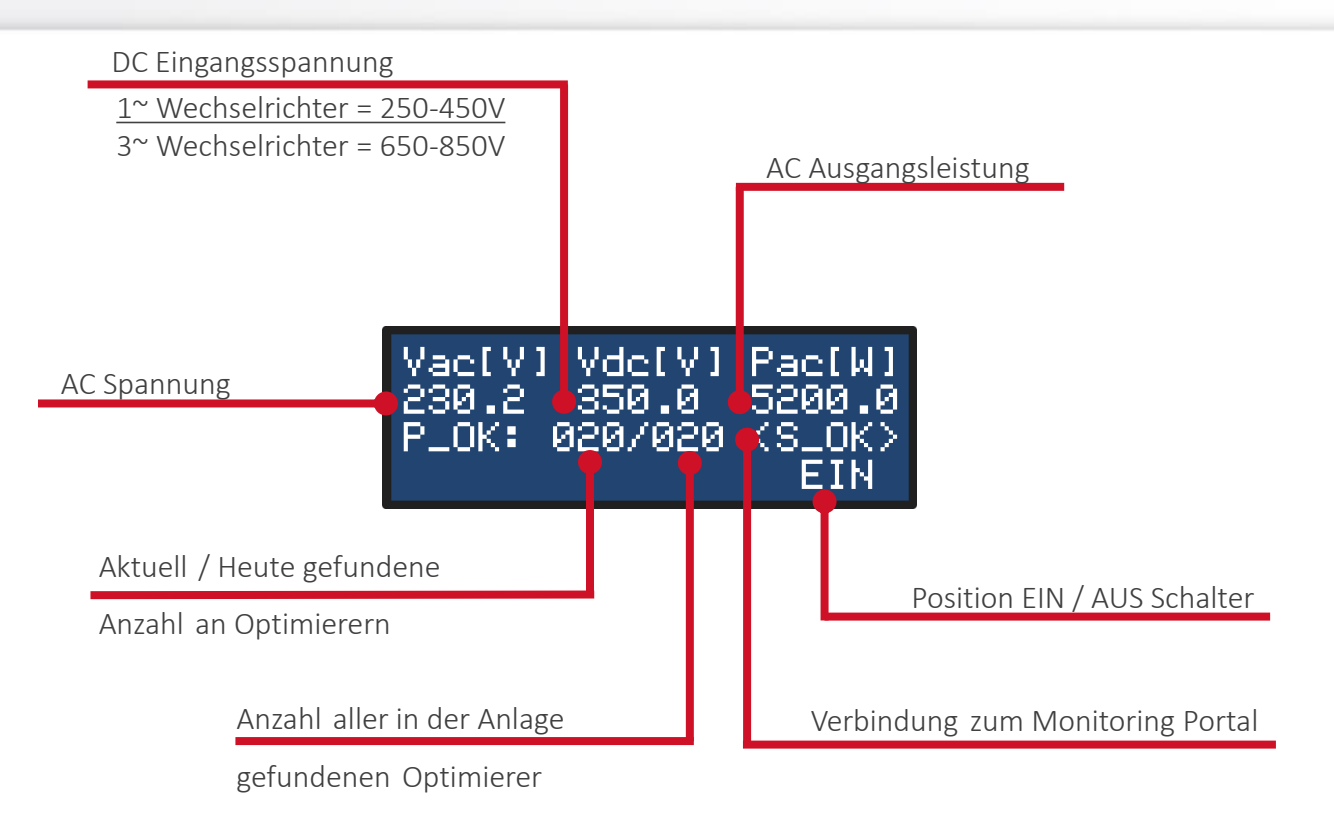

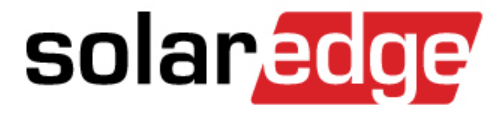

# **Erweiterte Anlagenkonfiguration**

#### 2x 1-phasig

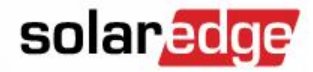

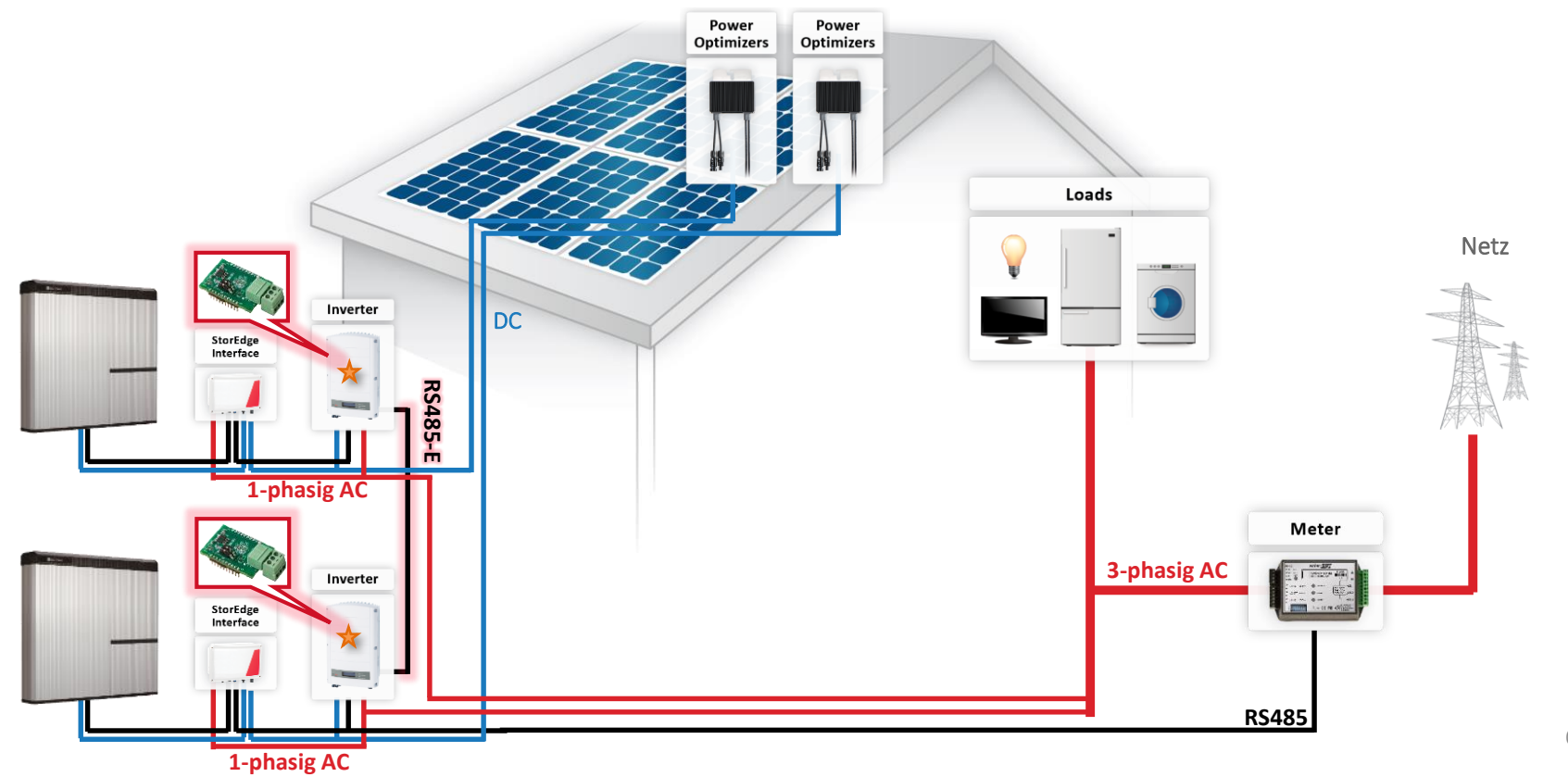

© SolarEdge

#### 3x 1-phasig

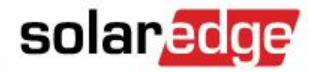

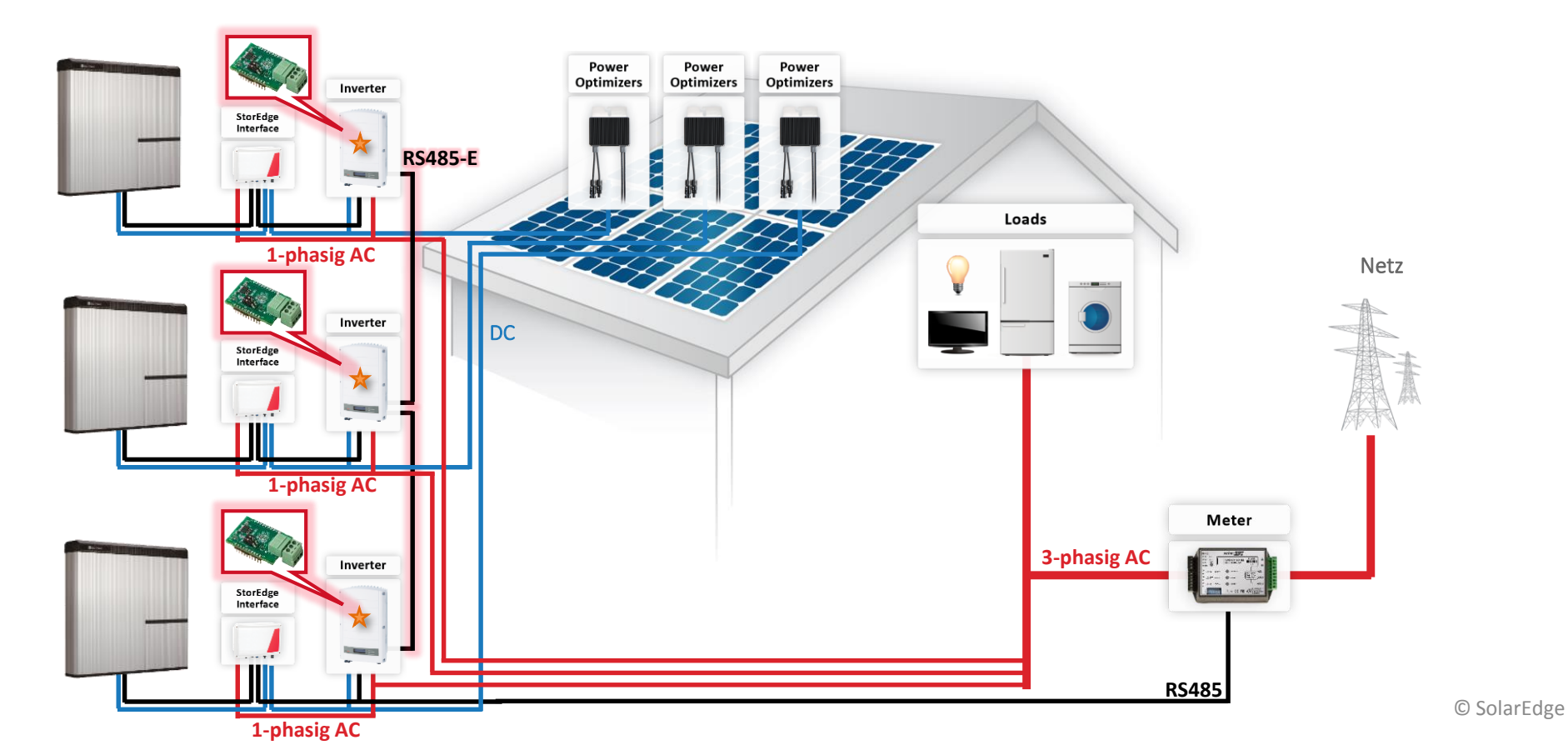

# **Beispiel modulare Auslegung**

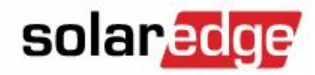

© SolarEdge

- 1x 3-phasiger SolarEdge Wechselrichter
- 2x 1-phasiger SolarEdge Wechselrichter

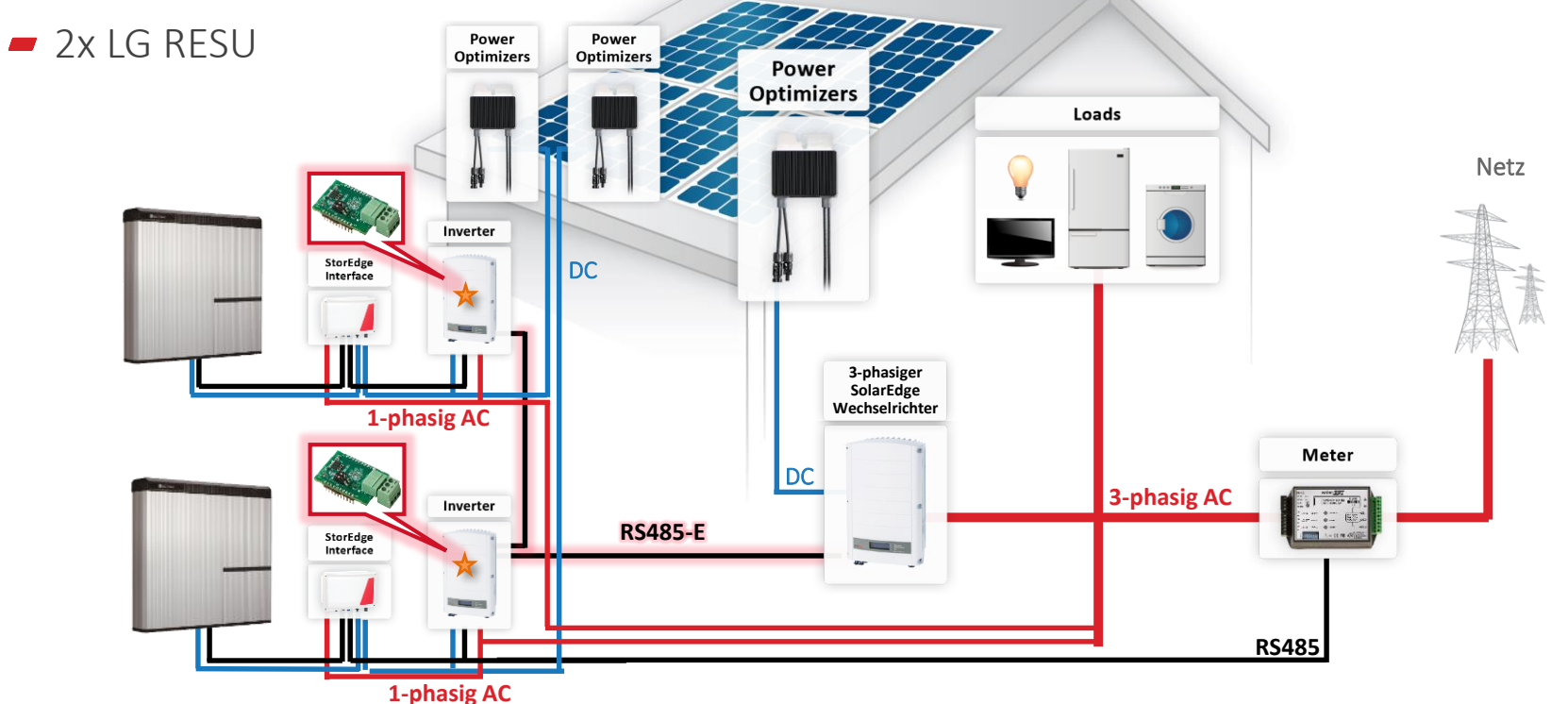

# Mehrere Wechselrichter miteinander verbinden solaredge

- Die Komponenten jedes einzelnen Wechselrichters werden über einen auf "Multi Devices" konfigurierten RS485-1-Bus verbunden (grün)
- Die Wechselrichter sind untereinander über einen separat auf "SolarEdge" konfigurierten RS-485-Bus verbunden (orange)
  - Wenn der RS485-1-Anschluss schon für einen Zähler oder eine Batterie genutzt wird, ist ein RS485-Erweiterungsset notwendig

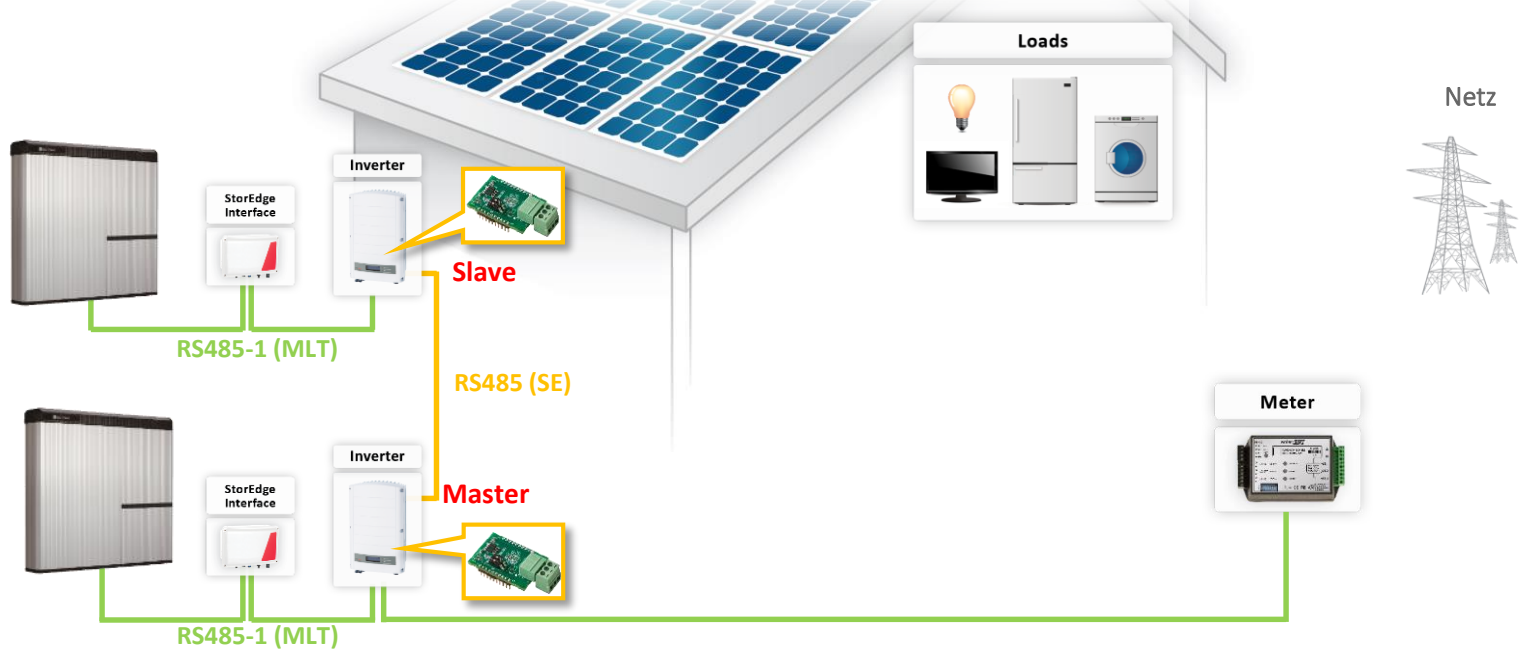

# **Energie-Balancing-Einphasige Wechselrichter**

83

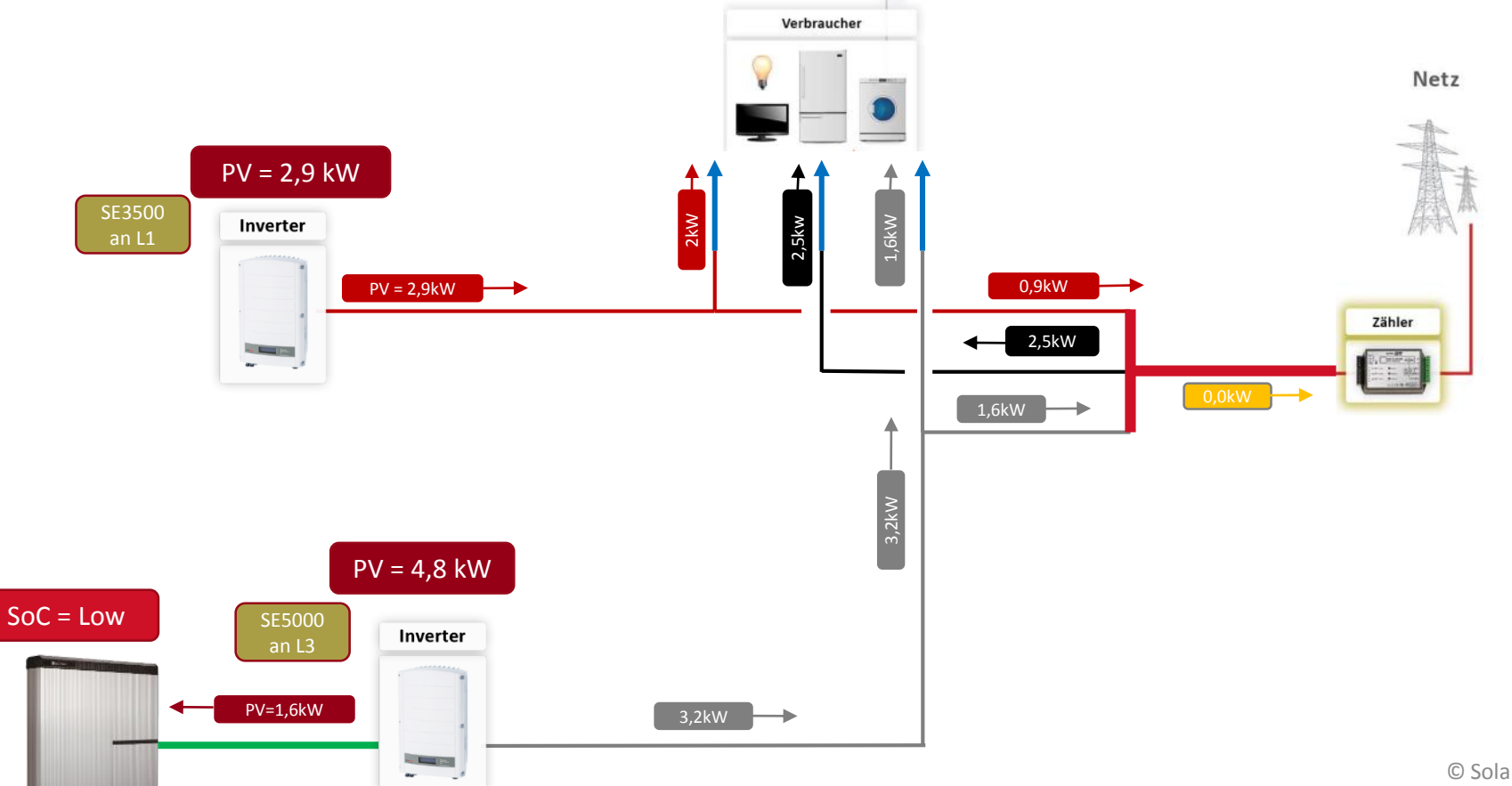

© SolarEdge

solaredge

# Energie-Balancing-Einphasige Wechselrichter

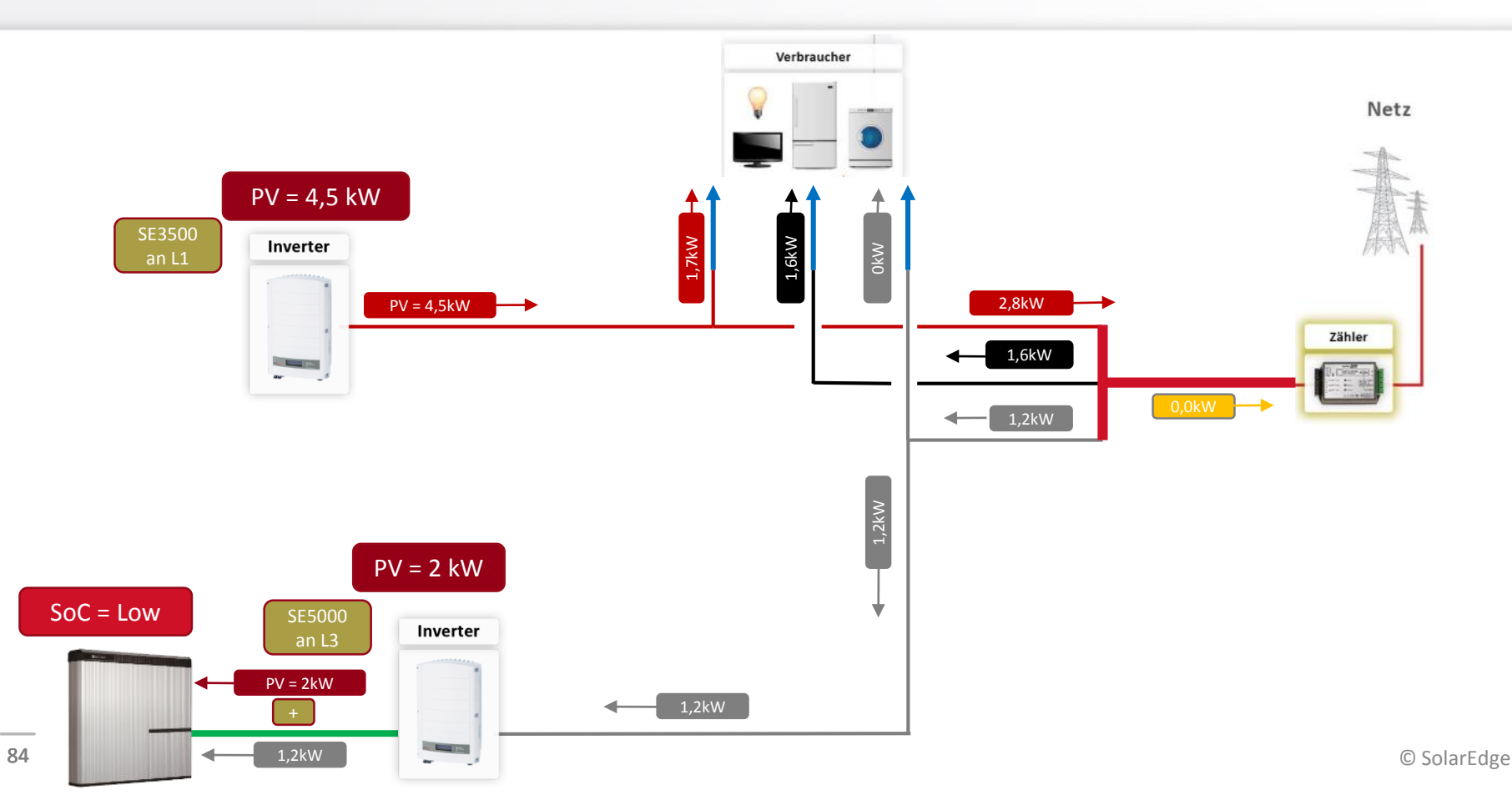

solaredge

# Verkabelung Parametrierung RS485-E

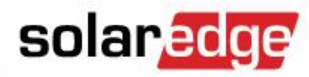

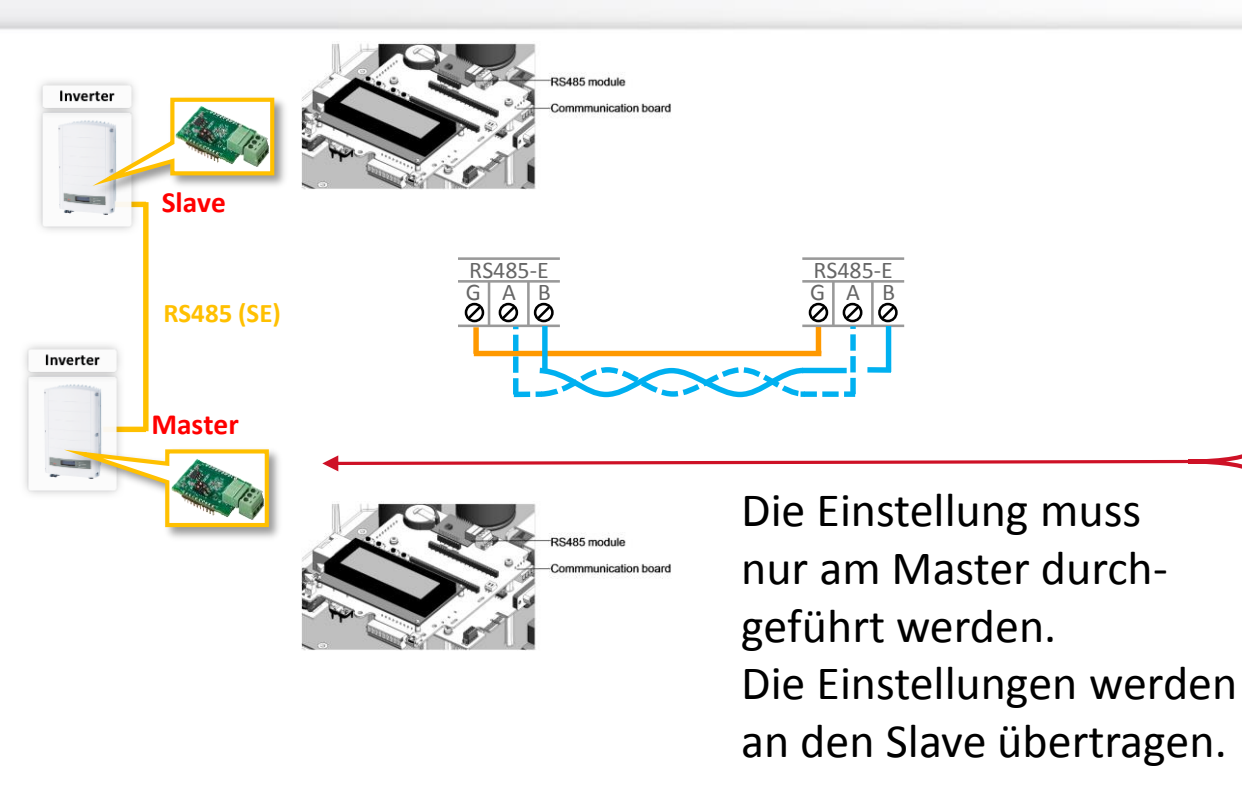

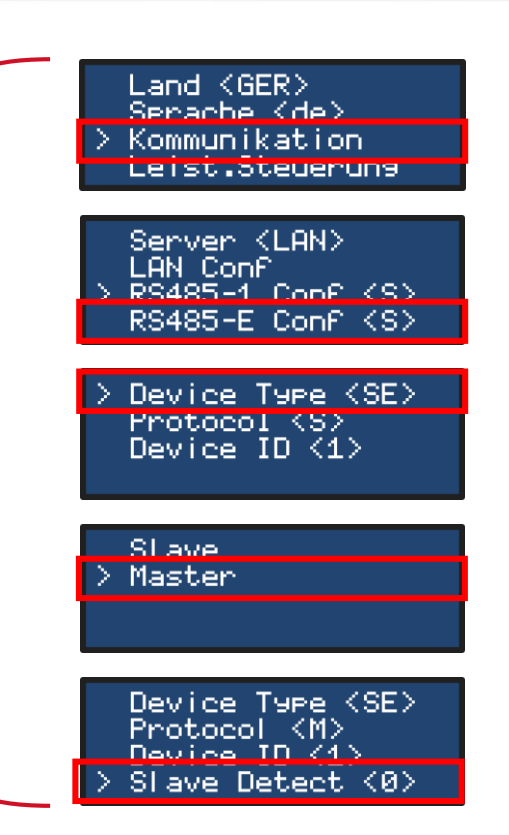

### Monitoring: Laden der Batterie durch PV Energie solaredge

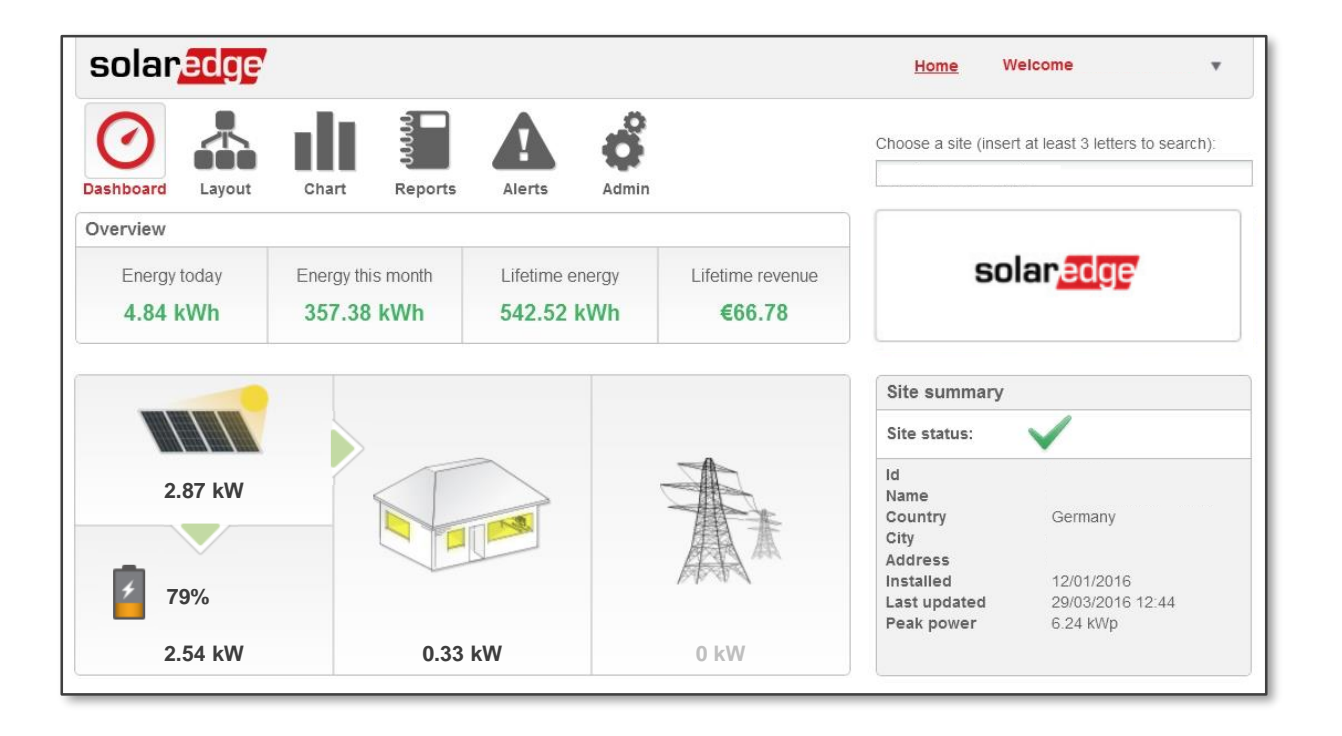

#### Monitoring: Batterie voll geladen

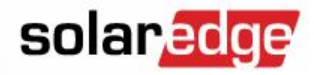

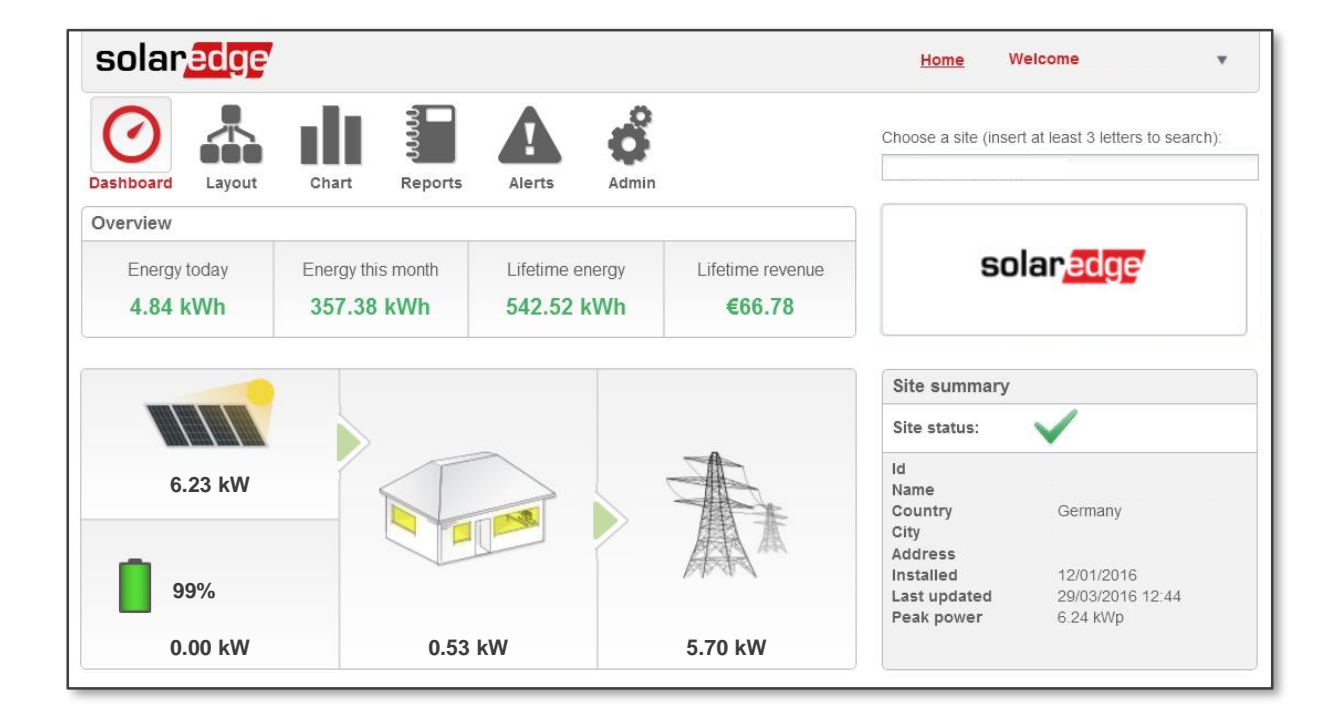

#### Monitoring: Entladen der Batterie

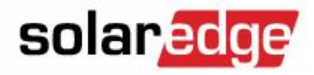

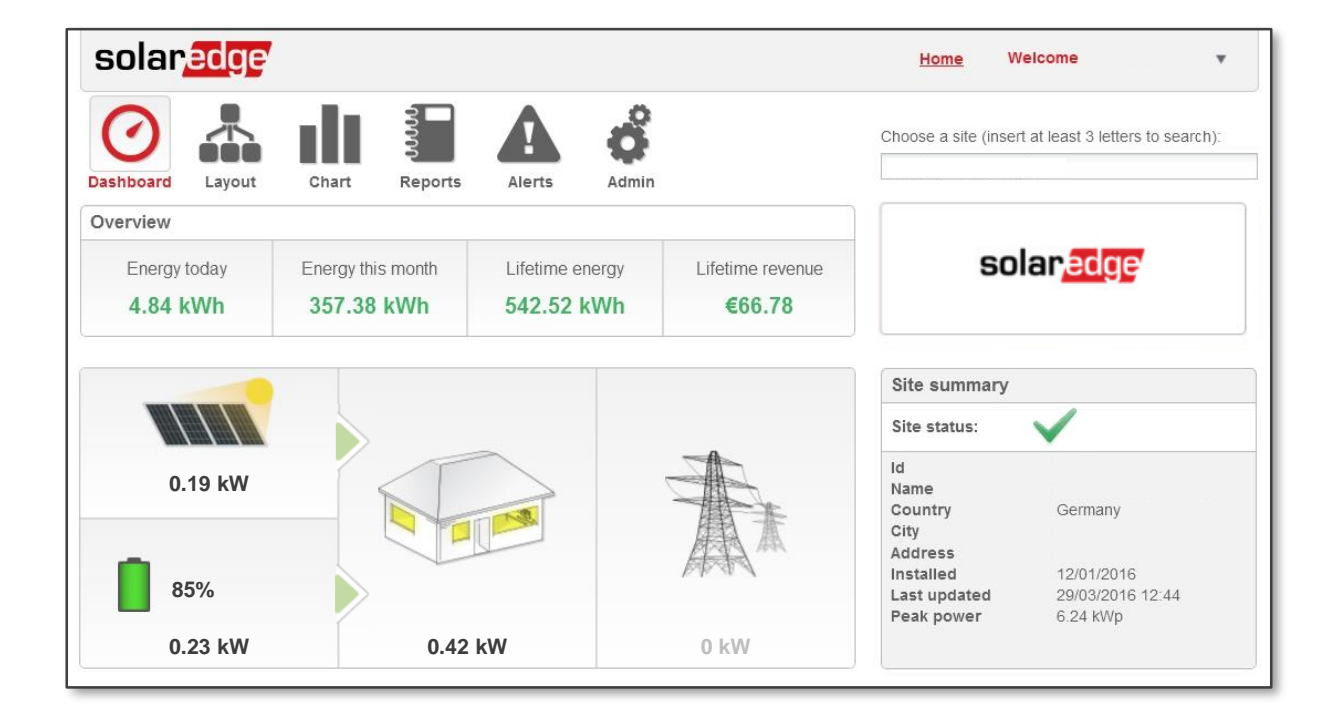

#### Monitoring: Battery voll entladen

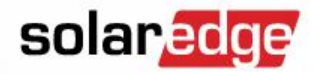

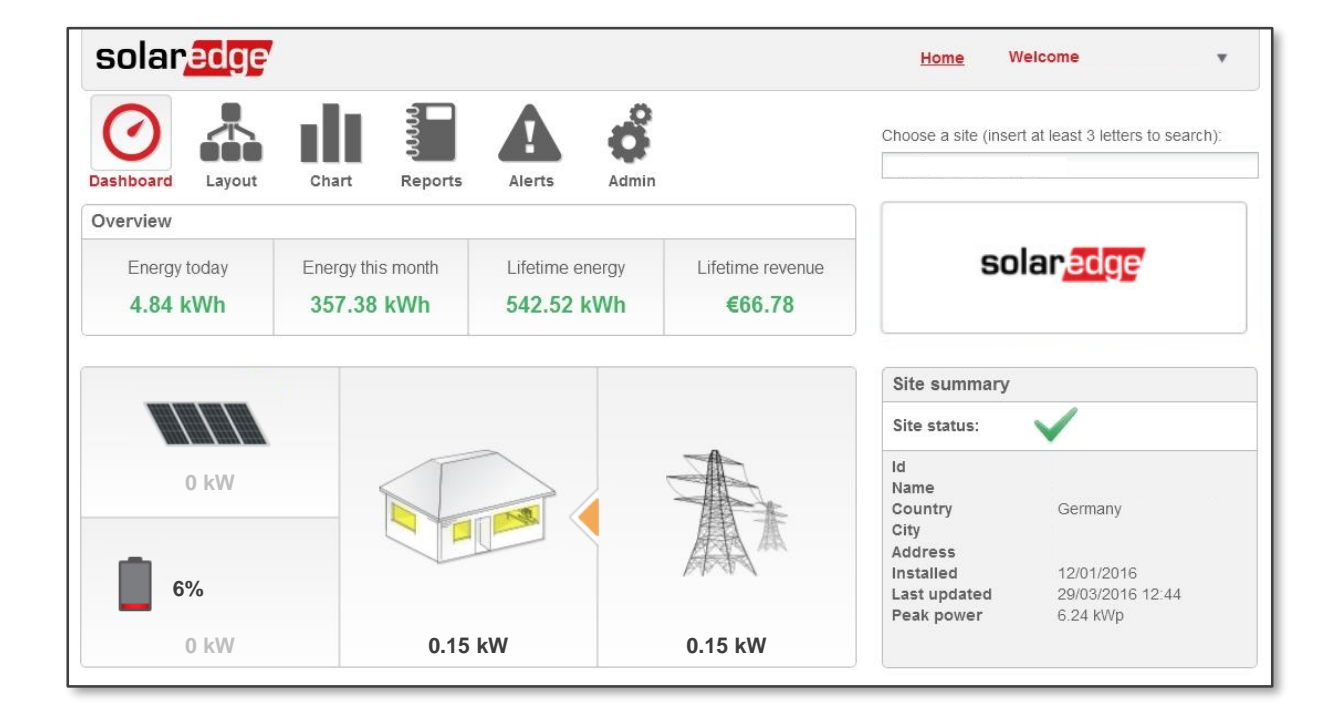

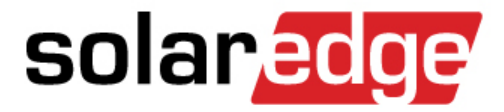

# Troubleshooting

#### Fehlercode 3X6E: Kommunikation mit dem Zähler

- Prüfen Sie den RS485-Bus
  - Verkabelung korrekt?
    - Anschluss A- und B-Ader, je nach Zählervariante
    - Twisted Pair Kabel eingesetzt?
  - Bus-Abschluss richtig gesetzt?
    - Zähler WNC-XX  $\rightarrow$  DIP Schalter im Wechselrichter genutzt
    - Zähler WND-XX → DIP Schalter 7 am Zähler genutzt
  - Stimmen am Zähler eingestellte Bus-ID und die im Wechselrichter konfigurierte ID überein?
- 3X6E (Hex) = 185 (Dez.) Vorgängerversion

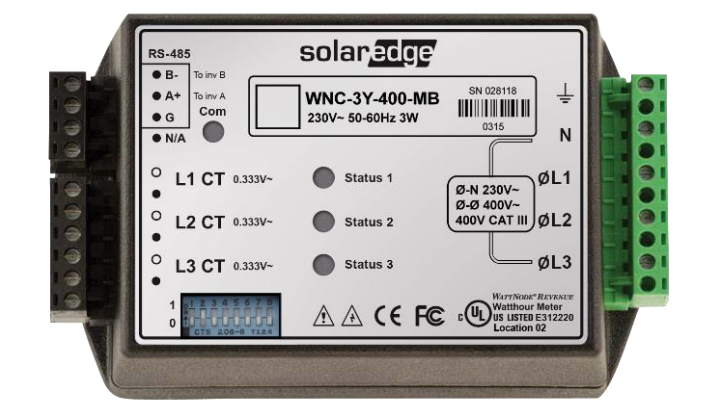

solaredge

#### Fehlercode 3X6B: Kommunikation mit der Batterie

#### solaredge

- Prüfen Sie den RS485-Bus
  - Verkabelung korrekt?
    - Anschluss A- und B-Ader, je nach Zählervariante
    - Twisted Pair Kabel eingesetzt?
  - Bus-Abschluss richtig gesetzt?

Meter

Meter

Meter

Meter

Meter

Meter

Meter

Meter

Meter

Meter

Meter

Meter

Meter

Meter

Meter

Meter

Meter

Meter

Meter

Meter

Meter

Meter

Meter

Meter

Meter

Meter

Meter

Meter

Meter

Meter

Meter

Meter

Meter

Meter

Meter

Meter

Meter

Meter

Meter

Meter

Meter

Meter

Meter

Meter

Meter

Meter

Meter

Meter

Meter

Meter

Meter

Meter

Meter

Meter

Meter

Meter

Meter

Meter

Meter

Meter

Meter

Meter

Meter

Meter

Meter

Meter

Meter

Meter

Meter

Meter

Meter

Meter

Meter

Meter

Meter

Meter

Meter

Meter

Meter

Meter

Meter

Meter

Meter

Meter

Meter

Meter

Meter

Meter

Meter

Meter

Meter

Meter

Meter

Meter

Meter

Meter

Meter

Meter

Meter

Meter

Meter

Meter

Meter

Meter

Meter

Meter

Meter

Meter

Meter

Meter

Meter

Meter

Meter

Meter

Meter

Meter

Meter

Meter

Meter

Meter

Meter

Meter

Meter

Meter

Meter

Meter

Meter

Meter

Meter

Meter

Meter

Meter

Meter

Meter

Meter

Meter

Meter

Meter

Meter

Meter

Meter

Meter

Meter

Meter

Meter

Meter

Meter

Meter

Meter

Meter

Meter

Meter

Meter

Meter

Meter

Meter

Meter

Meter

Meter

Meter

Meter

Meter

Meter

Meter

Meter

Meter

Meter

Meter

Meter

Meter

Meter

Meter

Meter

Meter

Meter

Meter

Meter

Meter

Meter

Meter

Meter

Meter

Meter

Meter

Meter

Meter

Meter

Meter

Meter

Meter

Meter

Meter

Meter

Meter

Meter

Meter

Meter

Meter

Meter

Meter

Meter

Meter

Meter

Meter

Meter

Meter

Meter

Meter

Meter

Meter

Meter

Meter

Meter

Meter

Meter

Meter

Meter

Meter

Meter

Meter

Meter

Meter

Meter

Meter

Meter

Meter

Meter

Meter

Meter

Meter

Meter

Meter

Meter

Meter

Meter

Meter

Meter

Meter

Meter

Meter

Meter

Meter

Meter

Meter

Meter

Meter

Meter

Meter

Meter

Meter

Meter

Meter

Meter

Meter

Meter

Meter

Meter

Meter

Meter

Meter

Meter

Meter

Meter

Meter

Meter

Meter

Meter

Meter

Meter

Meter

Meter

Meter

Meter

Meter

Meter

Meter

Meter

Meter

Meter

Meter

Meter

Meter

Meter

Meter

Meter

Meter

Meter

Meter

Meter

Meter

Meter

Meter

Me

- → 3X6E (Hex) = 185 (Dez.) Vorgängerversion
- Keine Verbesserung?
  - Schließen Sie den Zähler testweise an die Batterie an
  - Sollten Sie nun die Fehlermeldung 3X6E + 3X6B erhalten, liegt das Problem an der Verkabelung im rot markierten Bereich

# Checkliste – Bevor Sie die Installation verlassen

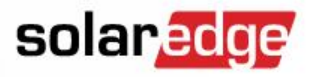

- Vor verlassen der Installation sollten Sie folgende Punkte geprüft haben:
  - Überprüfen ob der Batteriespeicher geladen / entladen wird wenn der Wechselrichter produziert
    - Erhöhen Sie den Verbrauch mittels zuschalten von Verbraucher bis die die Batterie mit dem entladen beginnt

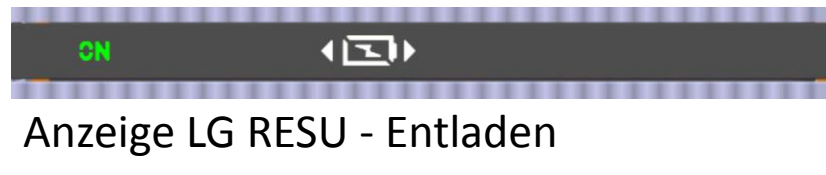

- Verringern Sie den Verbrauch indem Sie Verbraucher weg schalten bis die Batterie geladen wird

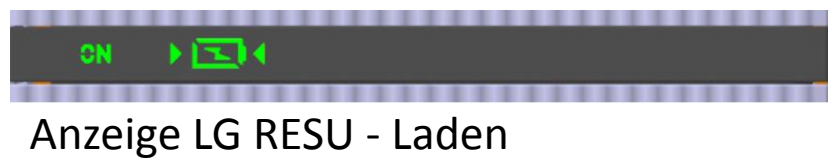

# Checkliste – Bevor Sie die Installation verlassen

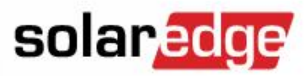

- ✓ Vor verlassen der Installation sollten Sie folgende Punkte geprüft haben:
  - Überprüfen Sie die ordnungsgemäße Installation des SolarEdge Modbuszählers
    - Position und Ausrichtung der CT`s
    - Anschluss und Zuordnung des Spannungspfades
  - Überprüfen Sie die Funktion des SolarEdge Modbuszählers (wie beschrieben)
  - Ändern Sie zur Überprüfung der dynamischen Leistungsreduzierung das Einspeiselimit kurzeitig ab
- Im Falle eines Problems kontaktieren Sie die SolarEdge Support Hotline
  - Überprüfen Sie vorab die Systemkommunikation
    - Wechselrichter <> Zähler → Wechselrichter <> Batterie
    - System mit der SolarEdge Monitoring Plattform

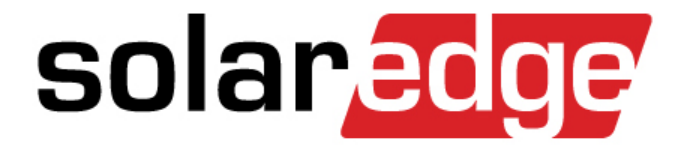

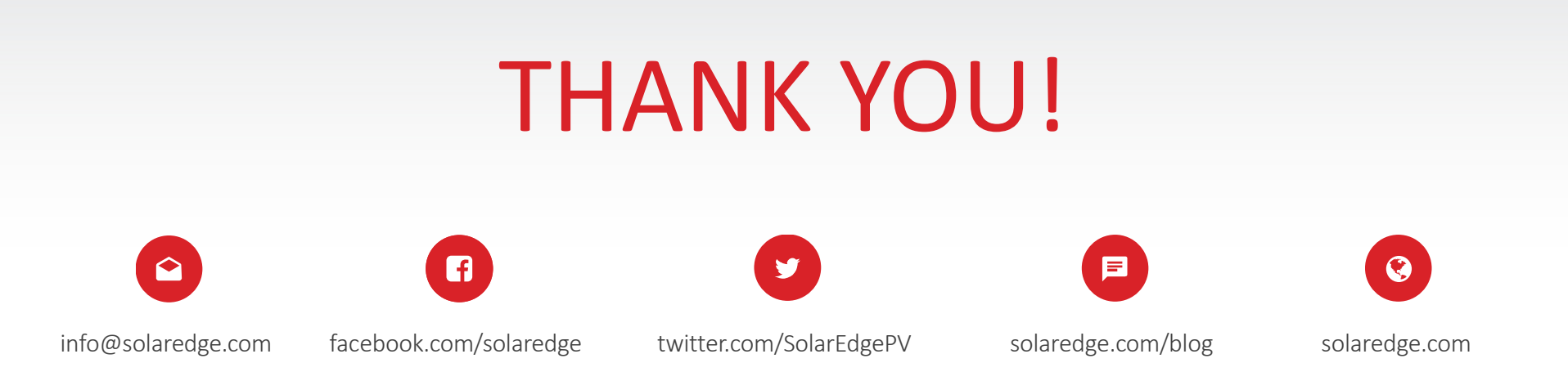

#### Cautionary Note Regarding Market Data & Industry Forecasts

This power point presentation contains market data and industry forecasts from certain third-party sources. This information is based on industry surveys and the preparer's expertise in the industry and there can be no assurance that any such market data is accurate or that any such industry forecasts will be achieved. Although we have not independently verified the accuracy of such market data and industry forecasts, we believe that the market data is reliable and that the industry forecasts are reasonable.